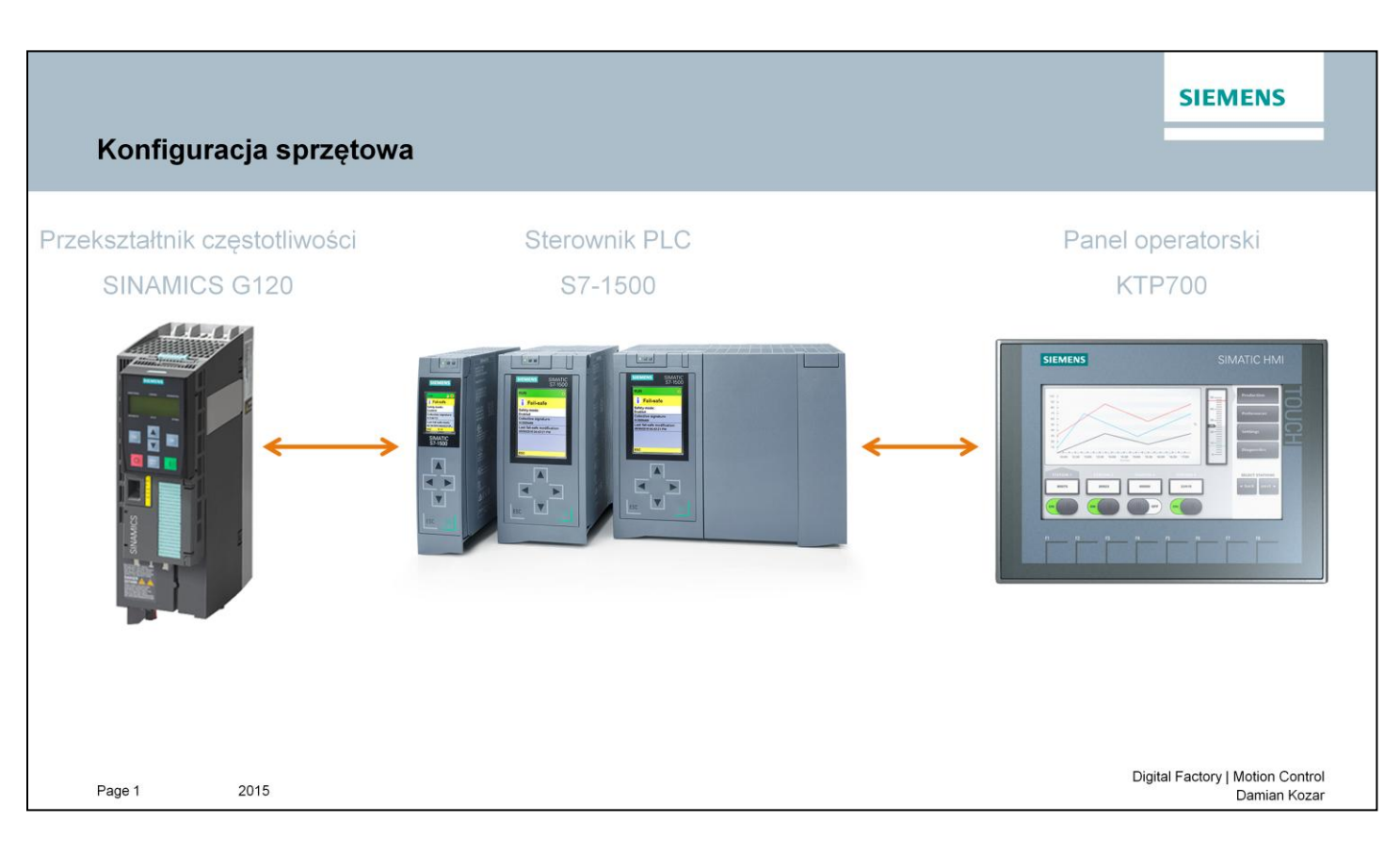

Celem materiału szkoleniowego jest zapoznanie się z możliwościami pozycjonowania silnika poprzez przekształtnik częstotliwości SINAMICS G120 oraz sterownik PLC S7-1500 (z wykorzystaniem telegramu komunikacyjnego oraz bloku technologicznego *To\_PositioningAxis*).

Warsztat został przygotowany z wykorzystaniem sprzętu:

- Sterownik PLC typu S7-1500 (CPU 1516-3)
- Panel operatorski KTP700
- Przekształtnik częstotliwości SINAMICS G120 (CU250-2)
- Program TIA Portal (oraz opcjonalnie STARTER)

| <b>TIA Po</b><br>Tworz | o <b>rtal</b><br>enie projektu                                                                                                    |                   | SIEMENS                                          |
|------------------------|----------------------------------------------------------------------------------------------------|-------------------|--------------------------------------------------|
| Start                  | Open existing project  Migrate project  Migrate project  Migrate project  Miscone Tour  Melcone Tour  Melcone Tou | Cesie new project | 3                                                |
| Project view<br>Page 2 | 2015                                                                                                    |                   | Digital Factory   Motion Control<br>Damian Kozar |

W menu początkowym Start programu TIA Portal wybieramy polecenie "Create new project" (1).

W wyświetlonym oknie wprowadzamy dowolną, własną nazwę projektu (2), a następnie klikamy w przycisk "*Create*" (3).

### **TIA Portal** Dodawanie urządzeń do projektu

| 漪 Siemens - C:Wsers\Damian\Desktop\poz                                                                                                    | zycjonowanie g120 pozycjonowanie g120                                          |                                                                                                    |                                                                                |     | - 9                                     |
|----------------------------------------------------------------------------------------------------|--------------------------------------------------------------------------------|----------------------------------------------------------------------------------------------------|--------------------------------------------------------------------------------|-----|-----------------------------------------|
|                                                                                                    |                                                                                |                                                                                                    |                                                                                |     | Totally Integrated Automation<br>PORTAL |
| Surt Solution<br>Indexes & Solution<br>PC programming Solution<br>Indexes & Solution<br>Indexes & Solution<br>Drive<br>Drive<br>Indexes & Solution<br>Drive<br>Indexes & Solution | Jen existing project<br>Create new project<br>Migrate project<br>Close project | First steps<br>Project: "pocycjonowanie g120" was opened succe<br>Star:<br>Dankes & C<br>Pankes & C<br>C<br>Pankes & C<br>C<br>R.C programming & W                                                                                                    | nstfully. Please select the next st<br>initigure a device<br>Write PLC program | ng: | PORTAL                                  |
| Visualization                                                                                                    | Welcome Tour First steps Installed software Help                               | Metion A<br>technology         Control         Control         Contro         Control         Control | orfigure<br>rchnology objects<br>arameterize drive<br>onfigure an HMI screen   |     |                                         |
|                                                                                                    | User Interface Language                                                        | > Project view 0                                                                                                    | Ipen the project view                                                          |     |                                         |
| Project view<br>Page 3                                                                                                    | Opened project: CAUsers\Damian\D<br>2015                                       | esktoplpozycjonowanie g1201pozycjonowanie g120.                                                                                                    |                                                                                |     |                                         |

Projekt o wprowadzonej nazwie został utworzony.

W kolejnym kroku dokonamy konfiguracji sprzętowej obejmującej:

- Sterownik PLC S7-1500
- Przekształtnik SINAMICS G120

W tym celu klikamy w pole "Devices & networks" (1).

<section-header><section-header><section-header><section-header><section-header><section-header><section-header>

Jako pierwsze urządzenie skonfigurowany zostanie sterownik PLC S7-1500. W tym celu klikamy pozycję "*Add new device*" (1).

W wyświetlonym oknie wskazujemy obiekt, którego konfigurację będziemy przeprowadzać – "*Controllers*" (2).

Następnie z listy katalogowej produktów rozwijamy drzewo produktów **Controllers** -> **SIMATICS S7-1500** -> **CPU**.

Z listy wybieramy pozycję znajdującą się w katalogu "*Unspecifed CPU-1500"* (3), oraz wgraną wersję firmware sterownika (4).

Wybranie takiego sterownika umożliwi w następnym kroku automatyczną detekcję urządzenia, bez konieczności znajomości oznaczenia i numeru zamówieniowego.

W polu "*Device name"* (5) wprwadzamy nazwę sterownika PLC jaką będziemy posługiwać się w projekcie.

Na zakończenie klikamy przycisk "Add" (6).

| <b>TIA Porta</b><br>Dodawan                            | l <b>i</b><br>ie urządzeń do projektu                 |                                                            | SIEMENS                          |
|--------------------------------------------------------|-------------------------------------------------------|------------------------------------------------------------|----------------------------------|
| M Siemens - C:/Users/Damian/Desktop/pozycjonow         | anie g120ipozycjonowanie g120                         | _ # X                                                      |                                  |
| Project Edit View Insert Online Optiogs Jos            | ols Window Help                                       | Totally Integrated Automation                              |                                  |
| 🔮 📑 Save project 🚢 🐰 🖄 💽 🗙 🎝 ± (                       | *1 ① 田 田 里 ⊑ ∅ Goonine ∅ Gootline 🚹 団 課 🗙 🖃 🛛         | PORTAL                                                     |                                  |
| Project tree II                                        | g pozycjonowanie g120 + PLC_1 [Unspecific CPU 1500]   | A A Hardware catalog II I                                  |                                  |
| Devices                                                |                                                       | Topology view 🔬 Network view 🔐 Device view Deptions        |                                  |
|                                                        |                                                       |                                                            |                                  |
| <ul> <li>pozycjonowanie g120</li> </ul>                | 0                                                     |                                                            |                                  |
| Add new device                                         | 6.                                                    | P Filter                                                   |                                  |
| Devices & networks     TH B.C. 1 (Unspecific CB) 1500) |                                                       | • III PM                                                   |                                  |
| Device configuration                                   | 0 1 2 3 4 5 6 7                                       | • 1 • 1 • 1 • 1 • 1 • 1 • 1 • 1 • 1 • 1                    |                                  |
| Program blocks                                         |                                                       |                                                            |                                  |
| Set External source files                              | 8 19 24                                               | • 🛄 DQ                                                     |                                  |
| + 🦕 PLC tags                                           |                                                       |                                                            |                                  |
| C data types                                           | 15 23 31                                              |                                                            |                                  |
| Traces                                                 |                                                       | > 📷 AllAQ                                                  |                                  |
| Device proxy data                                      |                                                       | Communications modules                                     |                                  |
| Program info                                           |                                                       | Interface modules                                          |                                  |
| PLC alarms                                             |                                                       |                                                            |                                  |
| • 🧃 Local modules                                      |                                                       |                                                            |                                  |
| Gif Common data                                        |                                                       | Libra                                                      |                                  |
| Documentation settings                                 | The device is not specified.                          |                                                            |                                  |
| Generation access                                      | ar detect, the configuration of the connected device. |                                                            |                                  |
| Card Reader/USB memory                                 |                                                       |                                                            |                                  |
|                                                        |                                                       |                                                            |                                  |
|                                                        |                                                       |                                                            |                                  |
|                                                        |                                                       |                                                            |                                  |
|                                                        |                                                       |                                                            |                                  |
|                                                        |                                                       |                                                            |                                  |
|                                                        |                                                       |                                                            |                                  |
| ✓ Details view                                         |                                                       |                                                            |                                  |
|                                                        |                                                       |                                                            |                                  |
| Name                                                   |                                                       |                                                            |                                  |
| Program blocks                                         | <u>A</u>                                              |                                                            |                                  |
| Technology objects                                     |                                                       |                                                            |                                  |
| Bitemal source files                                   |                                                       |                                                            |                                  |
| TLC tags                                               | <                                                     | 3 100%                                                     |                                  |
| Watch and force tables                                 |                                                       | 💁 Properties 🚯 Info 🚯 😓 Diagnostics 💷 🖃                    |                                  |
| Traces                                                 | General () Cross-references Compile                   |                                                            |                                  |
| Program info                                           | Show all messages                                     | 2 Information                                              |                                  |
| 1 Portal view                                          |                                                       | Private participant in a 170 second                        |                                  |
|                                                        |                                                       | <ul> <li>Projeci pozycjonovatne g i 20 created.</li> </ul> | Digital Factory   Motion Control |
| Page 5                                                 | 2015                                                  |                                                            | Damian Kozar                     |
| 60                                                     |                                                       |                                                            |                                  |

Widok programu zmienił się z "Portal view" na "Project view".

Upewniamy się, że aktywna jest zakładka "Device view" (1).

W tym kroku automatycznie wykryjemy z jakiego dokładnie sterownika S7-1500 korzystamy. W tym celu klikamy na pozycję "*Detect*" (2).

Funkcja wykryje sterownik oraz wszystkie moduły jakie są bezpośrednio z nim połączone.

### **TIA Portal** Dodawanie urządzeń do projektu

| Hardware detection f                  | or PLC_1<br>Compatible acces | Type of the PG/PC in<br>PG/PC in<br>ssible nodes of the select | terface: PN<br>terface: PI Int<br>ted interface: | hE<br>xel(R) 82574L Gigabit f | Ietwork Connection                 | Hardware detection t                                                                       | for PLC_1<br>Compatible acces                                                  | Type of the PGIPC inter<br>PGIPC inter<br>sible nodes of the selected | face: PN/<br>face: PN/<br>face: Interface: | IE<br>H(R) 82574L Gigabit Net | twork Connection V PQ              |
|---------------------------------------|------------------------------|----------------------------------------------------------------|--------------------------------------------------|-------------------------------|------------------------------------|--------------------------------------------------------------------------------------------|--------------------------------------------------------------------------------|-----------------------------------------------------------------------|--------------------------------------------|-------------------------------|------------------------------------|
|                                       | Device                       | Device type                                                    | Туре                                             | Address                       | MAC address                        |                                                                                            | plc.plc_1                                                                      | CPU 1516-3 PN/DP                                                      | PN/IE                                      | Address<br>192.168.0.1        | 28-63-36-81-D2-63                  |
| Flash LED<br>Online status informatio | n:<br>ressages               |                                                                |                                                  |                               | 2<br>Start search<br>Detect Cancel | Fish LED  Films creater informati  Scan completed  Scan and informat  Display only error r | no.<br>compatible devices o<br>nformation<br>in retrieval complete<br>nessages | f 4 accessible devices fou                                            |                                            |                               | Start search                       |
| Page 6                                | 2                            | 015                                                            |                                                  |                               |                                    |                                                                                            |                                                                                |                                                                       |                                            | Digital Factor                | y   Motion Control<br>Damian Kozar |

W wyświetlonym oknie dialogowym wybieramy odpowiedni interfejs komunikacyjny (**PN/IE**), oraz kartę sieciową do której podłączony jest sterownik. (**1**)

Wyszukiwanie dostępnych urządzeń zaczynamy przyciskiem "Start search". (2)

Informacja o końcu wyszukiwania wyświetlona jest w okienku wiadomości. (3)

Zaznaczamy wyszukany sterownik (4), a następnie rozpoczynamy detekcję urządzenia przyciskiem *"Detect"* (5).

### **TIA Portal** Dodawanie urządzeń do projektu

| M Siemens - C:/Users\Damian\Desktop\p  | ozycjonowanie g120pozycjonowanie g120                                                                                                    | - 4)                                                                                                    |
|----------------------------------------|----------------------------------------------------------------------------------------------------|----------------------------------------------------------------------------------------------------|
| Project Edit View Insert Online O      | seogs Jools Mindow Help                                                                                                    | Totally Integrated Automation                                                                                                    |
| TA TA Pare biolect The Y of The        | X .)I (.I. T. T. T. T. T. N. C. Ounne 5, columne 19, 19 11 X - 1                                                                                                    | PORTAL                                                                                                    |
| Project tree                           | u a pozycjonowanie g120 + PLC_1 [CPU 1516-3 PN/DP]                                                                                                    | Tardware catalog                                                                                                    |
| Devices                                |                                                                                                    | Topology view Network view Device view Options                                                                                                    |
| 1900                                   | 🔟 🕸 🏕 (R.C.) 🕞 🔛 🐨 🝊 🖽 🔍 ±                                                                                                    |                                                                                                    |
|                                        | 8' 5' 5                                                                                                    | △ ✓ Catalog                                                                                                    |
| <ul> <li>pozcjonowanie g120</li> </ul> | and the second second sec | Search bit is                                                                                                    |
| Add new device                         | A B AND AS ALL                                                                                                    | The films                                                                                                    |
| Devices & networks                     | 2.C) A 1887 A 874 O 75 A 100                                                                                                    | 1 In Tax                                                                                                    |
| • []] PLC_1 [CPU 1516-3 PN/DP]         | * * * * *                                                                                                    |                                                                                                    |
| ET Device configuration                |                                                                                                    | - The Chu                                                                                                    |
| Contine & diagnostics                  | 0 1 2 3 4 5 6 7 5 6 7                                                                                                    | • M (2)                                                                                                    |
| Tachanloou objects                     | Part of Control and Array Social Parts House and Array Social Parts                                                                                                    | • 1m po                                                                                                    |
| External source files                  |                                                                                                    | ► Cap DIDQ 8                                                                                                    |
| PLC tags                               |                                                                                                    | ► <u>Cia</u> A 5                                                                                                    |
| PLC data types                         |                                                                                                    | ▶ <u>Can</u> AQ                                                                                                    |
| Sill Watch and Ince tables             |                                                                                                    | ANA CALL AND A CALL AND A CALL AN |
| Online backups                         | 15 21 21                                                                                                    | Im Communications modules                                                                                                    |
| 🕨 🔙 Traces                             |                                                                                                    | Im Technology modules                                                                                                    |
| Program info                           |                                                                                                    | Limit Interface modules                                                                                                    |
| Device proxy data                      |                                                                                                    |                                                                                                    |
| PLC alarms                             |                                                                                                    |                                                                                                    |
| 🔚 Text lists                           |                                                                                                    |                                                                                                    |
| Local modules                          |                                                                                                    |                                                                                                    |
| Common data                            |                                                                                                    |                                                                                                    |
| Cocumentation settings                 |                                                                                                    |                                                                                                    |
| Languages & resources                  |                                                                                                    |                                                                                                    |
| <ul> <li>M Online access</li> </ul>    |                                                                                                    |                                                                                                    |
| Card Reader/USB memory                 |                                                                                                    |                                                                                                    |
| 2 M                                    |                                                                                                    |                                                                                                    |
|                                        |                                                                                                    |                                                                                                    |
|                                        |                                                                                                    |                                                                                                    |
|                                        |                                                                                                    |                                                                                                    |
|                                        |                                                                                                    |                                                                                                    |
|                                        |                                                                                                    |                                                                                                    |
| ✓ Details view                         |                                                                                                    |                                                                                                    |
|                                        |                                                                                                    |                                                                                                    |
|                                        |                                                                                                    |                                                                                                    |
|                                        |                                                                                                    |                                                                                                    |
|                                        |                                                                                                    |                                                                                                    |
|                                        |                                                                                                    |                                                                                                    |
|                                        |                                                                                                    |                                                                                                    |
|                                        |                                                                                                    |                                                                                                    |
|                                        | S                                                                                                    | × 100%                                                                                                    |
|                                        |                                                                                                    | Properties Sinfo D Subjects                                                                                                    |
|                                        | General 1 Cross-references Compile                                                                                                    |                                                                                                    |
|                                        |                                                                                                    |                                                                                                    |
|                                        | Carl C Now en messeles                                                                                                    | > Information                                                                                                    |
| Portal view     Soversew               | A PLC_1                                                                                                    | ✓ DP interface' will be created!                                                                                                    |
|                                        |                                                                                                    |                                                                                                    |
| Page 7                                 | 2015                                                                                                    |                                                                                                    |
|                                        |                                                                                                    |                                                                                                    |

W widoku urządzenia **Device view** widzimy teraz wykrytą jednostkę sterującą wraz z modułami jakie posiada.

Do projektu możemy dodać teraz posiadany przekształtnik częstotliwości.

SIEMENS

### **TIA Portal** Dodawanie urządzeń do projektu

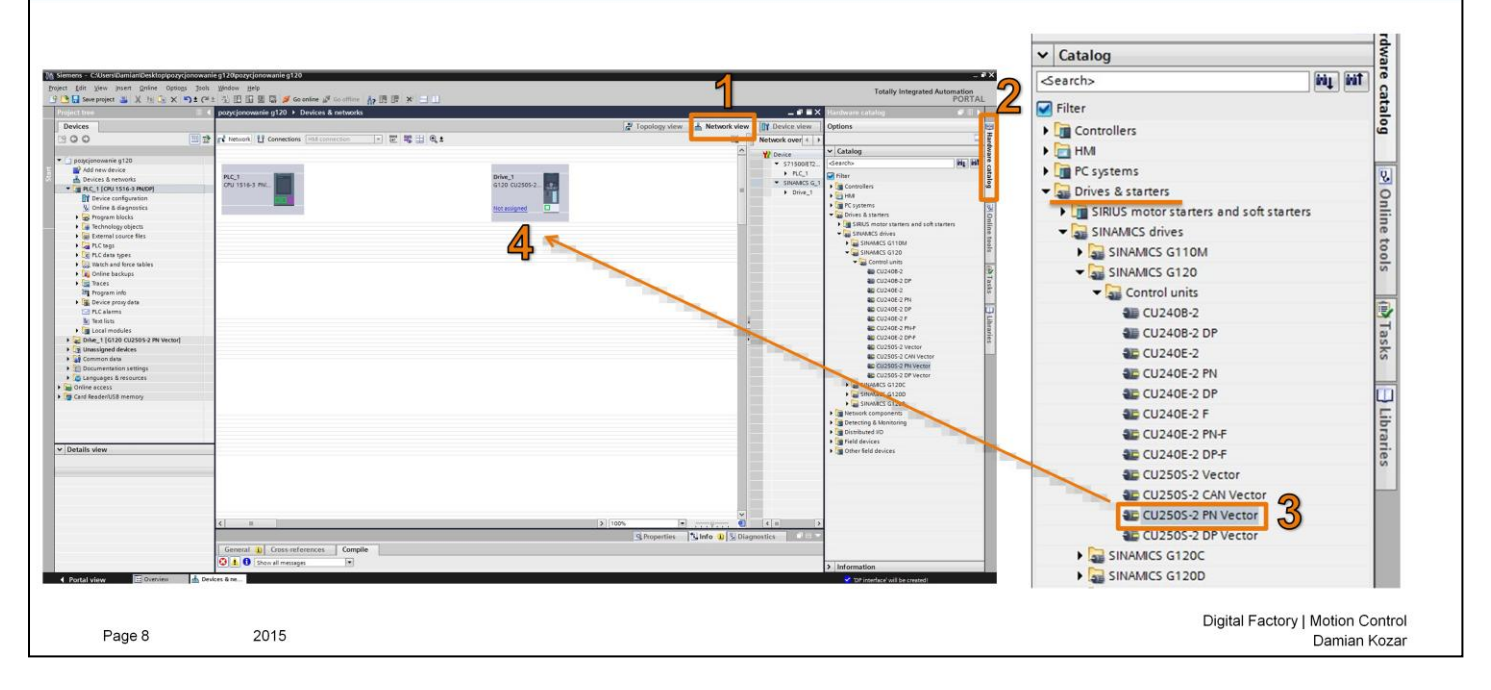

Aby dodać urządzenie do naszego projektu przechodzimy do widoku "Network view" (1).

Następnie, z katalogu urządzeń "*Hardware catalog"* (2)rozwijamy drzewo katalogowe szukając posiadanego urządzenia.

Przekształtnik częstotliwości SINAMICS G120 znajduje się kolejno w zakładce:

# Drives & starters -> SINAMICS drives -> SINAMICS G120 -> Control units.

Z listy wybieramy posiadaną przez nas jednostkę, dokładne oznaczenie możemy sprawdzić na etykiecie znajdującej się na przekształtniku (**3**).

Przeciągnięcie wybranej pozycji na wolne pole widoku sieci skutkuje dodaniem urządzenia do projektu (4).

W kolejnym kroku dokonamy konfiguracji magistrali komunikacyjnej PROFINET.

| IA Portal<br>onfiguracja sieci PROFINET                                                                                                    |                              |                                 |                                                            | SIEWENS |
|----------------------------------------------------------------------------------------------------|------------------------------|---------------------------------|------------------------------------------------------------|---------|
| Uner Camin Art Desktoppoor jonnershie g 200poor jonnershie g 20<br>dere Inset Online Option Nobi Middow Holp<br>회사 (1997년 1997년 1997년 1997년 1997년 1997년 1997년 1997년 1997년 1997년 1997년 1997년 1997년 1997년 1997년 1997년 1997년 1997년 |                              | _                               | Totally Integrated Automation                              | 3       |
| E et pozycjonowanie g120 + Devices & networks                                                                                                    |                              | _#=×                            | Hardware catalog 🖉 🗊 🕨                                     |         |
|                                                                                                    | Topology view 🔥 Network view | Device view                     | Options                                                    | 9       |
| 🛄 한 📢 Network 🛄 Connections (HAI connection) 👘 🕎 🖏 🛄 🔍 ±                                                                                                    | a 📑                          | Network over 4 >                |                                                            |         |
|                                                                                                    | A                            | Y Device                        | ✓ Catalog                                                  |         |
| lowanie g120<br>new device                                                                                                    |                              | <ul> <li>\$71500/ET2</li> </ul> | dearch>                                                    |         |
| ces & networks PLC_1<br>CPU 1516-3 PW.                                                                                                    | Drive_1<br>6120 CU2505-200   | . SINAMCS G_1                   | Filter                                                     |         |
| rice configuration                                                                                                    |                              | <ul> <li>Drive_1</li> </ul>     | • 🔄 HM                                                     |         |
| nline & diagnostics                                                                                                    | Not assigned                 |                                 | C systems                                                  |         |
| ragram blocks                                                                                                    | PLC_1.JROFINET interface_1   |                                 | Gines & starters     Gines & starters     Gines & starters |         |
| sternal source files                                                                                                    |                              |                                 | SINAMCS drives                                             |         |
| LC tegs                                                                                                    |                              |                                 | SINAMICS G110M     SINAMICS G120                           | -       |
| atch and force tables                                                                                                    | <u>k</u>                     |                                 | - 🔛 Control units                                          | -       |
| nline backups                                                                                                    |                              |                                 | CU2408-2 3                                                 |         |
| aces                                                                                                    |                              |                                 | an CU2406-2                                                |         |
| evice proxy data                                                                                                    |                              |                                 | CU240E-2 PN                                                |         |
| LC elerms                                                                                                    |                              |                                 | 40 CU240E-2 DP                                             |         |
| ext iss                                                                                                    |                              |                                 | 40 CU240E-2 PN-F                                           |         |
| _1 [G120 CU2505-2 PN Vector]                                                                                                    |                              |                                 | AD CU240E-2 DP-F                                           |         |
| signed devices                                                                                                    |                              |                                 | CU2505-2 Vector                                            |         |
| Imentation settings Drive 1                                                                                                    |                              |                                 | CU2505-2 PN Vector                                         |         |
| uages & resources                                                                                                    |                              |                                 | 40 CU2505-2 DP Vector                                      |         |
| G120 CU250S-2                                                                                                    |                              |                                 | NAMES G1200                                                |         |
| Verse Verse                                                                                                    |                              |                                 | NAMICS G120P                                               |         |
|                                                                                                    |                              |                                 | components                                                 |         |
|                                                                                                    |                              |                                 | red IIO                                                    |         |
|                                                                                                    |                              |                                 | vices                                                      |         |
|                                                                                                    |                              |                                 | no services                                                |         |
| Not assigned                                                                                                    |                              |                                 |                                                            |         |
| not ussigned in                                                                                                    |                              |                                 |                                                            |         |
| Select IO con                                                                                                    | ntroller                     |                                 |                                                            |         |
|                                                                                                    | 2                            |                                 |                                                            |         |
| PLC 1.PROFI                                                                                                    | NET interface 1              |                                 |                                                            |         |
|                                                                                                    |                              |                                 |                                                            |         |
|                                                                                                    |                              |                                 |                                                            |         |
|                                                                                                    |                              |                                 | on                                                         |         |

W celu stworzenia połączenia sieciowego, klikamy na zielony kwadracik (1) symbolizujący magistralę sieciową urządzenia,

a następnie z otworzonej listy wybieramy dostępną sieć PROFINET (2).

| TIA Portal<br>Konfiguracj                                                                                                    | a sieci PROFINET                                                                                                    |                                                                                                    |                                                                                                    | SIEMENS |
|----------------------------------------------------------------------------------------------------|----------------------------------------------------------------------------------------------------|----------------------------------------------------------------------------------------------------|----------------------------------------------------------------------------------------------------|---------|
| enter e d'une s'anni anc'ha Varginego y en oreze<br>le far anni anc'ha Varginego y en oreze<br>le far anni anc'ha Varginego | A 2 2000 copy conversion 2 20<br>Window Help<br>I The Conversion 2 Provide A sectors<br>I The Conversion 2 Provide A sectors<br>Conversion 2 Provide A sectors<br>Provide Conversion 2 Provide A sectors<br>Provide Conver | pology view h Network view in Andrea view in Andrea | Attribute attribute attri |         |
|                                                                                                    | General D Cross-references Compile                                                                                                    | Properties Info () [2] Diagnostics                                                                                                    |                                                                                                    |         |
|                                                                                                    | Show all messages                                                                                                    |                                                                                                    | > Information                                                                                                    |         |

Urządzenia będące we wspólnej sieci połączone są ze sobą zieloną linią.

Aby urządzenia komunikowały się ze sobą poprawnie należy im nadać poprawne adresy IP oraz nazwy sieciowe.

Adresacja oraz nadanie nazwy urządzeniom w sieci PROFINET pokazane będą w kolejnym kroku.

| ns - C:UsersiDamian/Desktop/pozycjonowanie<br>Edit View Insert Online Options Tools 1                                                                                                    | 120 pozycionowanie g120                  |                                                                                                    |                                                   |          |
|----------------------------------------------------------------------------------------------------|------------------------------------------|----------------------------------------------------------------------------------------------------|---------------------------------------------------|----------|
| Idit View Insert Online Options Tools 1                                                                                                    |                                          |                                                                                                    |                                                   |          |
| and project and the second second sec | Nindow Help<br>🖏 🔃 🗊 🔮 📮 💋 Goonlin       | e 🖉 Gastler 🛵 🖪 📴 🗙 😑 💷                                                                                         |                                                   |          |
| ttree 🔲 🕯 🛙                                                                                                    | pozycjonowanie g120 🔸 Devi               | ces & networks                                                                                                  | _ <i></i>                                         |          |
| ices                                                                                                    |                                          | 🖉 Topology view                                                                                                 | ah Network view                                   |          |
| 0 2                                                                                                    | Network U Connections                    | t connection 👘 🐨 👯 🖽 🔍 1                                                                                        | Network over ( )                                  |          |
| ozycjonowanie g120                                                                                                    |                                          | 4 IO system: PLC_1.PROFINE                                                                                      | FIO-System (100)                                  |          |
| Add new device                                                                                                    | PLC 1 1                                  |                                                                                                    | • FLC_1                                           |          |
| PLC_1 [CPU 1516-3 PN/DP]                                                                                                    | CPU 1516-3 PNL                           | G120 CU2505-2                                                                                                   | <ul> <li>SINANCS G_1</li> <li>Drive 1</li> </ul>  |          |
| Drive_1 [G120 CU2505-2 PN Vector]                                                                                                    |                                          |                                                                                                    |                                                   |          |
| 2 Parameter                                                                                                    |                                          | The second second second second second second second second second second second second second second second se |                                                   |          |
| Commissioning                                                                                                    |                                          | (PLC_1.PROFINETIO-Syste)                                                                                        | IP protocol                                       |          |
| Taces                                                                                                    | < III                                    | v@                                                                                                    |                                                   |          |
| Common data                                                                                                    | PROFINET interface_1 [X1]                |                                                                                                    | Set IP address in the project                     |          |
| Languages & resources                                                                                                    | General IO tags Sys                      | item constants Texts                                                                                            |                                                   |          |
| Inline access                                                                                                    | Ethernet addresses                       | Ethernet addresses                                                                                              | AL Praddress: 192.168.0.1                         |          |
|                                                                                                    | Constanting mode                         | Interface networked with                                                                                        | Subnet mask: 255 . 255 . 255 . 0                  |          |
|                                                                                                    | Advanced options                         | Subnet: PhilE_1                                                                                                 | Use router                                        | _        |
|                                                                                                    | Web server access<br>Hardware identifier |                                                                                                    |                                                   |          |
|                                                                                                    |                                          | IP protocol                                                                                                    | Router address: 0 . 0 . 0 . 0                     |          |
|                                                                                                    |                                          | G Ser IP address in the senant                                                                                  | IP address is set directly at the device          |          |
|                                                                                                    |                                          | Paddress: 192_168_01                                                                                            | - ·                                               |          |
|                                                                                                    |                                          | Subnet mask: 255.255.0 *                                                                                        | PROFINIT                                          |          |
|                                                                                                    |                                          | Use router                                                                                                    | PROFINET                                          |          |
|                                                                                                    |                                          | Router address: 0 0 0 0                                                                                         |                                                   |          |
|                                                                                                    |                                          | . • address is set directly at the device                                                                       | PROFINET device name is set directly at the d     | evice    |
| ails view                                                                                                    |                                          | PROFINET                                                                                                    | Generate PROFINET device name automatica          | lly      |
|                                                                                                    |                                          | PROFINET device name is set directly at the device                                                              |                                                   | <u> </u> |
|                                                                                                    |                                          | Generate PROFINET device name automatically                                                                     | PROFINET device name [plc_1.profinet interface_1  |          |
|                                                                                                    |                                          | PROFINET device name pic_1 profinet interface_1                                                                 | Converted name: plcxb1.profinetxainterfacexb1036c |          |
|                                                                                                    |                                          | Converted name: plob1 profinetuainterfacesb1036c                                                                |                                                   |          |
|                                                                                                    |                                          | uevice number: U                                                                                                | Device number: 0                                  |          |
|                                                                                                    |                                          |                                                                                                    |                                                   |          |

### Nadanie adresu IP oraz nazwy dla sterownika PLC S7-1500:

W celu nadania adresu IP oraz nazwy sieciowej urządzenia, przechodzimy do zakładki "Network view".

Następnie, klikamy jednokrotnie na urządzenie które chcemy skonfigurować (1) oraz otwieramy okno właściwości urządzenia "*Properties" (2).* 

Przechodzimy do zakładki "Ethernet addresses" (3).

W tym oknie wprowadzamy/modyfikujemy adres IP dla naszego sterownika (4):

### IP adress: 192.168.0.1 Subnet mask: 255.255.255.0

Zaznaczone pole (5) pozwala na automatyczne generowanie nazwy urządzenia dla sieci PROFINET. Zostawiamy to pole zaznaczone

<u>W podobny sposób wprowadzamy/modyfikujemy adres IP przekształtnika częstotliwości SINAMICS G120:</u> (6)

IP adress: 192.168.0.2 Subnet mask: 255.255.255.0

Z nazwą sieciową postępujemy podobnie, pozwalamy wygenerować ją automatycznie.

| emens – C:WsersiDamian/Desktopipozycjonowa | nie g120pozycjonowanie g120                                                                   |                                                    |                         |                                                           | _ # X         |  |
|--------------------------------------------|-----------------------------------------------------------------------------------------------|----------------------------------------------------|-------------------------|-----------------------------------------------------------|---------------|--|
| t Edit View Insert Online Options Tool     | s Window Help<br>1: 1/2 🖸 📴 🔛 💋 Goonline 🖉 Gootline 🗛 🎦 🗭 🗙 🖃 🛙                               |                                                    |                         | Totally Integrated Automa<br>PC                           | tion<br>DRTAL |  |
| oject tree 🛛 🗍                             | pozycjonowanie g120 > Devices & networks                                                      |                                                    | _ # = ×                 | Hardware catalog                                          | F (1) 🕨       |  |
| Devices                                    |                                                                                               | Z Topology view 🚮 Network view                     | Device view             | Options                                                   |               |  |
| 900 🔳 🖬                                    | 🕈 💦 Network 👖 Connections - HAI connection - 📰 🐯 🔛 🔍 ±                                        | G. [                                               | Network over 4          |                                                           | III Ha        |  |
|                                            |                                                                                               | IO system: PLC_1.PROFINET IO-System (100)          | V Device                | ✓ Catalog                                                 | ewb           |  |
| pogojonowanie g120                         |                                                                                               |                                                    | ▼ \$71500/ET2           | dearch>                                                   | L HI S        |  |
| Devices & networks                         | PLC_1 Dr                                                                                      | five_1                                             | + PLC_1                 | Filter                                                    | stal          |  |
| • PLC_1 [CPU 1516-3 PN/DP]                 | CPU 1516-3 PNL.                                                                               | 120 CU2505-2                                       | SROWACS G_1     Drive 1 | Gentrollers                                               | 20            |  |
| E Drive_1 [G120 CU2505-2 PN Vector]        |                                                                                               |                                                    | , and                   | Eine PC systems                                           | 100           |  |
| Device configuration                       | <u>n</u>                                                                                      | <u>cı</u>                                          |                         | · Drives & starters                                       | 8             |  |
| Commissioning                              | PLC_1.PROFINETIO-Syste                                                                        |                                                    |                         | SIRUS motor starters and soft starters                    | nlin          |  |
| S Online & diagnostics                     |                                                                                               |                                                    |                         | SINAMICS drives                                           | e te          |  |
| Traces                                     |                                                                                               |                                                    |                         | <ul> <li>SINAMICS G110M</li> <li>SINAMICS G120</li> </ul> | 05            |  |
| Documentation settings                     |                                                                                               |                                                    |                         | - Control units                                           | -             |  |
| 🔾 🛅 Languages & resources                  |                                                                                               |                                                    |                         | CU2408-2                                                  | 1 Ki          |  |
| Doline access                              |                                                                                               |                                                    |                         | CU2408-2 DP                                               | ask           |  |
| Card Reader/USB memory                     |                                                                                               |                                                    |                         | CU240E-2 PN                                               |               |  |
|                                            |                                                                                               |                                                    |                         | CU240E-2 DP                                               |               |  |
|                                            |                                                                                               |                                                    |                         | CU240E-2 F                                                | Libr          |  |
|                                            |                                                                                               |                                                    |                         | CU240E-2 PNF                                              | arie          |  |
|                                            |                                                                                               |                                                    |                         | CU2505-2 Vector                                           | ~             |  |
|                                            |                                                                                               |                                                    |                         | CU2505-2 CAN Vector                                       |               |  |
|                                            |                                                                                               |                                                    |                         | CU2505-2 PN Vector                                        |               |  |
|                                            |                                                                                               |                                                    |                         | SINAMCS G120C                                             |               |  |
|                                            |                                                                                               |                                                    |                         | SINAMICS G1200                                            |               |  |
|                                            |                                                                                               |                                                    |                         | SINAMCS G120P                                             |               |  |
|                                            |                                                                                               |                                                    |                         | Detecting & Monitoring                                    |               |  |
|                                            | <                                                                                             | > 100%                                             | < = >                   | Distributed NO                                            |               |  |
| Dotalis view                               |                                                                                               | Properties                                         | nostics                 | Beld devices                                              |               |  |
| Locieus view                               | General                                                                                       |                                                    |                         | • Up owner held devices                                   |               |  |
| Name                                       |                                                                                               |                                                    |                         | 1                                                         |               |  |
| 600-00                                     |                                                                                               |                                                    |                         |                                                           |               |  |
|                                            | No properties' available.                                                                     | defined as a state of the second                   |                         |                                                           |               |  |
|                                            | no propercies can be snown as the molfient. There is either no object selected of the selecte | to object does not neve any osprayable properties. |                         |                                                           |               |  |
|                                            |                                                                                               |                                                    |                         |                                                           |               |  |
|                                            |                                                                                               |                                                    |                         |                                                           |               |  |
|                                            |                                                                                               |                                                    |                         |                                                           |               |  |
|                                            |                                                                                               |                                                    |                         |                                                           |               |  |
|                                            |                                                                                               |                                                    |                         |                                                           |               |  |

Następnym krokiem jest dodanie jednostki zasilającej do naszego przekształtnika częstotliwości.

W tym celu klikamy dwukrotnie na nasze urządzenie (1). Otworzony zostanie widok urządzenia "Device View".

### TIA Portal Dodanie jednostki mocy

# <complex-block>

Rozwijamy drzewo produktów z jednostkami zasilającymi "*Power units"* oraz wyszukujemy posiadaną jednostkę.

SIEMENS

|                                                                                                    | IA Portal<br>/granie konfigura                                                                                                    | acji sprzętowej                                                                                                    |                                                                                                    | SIEMENS                     |
|----------------------------------------------------------------------------------------------------|----------------------------------------------------------------------------------------------------|----------------------------------------------------------------------------------------------------|----------------------------------------------------------------------------------------------------|-----------------------------|
| Image: Control in the image: Control in the image: Contro in the image: Contro in the image: Control in the image: Control | W Stemens - Cluberstamien/besktopp       Project Edit Verw Insert Online Of       Image: Size project Image       Image: Size project Image                                                                                                    |                                                                                                    | Totally integrated Ar                                                                                                    | - • ×<br>tomation<br>PORTAL |
|                                                                                                    | Device<br>Device<br>Device | Oring T     Oring T     O | Controls<br>Controls<br>Contre |                             |

Wybraną z listy jednostkę przeciągamy (1) do wolnego slotu obok przekształtnika częstotliwości.

Wgramy teraz konfigurację sprzętową do sterownika PLC S7-1500.

W tym celu poprzez jednokrotne kliknięcie zaznaczamy urządzenie do którego chcemy wgrać konfigurację *(2)*.

Następnie klikamy w przycisk "Download to device" (3).

| tended download | to device                          |                                                       | _                                                                           | _                                     | ×                  | Extended download to | o device                           |                                                                                           |                        |                                       |                     |
|-----------------|------------------------------------|-------------------------------------------------------|-----------------------------------------------------------------------------|---------------------------------------|--------------------|----------------------|------------------------------------|-------------------------------------------------------------------------------------------|------------------------|---------------------------------------|---------------------|
|                 | Configured acce<br>Device<br>PLC_1 | Device type<br>CPU 1516-3 PN/DP<br>CPU 1516-3 PN/DP   | Slot         Type           1 X1         PN/IE           1 X2         PN/IE | Address<br>192.168.0.1<br>192.168.1.1 | Subnet<br>PN/IE_1  |                      | Configured acce<br>Device<br>PLC_1 | ss nodes of "PLC_1"<br>Device type Slot<br>CPU 1516-3 PN/DP 1 X1<br>CPU 1516-3 PN/DP 1 X2 | Type<br>PN/IE<br>PN/IE | Address<br>192.168.0.1<br>192.168.1.1 | Subnet<br>PN/IE_1   |
|                 |                                    | Type of the PG/PC inter                               | rface:                                                                      | 2                                     |                    |                      |                                    | CPU 1516-3 PN/DP 1 X3                                                                     | PROFIBUS               | 2                                     |                     |
|                 | 1                                  | PG/PC inter<br>Connection to interface/su<br>1st gate | rface: Intel(R) 82<br>abnet: PN/IE_1<br>eway:                               | 2574L Gigabit Network (               | Connection         |                      |                                    | PG/PC interface:<br>Connection to interface/subnet:<br>1st gateway:                       | PN/IE_1                | 4L Gigabit Network Co                 | onnection × €       |
|                 | Compatible dev                     | ices in target subnet:                                |                                                                             | Show all compa                        | tible devices      |                      | Compatible dev                     | ices in target subnet:                                                                    |                        | Show all compati                      | ble devices         |
|                 | Device<br>—                        | Device type<br>—                                      | Type<br>PN/IE                                                               | Address<br>Access address             | Target device<br>— | 191                  | PLC                                | CPU 1516-3 PNIDP PNITE                                                                    | 19<br>AL               | 2.168.0.1<br>cess address             | PLC                 |
| 🗍 Flash LED     |                                    |                                                       |                                                                             |                                       | 2 Start search     | Flash LED            |                                    |                                                                                           |                        |                                       | <u>Start search</u> |
|                 |                                    |                                                       |                                                                             |                                       |                    |                      |                                    |                                                                                           |                        |                                       |                     |

W nowo otwartym okienku wybieramy typ interfejsu PN/IE oraz naszą kartę sieciową (1), a następnie rozpoczynamy wyszukiwanie dostępnych urządzeń (2).

Program powinien znaleźć sterownik oraz wyświetlić komunikat (3).

Zaznaczamy sterownik do którego chcemy wgrać konfigurację (4), następnie klikamy przycisk Load (5).

| TIA    | Po       | ortal                     | acii aprzetowaj                                |             | SIEMENS                         |
|--------|----------|---------------------------|------------------------------------------------|-------------|---------------------------------|
| vvgi   | rar      | ne konfigur               | acji sprzętowej                                |             |                                 |
| ad res | ults     |                           |                                                | ×           |                                 |
| 🕜 St   | tatus    | and actions after downloa | ding to device                                 |             |                                 |
| Status | 1        | Target                    | Message                                        | Action      |                                 |
| ₩.     | <b>%</b> | ▼ PLC_1                   | Downloading to device completed without error. |             |                                 |
|        | Å        | Start modules             | Start modules after downloading to device.     | Start all   |                                 |
|        |          |                           |                                                |             |                                 |
|        |          |                           |                                                |             |                                 |
|        |          |                           |                                                |             |                                 |
|        |          |                           |                                                |             |                                 |
|        |          |                           |                                                |             |                                 |
|        |          |                           |                                                |             |                                 |
| <      |          |                           | III                                            | >           |                                 |
|        |          |                           |                                                |             |                                 |
|        |          |                           | 2 Finish                                       | Load Cancel |                                 |
|        |          | 0015                      |                                                | بر          | Digital Factory   Motion Contro |

Potwierdzamy informację (1), oraz wgramy konfigurację przyciskiem Finish (2).

| TIA Porta<br>Wgranie I                                                                                                    | l<br>konfiguracji sprzętowej                                                               |                                               |                                                     | SIEMENS                          |
|----------------------------------------------------------------------------------------------------|--------------------------------------------------------------------------------------------|-----------------------------------------------|-----------------------------------------------------|----------------------------------|
| 겠 Siemens - ChUsers\Damian\Desktop\pozycjonowani                                                                                                    | rg120pozycjonowanie g120                                                                   |                                               | - • ×                                               |                                  |
| Project Edit View Insert Online Options Jools                                                                                                    | gindow Belp<br>方田田田県 J Gardine J Gardine 人用用 × 二日                                          |                                               | Totally Integrated Automation<br>PORTAL             |                                  |
| Project tree                                                                                                    | pozycjonowanie g120 + Devices & networks                                                   | _#=×                                          | Hardware catalog @ 10 +                             |                                  |
| Devices                                                                                                    | ar Top                                                                                     | pology view 🔺 Network view 📑 Device view      | Options                                             |                                  |
| 200 E                                                                                                    | n' Network 🔢 Connections (HA connection (*) 🐷 🤫 🖽 🔍 🗉                                      | Network over 4 >                              | Hard                                                |                                  |
| 1 epacienowanie g120                                                                                                    |                                                                                            | W Device                                      | ✓ Catalog                                           |                                  |
| Add new device                                                                                                    | Real Dist                                                                                  | <ul> <li>\$71500E12</li> <li>PLC_1</li> </ul> | Gearchs Real Parts                                  |                                  |
| Devices & networks     T PLC_1 [CPU 1516-3 PN/DP]                                                                                                    | CPU 1516-3 Mu G120 CU2505-2                                                                | SINAACS G_1                                   | • Controllers                                       |                                  |
| Device configuration                                                                                                    |                                                                                            | - Sinc.                                       | End HM     End FC systems                           |                                  |
| Program blocks                                                                                                    | <u>ncı</u>                                                                                 |                                               | Drives & starters                                   |                                  |
| Technology objects     Stemal source Res                                                                                                    | PNR_1                                                                                      |                                               | Im Network components     Im Detecting & Monitoring |                                  |
| • 🕞 PLC tags                                                                                                    |                                                                                            |                                               | Distributed IID                                     |                                  |
| Control of the second second sec |                                                                                            |                                               | Other field devices                                 |                                  |
| Conline backups                                                                                                    |                                                                                            | -                                             | 100 1                                               |                                  |
| <ul> <li>Traces</li> <li>Program info</li> </ul>                                                                                                    |                                                                                            |                                               | Inter                                               |                                  |
| • 🗽 Device proxy data                                                                                                    |                                                                                            |                                               | 100                                                 |                                  |
| Text lists                                                                                                    |                                                                                            |                                               | 3.136                                               |                                  |
| Local modules     Manual ID                                                                                                    |                                                                                            |                                               | orie                                                |                                  |
| • Drive_1 [G120 CU2505-2 PN Vege                                                                                                    |                                                                                            |                                               |                                                     |                                  |
| Device configuration                                                                                                    |                                                                                            |                                               |                                                     |                                  |
| A Commissioning                                                                                                    |                                                                                            |                                               | Properties Linto V Diagnostic                       | s                                |
| Online & diagnostics     Gen                                                                                                    | eral Cross-references Compile                                                              |                                               |                                                     |                                  |
| Common data                                                                                                    |                                                                                            |                                               |                                                     |                                  |
| Languages & resources                                                                                                    |                                                                                            |                                               |                                                     |                                  |
| Doline access                                                                                                    |                                                                                            |                                               |                                                     |                                  |
| Oetalls view                                                                                                    | issage Go to                                                                               | ? Date Time                                   |                                                     |                                  |
| Name 1                                                                                                    | Scanning for devices completed for interface Intel(R) 82574L Gigabit Network Connection. F | 5/22/2015 10:04:46 AM                         |                                                     | <u>^</u>                         |
| Device configuration                                                                                                    | Loading completed (errors: 0; warnings: 0).                                                | 5/22/2015 10:06:31 AM                         |                                                     |                                  |
| Online & diagnostics     Program blocks                                                                                                    |                                                                                            |                                               |                                                     |                                  |
| Technology objects                                                                                                    |                                                                                            |                                               |                                                     |                                  |
| PLC tags                                                                                                    |                                                                                            |                                               |                                                     |                                  |
| PLC data types                                                                                                    |                                                                                            |                                               |                                                     | 1                                |
| Conšine backups                                                                                                    |                                                                                            |                                               |                                                     |                                  |
| Traces vices & ne                                                                                                    |                                                                                            |                                               |                                                     |                                  |
| Portal view                                                                                                    |                                                                                            |                                               |                                                     |                                  |
|                                                                                                    |                                                                                            |                                               |                                                     |                                  |
| D                                                                                                    | 0015                                                                                       |                                               |                                                     | Digital Factory   Motion Control |
| Page 17                                                                                                    | 2015                                                                                       |                                               |                                                     | Damian Kozar                     |

Wiadomość o poprawnie wgranej konfiguracji zostanie wyświetlona w okienku informacyjnym.

| TIA Portal<br>Dodanie bloku technologicznego                                                                                                    |                                                                                                    | SIEMENS                                          |
|----------------------------------------------------------------------------------------------------|----------------------------------------------------------------------------------------------------|--------------------------------------------------|
| Other et al.         Other et al.         Other et al.< | Province       Province         Province       Province         Provi |                                                  |
| Page 18 2015                                                                                                    |                                                                                                    | Digital Factory   Motion Control<br>Damian Kozar |

Do projektu dodamy teraz nowy blok technologiczny odpowiedzialny za pozycjonowanie napędu.

Na liście projektu odnajdujemy skonfigurowany sterownik, a następnie szukamy grupy *Technology objects.* 

Następnie klikamy w pozycję Add new object (1).

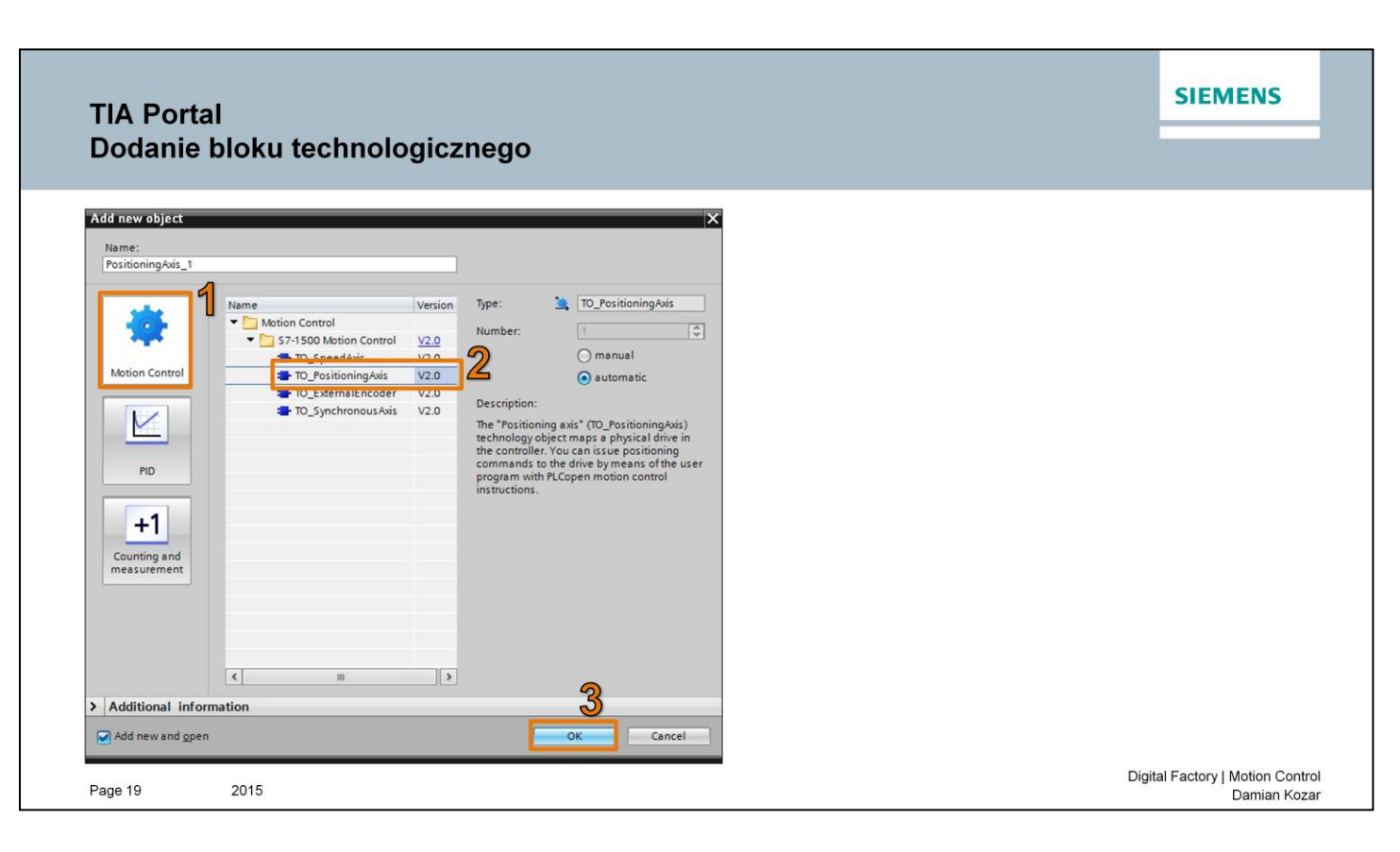

Wybieramy rodzaj bloku w zależności od przeznaczenia. Pozycjonowanie napędu znajduje się w zakładce *Motion Control* (1).

Z listy wybieramy pozycję TO\_PositioningAxis (2), oraz potwierdzamy przyciskiem OK (3).

# TIA Portal Konfiguracja bloku technologicznego

|                                                                                                    | pozycionowanie g120 > PLC 1 [CPU 1516-                                                                          | -3 PN/DPI + Technology objects + PositioningAxis 1 [DB1]                                                                                                    |                                                                                                    | _ # = X         | inks B D F                                                                                                    |  |
|----------------------------------------------------------------------------------------------------|----------------------------------------------------------------------------------------------------|----------------------------------------------------------------------------------------------------|----------------------------------------------------------------------------------------------------|-----------------|----------------------------------------------------------------------------------------------------|--|
| Devices                                                                                                    |                                                                                                    |                                                                                                    | Eurotion view                                                                                                    | Rarameter slow  | antions T                                                                                                    |  |
| 000                                                                                                    | The second second second second second second second second second second second second second second second se |                                                                                                    | Function view                                                                                                    | roronneter view |                                                                                                    |  |
|                                                                                                    |                                                                                                    |                                                                                                    |                                                                                                    |                 |                                                                                                    |  |
|                                                                                                    | Basic parameters                                                                                                | Basic parameters                                                                                                    |                                                                                                    |                 | Find and replace                                                                                                    |  |
| polycjonowanie g120                                                                                             | <ul> <li>Hardware interface</li> </ul>                                                                          |                                                                                                    |                                                                                                    |                 | 20 T                                                                                                    |  |
| Add new device                                                                                                  | Drive 😵                                                                                                    |                                                                                                    |                                                                                                    |                 | hat a                                                                                                    |  |
| Devices & networks                                                                                              | Encoder 🥝                                                                                                    | Auis name: PositioningAuis                                                                                                    | 1                                                                                                    |                 | · ibr                                                                                                    |  |
| <ul> <li>PLC_1 [CPU 1516-3 PN/DP]</li> </ul>                                                                    | Data exchange 🥝                                                                                                 |                                                                                                    |                                                                                                    |                 | Whole words only                                                                                                    |  |
| Y Device configuration                                                                                          | • Extended parameters                                                                                           | PLC .                                                                                                    |                                                                                                    |                 | - Internet                                                                                                    |  |
| Se Online & diagnostics                                                                                         | Mechanics 🥝                                                                                                    |                                                                                                    |                                                                                                    |                 | -Towns rate                                                                                                    |  |
| Program blocks                                                                                                  | Position limits 🥏                                                                                               |                                                                                                    |                                                                                                    |                 | Find in substructures                                                                                                    |  |
| <ul> <li>Technology objects</li> </ul>                                                                          | Dynamic limits 🥏                                                                                                |                                                                                                    |                                                                                                    |                 | Find in hidden tests                                                                                                    |  |
| Add new object                                                                                                  | Dynamic default values                                                                                          |                                                                                                    |                                                                                                    |                 | The second second                                                                                                    |  |
| * B PositioningAuis_1 [DB1]                                                                                     | Emergency stop                                                                                                  |                                                                                                    |                                                                                                    |                 |                                                                                                    |  |
| 🕰 Configuration                                                                                                 | Homing                                                                                                    | User program Technology object aus                                                                                                    | Drive Motor                                                                                                    |                 | Use regular expressions                                                                                                    |  |
| R Commissioning                                                                                                 | Position monitoring                                                                                             | on prysin reactingy object and                                                                                                    |                                                                                                    |                 | Out to show the second                                                                                                    |  |
| & Diagnostics                                                                                                   | Control loop                                                                                                    |                                                                                                    |                                                                                                    |                 | Control of Control of |  |
| Init External source files                                                                                      |                                                                                                    |                                                                                                    |                                                                                                    |                 | •) From current position                                                                                                    |  |
| + Cancteos                                                                                                    |                                                                                                    | Axis type                                                                                                    |                                                                                                    |                 | Selection                                                                                                    |  |
| Fill PLC data punes                                                                                             |                                                                                                    | Linear                                                                                                    |                                                                                                    |                 | Research .                                                                                                    |  |
| Gill Watch and force tables                                                                                     |                                                                                                    | Ohm                                                                                                    |                                                                                                    |                 | O Down                                                                                                    |  |
| Sel Online backuns                                                                                              |                                                                                                    | Usotary                                                                                                    |                                                                                                    |                 | O up                                                                                                    |  |
| • Till Traces                                                                                                   |                                                                                                    |                                                                                                    |                                                                                                    |                 | tion .                                                                                                    |  |
| 198 Program info                                                                                                |                                                                                                    |                                                                                                    | the second second second second second second second second second second second second second second second se                                                                                                    |                 |                                                                                                    |  |
| NE Desice serve data                                                                                            |                                                                                                    | -                                                                                                    | une de la contraction de la contraction de la co |                 | Replace with:                                                                                                    |  |
| NO B Calarra                                                                                                    |                                                                                                    |                                                                                                    |                                                                                                    |                 |                                                                                                    |  |
| In Text line                                                                                                    |                                                                                                    |                                                                                                    |                                                                                                    |                 |                                                                                                    |  |
| in section                                                                                                    |                                                                                                    |                                                                                                    |                                                                                                    |                 | nephace Replace all                                                                                                    |  |
| Local modules                                                                                                   |                                                                                                    | Units                                                                                                    |                                                                                                    |                 |                                                                                                    |  |
|                                                                                                    |                                                                                                    | and the second second se                                                                                                    |                                                                                                    |                 | Languages & resources                                                                                                    |  |
| Drive_1 [G120 CU2505-2 PN Vector]                                                                               |                                                                                                    | Position unit: mm                                                                                                    |                                                                                                    |                 | Edition language                                                                                                    |  |
| Common data                                                                                                    |                                                                                                    | Velocity unit: mm/s                                                                                                    | *                                                                                                    |                 |                                                                                                    |  |
| Documentation settings                                                                                          |                                                                                                    |                                                                                                    |                                                                                                    |                 | English (United States)                                                                                                    |  |
| @ Languages & resources                                                                                         |                                                                                                    | Madula                                                                                                    |                                                                                                    |                 |                                                                                                    |  |
| an Online access                                                                                                |                                                                                                    |                                                                                                    |                                                                                                    |                 | Reference language:                                                                                                    |  |
| Patalle slaw                                                                                                    |                                                                                                    | Enable mod                                                                                                    | ulo                                                                                                    |                 | English (United States)                                                                                                    |  |
| - Jocum nen                                                                                                    |                                                                                                    | Medulo start value: 0.0                                                                                                    | mm                                                                                                    |                 | E19                                                                                                    |  |
|                                                                                                    |                                                                                                    | Length: 1000.0                                                                                                    | 0.0                                                                                                    |                 |                                                                                                    |  |
| Name Offset Data type                                                                                           |                                                                                                    | congred [1000.0                                                                                                    |                                                                                                    |                 |                                                                                                    |  |
| Configuration                                                                                                   |                                                                                                    |                                                                                                    |                                                                                                    |                 |                                                                                                    |  |
| A Commissioning                                                                                                 |                                                                                                    | Simulation                                                                                                    |                                                                                                    |                 |                                                                                                    |  |
| Diagnostics                                                                                                    |                                                                                                    | Simulation: No simulation                                                                                                    |                                                                                                    |                 |                                                                                                    |  |
| U Velocity LReal                                                                                                |                                                                                                    | and the second second sec | (105)                                                                                                    |                 |                                                                                                    |  |
| Acceleration LReal                                                                                              |                                                                                                    |                                                                                                    |                                                                                                    |                 |                                                                                                    |  |
| III ActualSpeed LReal                                                                                           |                                                                                                    |                                                                                                    |                                                                                                    |                 |                                                                                                    |  |
| Actor Struct                                                                                                    |                                                                                                    |                                                                                                    |                                                                                                    |                 |                                                                                                    |  |
| 🛙 🕨 LoadGear Struct                                                                                             |                                                                                                    |                                                                                                    |                                                                                                    |                 |                                                                                                    |  |
| DynamicLimits Struct                                                                                            |                                                                                                    |                                                                                                    | Properties Linfo U Diagn                                                                                                    | ostics          |                                                                                                    |  |
|                                                                                                    | Control                                                                                                    |                                                                                                    | The second second second second second second second second second second second second second second second se                                                                                                    | A.C             |                                                                                                    |  |
| The second second second second second second second second second second second second second second second se | C Sectional                                                                                                    |                                                                                                    |                                                                                                    |                 |                                                                                                    |  |
| Devices 6                                                                                                    | an rostionega                                                                                                   |                                                                                                    |                                                                                                    |                 | <ul> <li>ine project pozycjonowanie g120 was</li> </ul>                                                                                                    |  |

W następnych krokach skonfigurujemy nowo utworzony blok technologiczny.

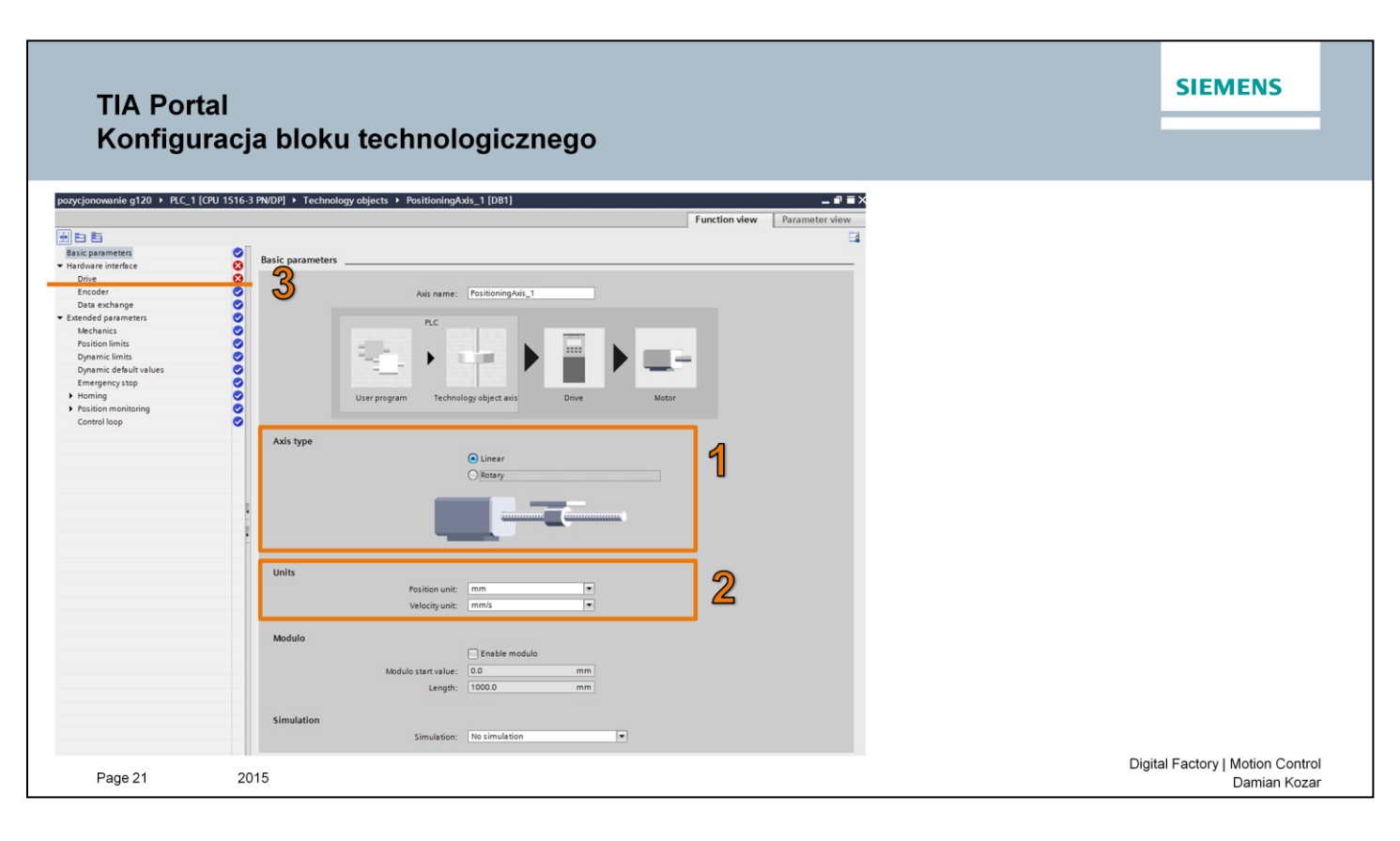

W pierwszym kroku ustalamy typ osi: linowy lub obrotowy, a także jednostki, którymi będziemy się posługiwać.

Zajmiemy się pozycjonowaniem liniowym, w tym celu ustawiamy opcje kolejno:

Axis type: Linear (1)

Units: kolejno mm oraz mm/s (2)

Następnie przechodzimy do kolejnego kroku konfiuguracji w zakładce Drive (3).

| TIA Porta<br>Konfigui                                                                                                    | al<br>racja bloku                 | technologicznego                                                                                                    | SIEMENS                                          |
|----------------------------------------------------------------------------------------------------|-----------------------------------|----------------------------------------------------------------------------------------------------|--------------------------------------------------|
| porycjonowanie g120  P.C.1 (CPU 15)  Exic parameters Factors Factors F | 6-3 PN/DP) • Technology objects • | Subtractions/sds_1 [DI]             Function view             Process             Drive type:             PROFIdrive             Drive type:             PROFILICIUS 156-3 PNDF             Process             Process | Disitel Ecology   Mation Control                 |
| Page 22                                                                                                    | 2015                              |                                                                                                    | Digital Factory   Motion Control<br>Damian Kozar |

W tym kroku dodamy nasz napęd, który wcześniej został dodany i skonfigurowany w projekcie.

Rozwijamy listę z dostępnymi napędami (1), klikamy dwukrotnie na widniejący napęd (2) i wybieramy go z listy (3).

Wybór potwierdzamy przyciskiem (4).

### TIA Portal Konfiguracja bloku technologicznego

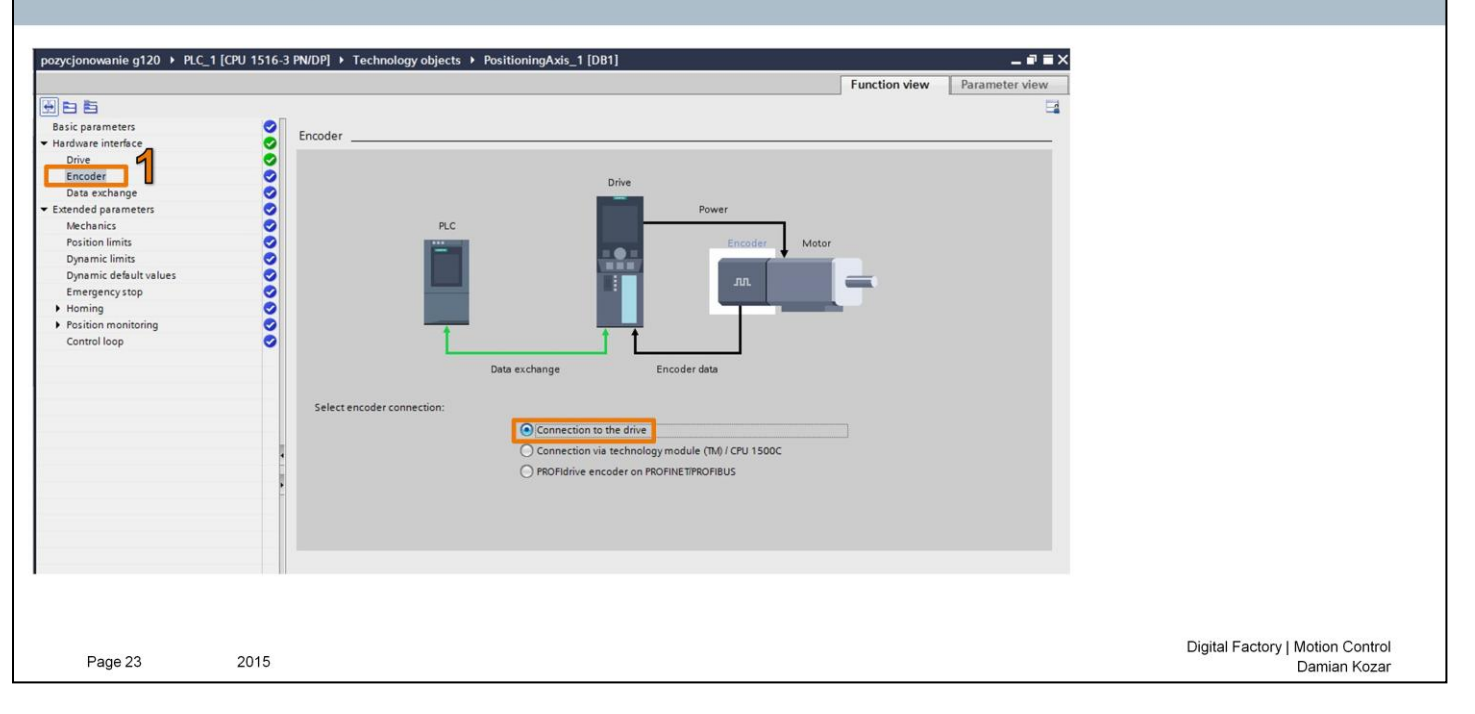

Przechodzimy do zakładki Encoder (1)

Wybieramy sposób podłączenia naszego enkodera. Posiadany przez nas enkoder podłączony jest bezpośrednio do przekształtnika częstotliwości.

Wybieramy pozycję "*Connection to the drive*" (1).

SIEMENS

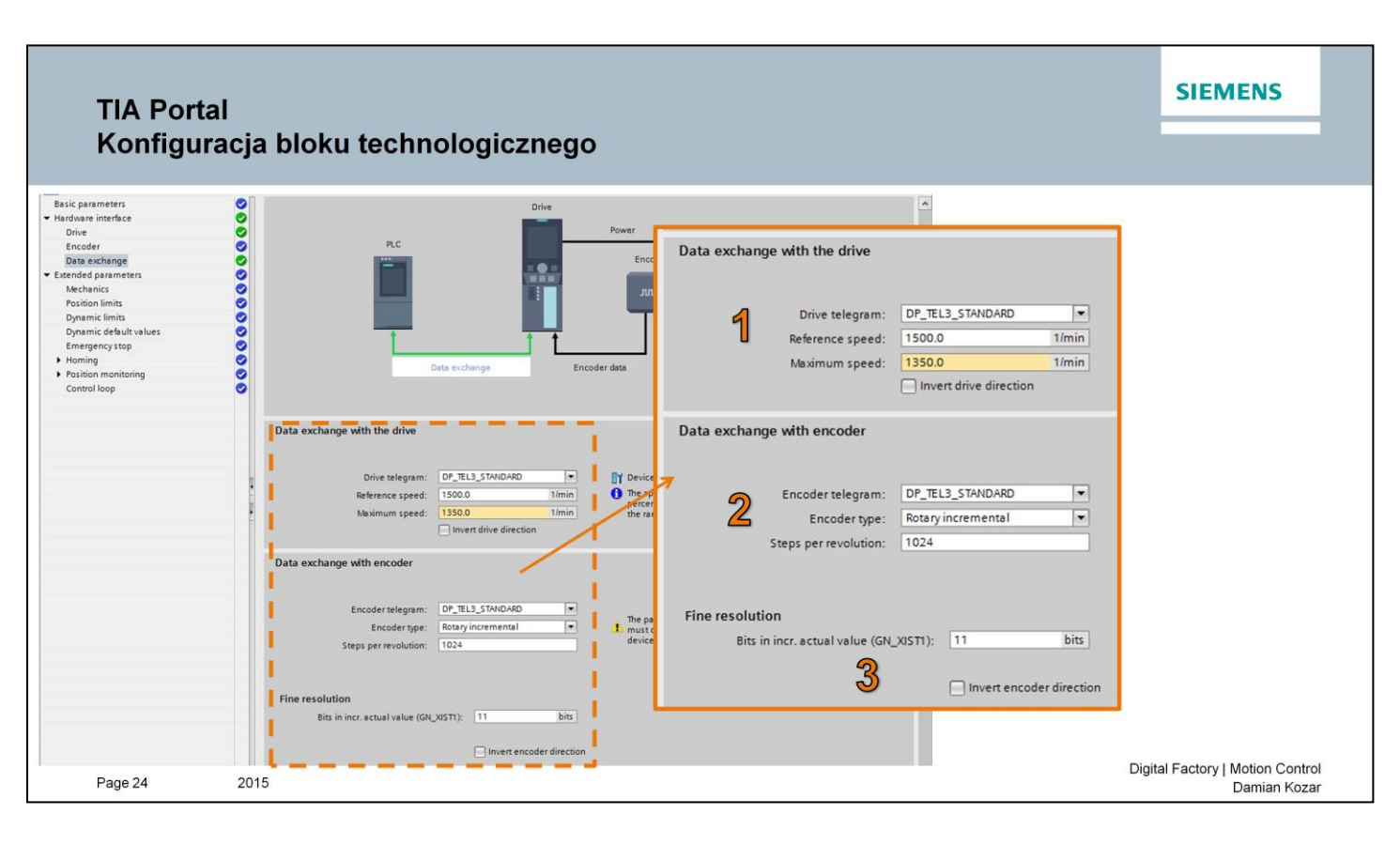

W tym kroku skonfigurujemy połączenie między przekształtnikiem, a enkoderem.

Transmisja danych pomiędzy sterownikiem PLC, a przekształtnikiem jest oparta o telegram **DP\_TEL3\_STANDARD**, który umożliwia obsługę jednego enkodera.

W pierwszej części wprowadzamy dane do skonfigurowania przekształtnika (1) Wybieramy odpowiedni telegram, oraz wprowadzamy prędkości silnika:

Reference speed: 1500 Maximum speed: 1350

Podobnie postępujemy z danymi dotyczącymi enkodera (2). Wybieramy odpowiedni telegram, rodzaj enkodera oraz liczbę impulsów na obrót.

Parametr **Fine resoultion (3)** - Wartość wyrażana w bitach i jest zależna od użytego enkodera. Wartość definiowana jest w ustawieniach enkodera. Można to sprawdzić w programie STARTER, co jest pokazane w następnym kroku.

Opcja *Invert encoder direction* umożliwia odwrócenie kierunku odczytu impulsów enkodera (kierunek obrotu wału silnika oraz kierunek odczytu enkodera muszą być zgodne).

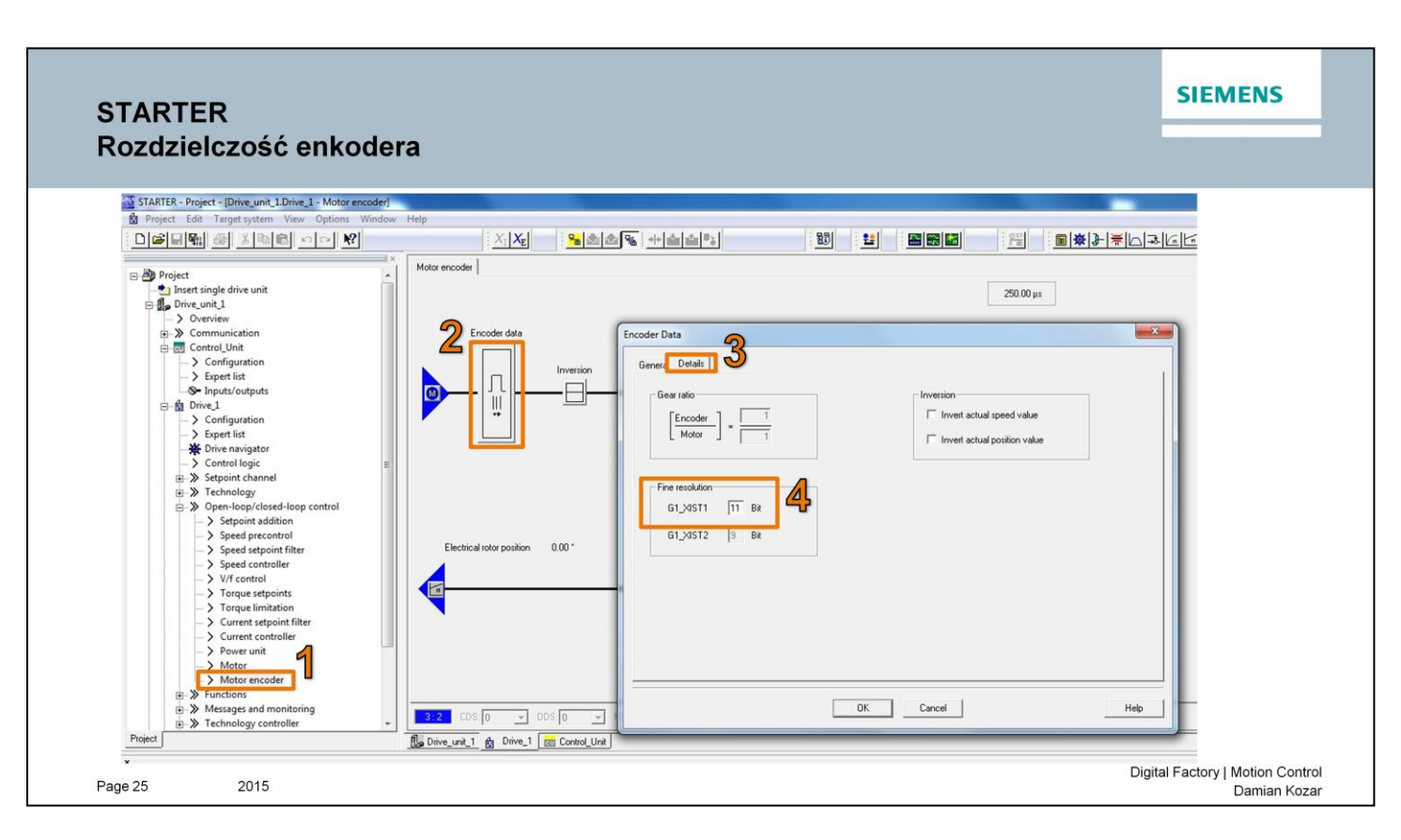

Wartość Fine resolution (4) w programie STARTER oraz TIA Portal musi być identyczna.

### TIA Portal Konfiguracja bloku technologicznego

| pozycjonowanie g120 > PLC_1            | 1 [CPU 1516-3 | 3 PN/DP]  Technology objects PositioningA | xis_1 (DB1)                      |                                | _ # # X        |
|----------------------------------------|---------------|-------------------------------------------|----------------------------------|--------------------------------|----------------|
|                                        |               |                                           |                                  | Function view                  | Parameter view |
|                                        |               |                                           |                                  |                                |                |
| Basic parameters                       |               |                                           |                                  |                                |                |
| <ul> <li>Hardware interface</li> </ul> | ŏ             | Mechanics                                 |                                  |                                |                |
| Drive                                  | ŏ             | Encoder mounting type                     |                                  |                                |                |
| Encoder                                | õ             | Lineager meaning type                     |                                  |                                |                |
| Data exchange                          | õ             |                                           |                                  |                                |                |
| Extended parameters                    | 0             |                                           |                                  |                                |                |
| Mechanics                              | 0             |                                           |                                  |                                |                |
| Position limits                        | 0             |                                           |                                  |                                |                |
| Dynamic limits                         | 0             | 2                                         |                                  |                                |                |
| Dynamic default values                 | 0             |                                           | A                                | a annunum                      |                |
| Emergency stop                         | 0             |                                           |                                  |                                |                |
| Homing                                 | 0             |                                           | · .                              |                                |                |
| Position monitoring                    | 0             |                                           |                                  |                                |                |
| Control loop                           | 0             |                                           |                                  |                                |                |
|                                        |               | Encoder mounting type:                    | On motor shaft 🔹                 |                                |                |
|                                        |               | Load gear                                 |                                  |                                |                |
|                                        |               |                                           | Consider load gear and leadscrey | v pitch for encoder evaluation |                |
|                                        |               |                                           |                                  |                                |                |
|                                        |               | Number of motor revolutions:              |                                  |                                |                |
|                                        |               | Number of load revolutions:               | 1                                |                                |                |
|                                        | i             |                                           |                                  |                                |                |
|                                        |               | Position parameters                       |                                  |                                |                |
|                                        | -             | Leadecrew often                           | 100.0 mm/rot                     |                                |                |
|                                        |               | cedustew picit.                           | 100.0                            |                                |                |
|                                        |               | Load movement per motor revolution:       | 100.0 mm                         |                                |                |
|                                        |               |                                           |                                  |                                |                |
|                                        |               |                                           |                                  |                                |                |
|                                        |               |                                           |                                  |                                |                |
|                                        |               |                                           |                                  |                                |                |
| Page 26                                | 2015          |                                           |                                  |                                |                |
| . 490 20                               | 20.0          |                                           |                                  |                                |                |

W tym kroku określamy sposób zamontowania naszego enkodera.

W naszym przypadku enkoder zamontowany jest na wale, wybieramy opcję: On motor shaft.

W części **Position parameters** ustalamy wartość, której zadanie będzie skutkowało dokładnie jednym obrotem wału silnika.

SIEMENS

### TIA Portal Konfiguracja bloku technologicznego

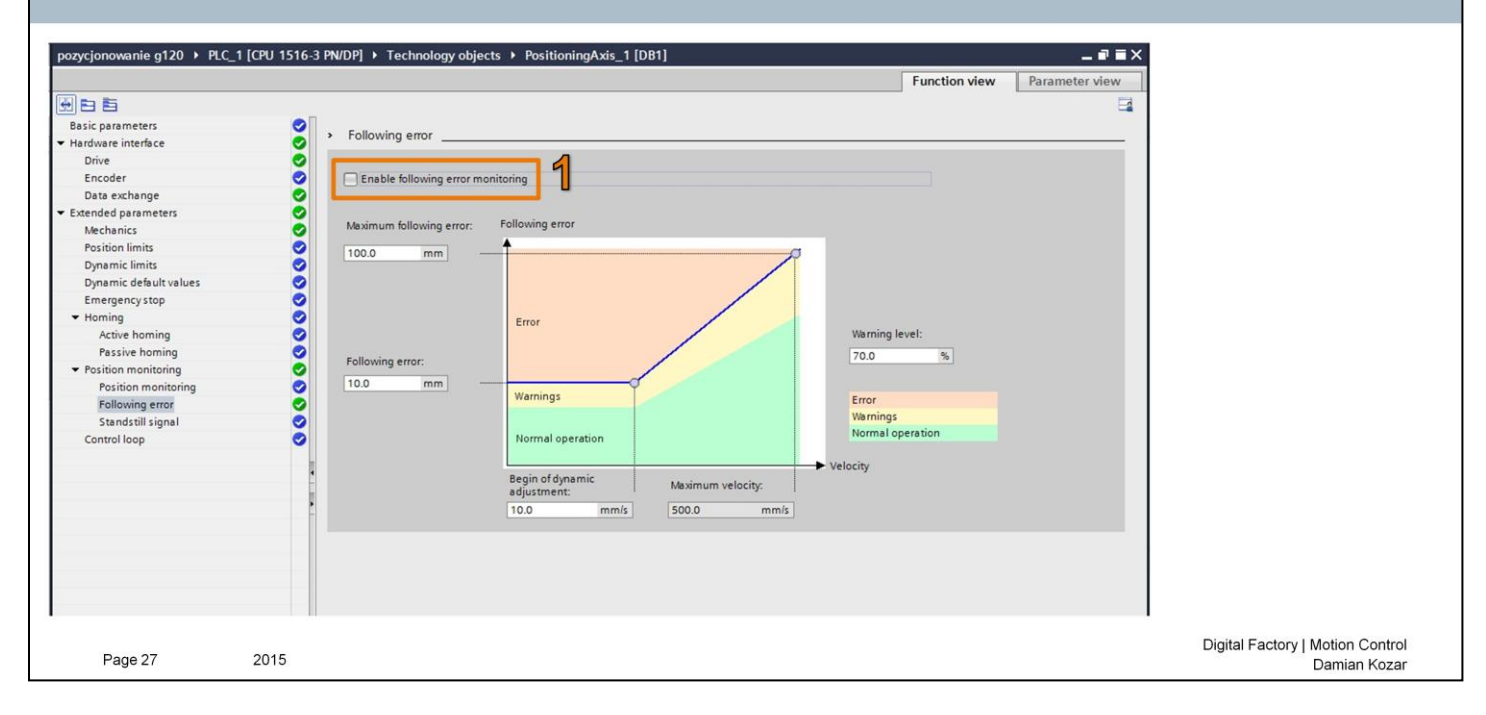

Wyłączamy monitorowanie błędów, poprzez odznaczenie opcji (1).

### TIA Portal Konfiguracja bloku technologicznego

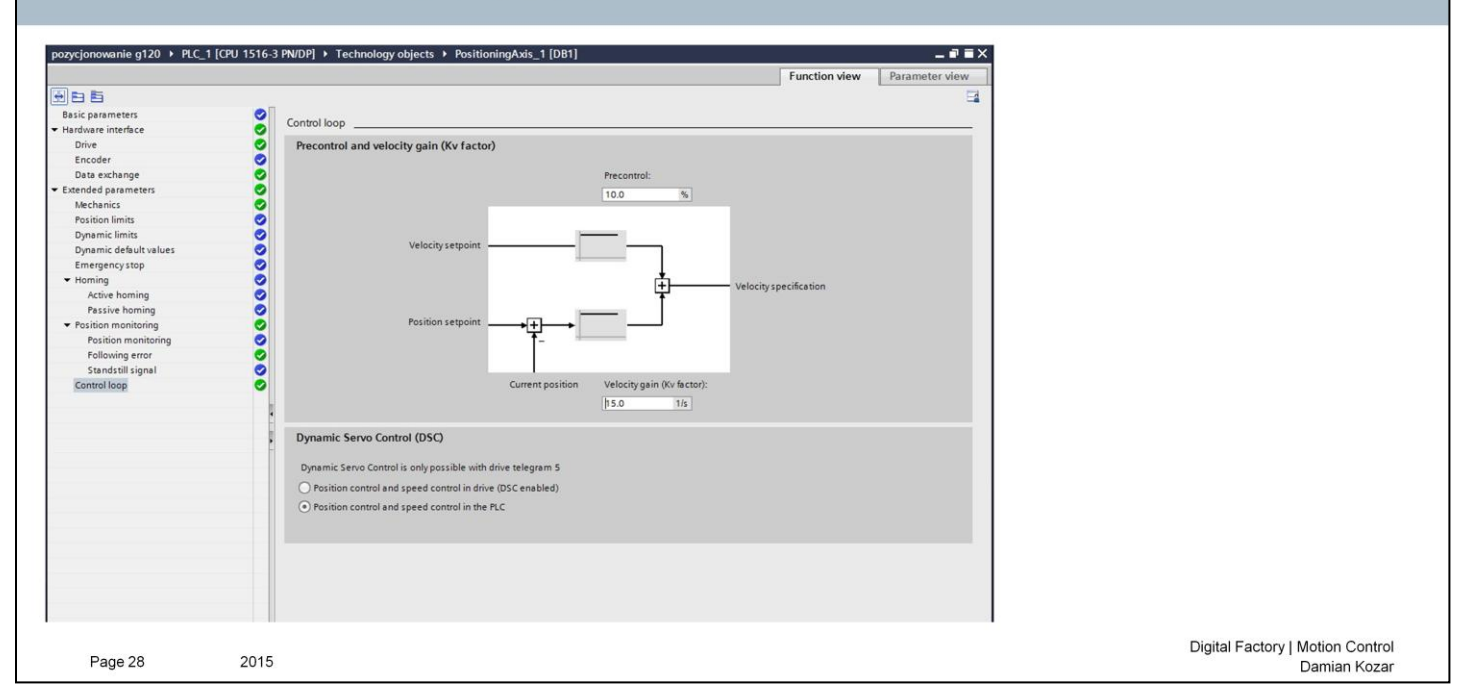

### Ustawienie wzmocnienia

SIEMENS

### TIA Portal Parametryzacja przekształtnika częstotliwości

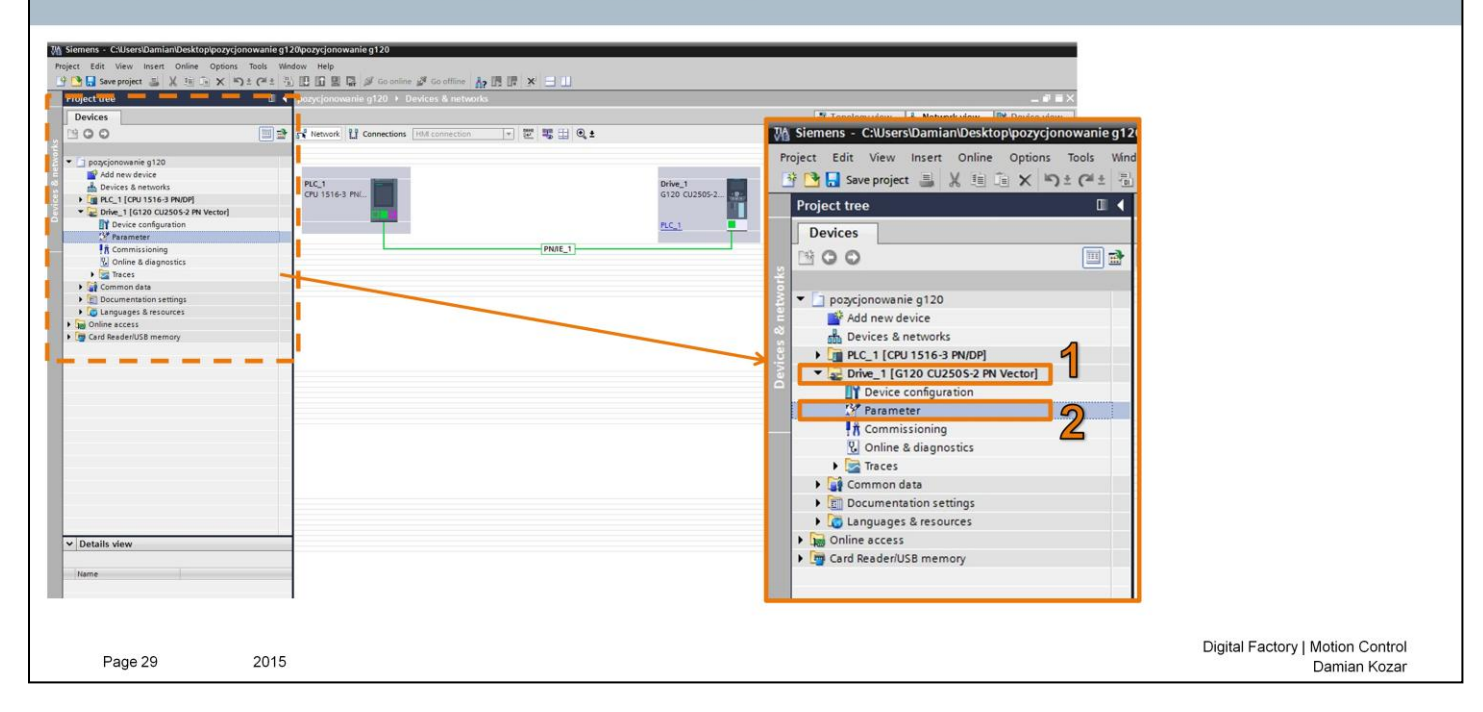

Przystąpimy teraz do parametryzacji przekształtnika częstotliwości.

Wykorzystamy w tym celu asystenta szybkiego uruchomienia, który przeprowadzi nas krok po kroku przez cały proces wstępnej konfiguracji przekształtnika częstotliwości.

W celu rozpoczęcia parametryzacji rozwijamy drzewo napędu (1), oraz klikamy dwukrotnie w "*Parameter*" (2).

| ortal                                                                         |                                                      | SIEMENS                                     |
|-------------------------------------------------------------------------------|------------------------------------------------------|---------------------------------------------|
| netryzacja przekształtnika cze                                                | ęstotliwości                                         |                                             |
| pozycjonowanie g120 → Drive_1 [G120 CU2505-2 PN Vector] → Parameter           | ■ ■ ■ ■ ■     Wizards Functional View Parameter View |                                             |
| Commissioning Drive connected to a SMATIC motion control Commissioning Wisard |                                                      |                                             |
|                                                                               |                                                      |                                             |
|                                                                               |                                                      |                                             |
|                                                                               |                                                      |                                             |
|                                                                               |                                                      |                                             |
|                                                                               |                                                      |                                             |
|                                                                               |                                                      |                                             |
|                                                                               |                                                      |                                             |
| 2015                                                                          |                                                      | Digital Factory   Motion Cont<br>Damian Ko: |

W kolejnych krokach uruchomienia chcemy przeprowadzić proces konfiguracji przekształtnika częstotliwości.

W tym celu uruchamiamy konfigurator "Comissioning Wizard".

| TIA Porta<br>Parametry                                                                                                    | l<br>/zacja przekształtnika częstotliwośc                                                                                                    | i                                                                                                    | SIEMENS                                                                                                    |
|----------------------------------------------------------------------------------------------------|----------------------------------------------------------------------------------------------------|----------------------------------------------------------------------------------------------------|----------------------------------------------------------------------------------------------------|
| Commissioning Wizard Data sets Open-loop/closed-loop Defaults of the setpol Drive setting Motor Important parameters Drive functions Fincoders Summary | Command and drive data sets for which settings are to be specified when running through the ward      Data set selection:     Command data set:          Drive data set:         O         Prive data set:         O         Prive data set:         O         Prive data set:         O         Prive data set:         O         Prive data set:         O         Prive data set:         O | Commissioning Wizard  Data sets  Open-loop/closed-loop  Defaults of the setpoi  Drive setting  Mictor  Important parameters  Drive functions  Fricoders  Summary | Peer-loop/closed-loop control type         Specification of the open-loop/closed-loop control type according to the load characteristic and open-loop/closed-loop control task.         Function modules:         Image: Techn control technologies         Image: Techn control technologies         Image: Techn control technologies         Image: Technologies         Image: Tech |
| Page 31                                                                                                    | 2015                                                                                                    |                                                                                                    | Digital Factory   Motion Control<br>Damian Kozar                                                                                                    |

Wywołany został asystent szybkiego uruchomienia poprowadzi nas krok po kroku przez cały proces wstępnej konfiguracji przekształtnika częstotliwości.

### TIA Portal Parametryzacja przekształtnika częstotliwości

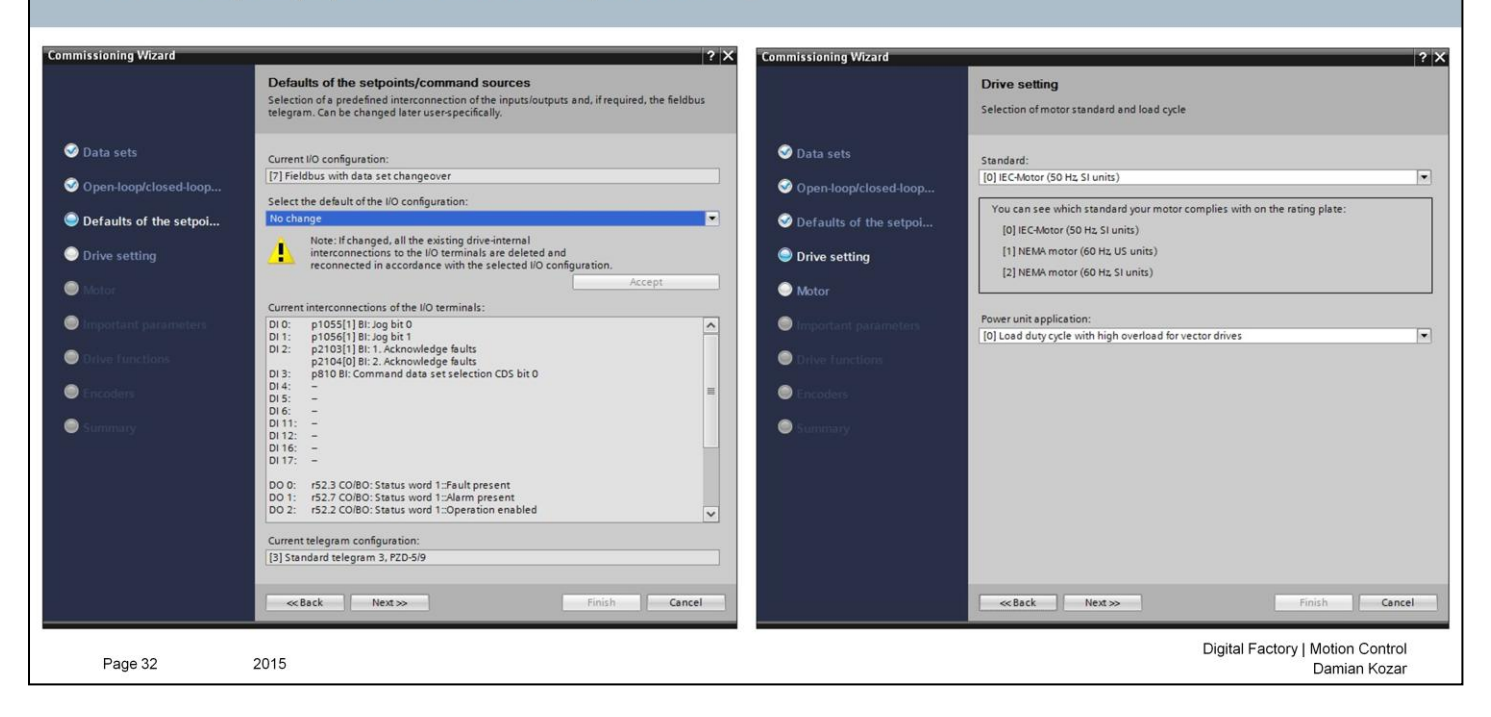

### TIA Portal Parametryzacja przekształtnika częstotliwości

| Commissioning Wirord                                                                                                    |                                                                                                    | 2 ×                                                                                                    | Commissioning Wizard                                                                                                    |                                                                                                    | 2 ×                                                                     |
|----------------------------------------------------------------------------------------------------|----------------------------------------------------------------------------------------------------|----------------------------------------------------------------------------------------------------|----------------------------------------------------------------------------------------------------|----------------------------------------------------------------------------------------------------|-------------------------------------------------------------------------|
| Commissioning wizard                                                                                                    | Motor<br>Specification of motor type and motor data                                                                                                    |                                                                                                    | Commissioning wizard                                                                                                    | Important parameters<br>Specification of the most important dynamic response d                                                                                                    | ata                                                                     |
| <ul> <li>Data sets</li> <li>Open-loop/closed-loop</li> <li>Defaults of the setpol</li> <li>Drive setting</li> <li>Motor</li> <li>Important parameters</li> <li>Drive functions</li> <li>Encoders</li> <li>Summary</li> </ul> | Motor configuration         Enter motor data         Select motor data         Select motor input for your motor and 87 H         Star         Select the connection type for your motor and 87 H         Star         Parameter         Parameter      P | Value     Unit       Value     Unit       0.420     Vrms       0.424     Arms       0.424     Arms       0.425     Arms       0.424     Arms       0.425     Arms       0.424     Arms       0.425     Arms       0.424     Arms       0 | <ul> <li>Data sets</li> <li>Open-loop/closed-loop</li> <li>Defaults of the setpol</li> <li>Drive setting</li> <li>Motor</li> <li>Important parameters</li> <li>Drive functions</li> <li>Encoders</li> <li>Summary</li> </ul> | Set the values for the most important parameters:          Current limit:         Minimum speed:         Maximum speed:         Ramp-function generator<br>semply time:         Barmp-function generator<br>semply time:         OFF3 ramp-down time: | 0.73 Arms<br>0.000 rpm<br>1500.000 rpm<br>2.000 s<br>2.000 s<br>0.000 s |
| Page 33                                                                                                    | 2015                                                                                                    |                                                                                                    |                                                                                                    | Digital                                                                                                    | Factory   Motion Control<br>Damian Kozar                                |

Wprowadzamy dane silnika wybierając typ, rodzaj połączenia oraz najważniejsze parametry odczytane z tabliczki znamionowej silnika.

### **TIA Portal** Parametryzacja przekształtnika częstotliwości

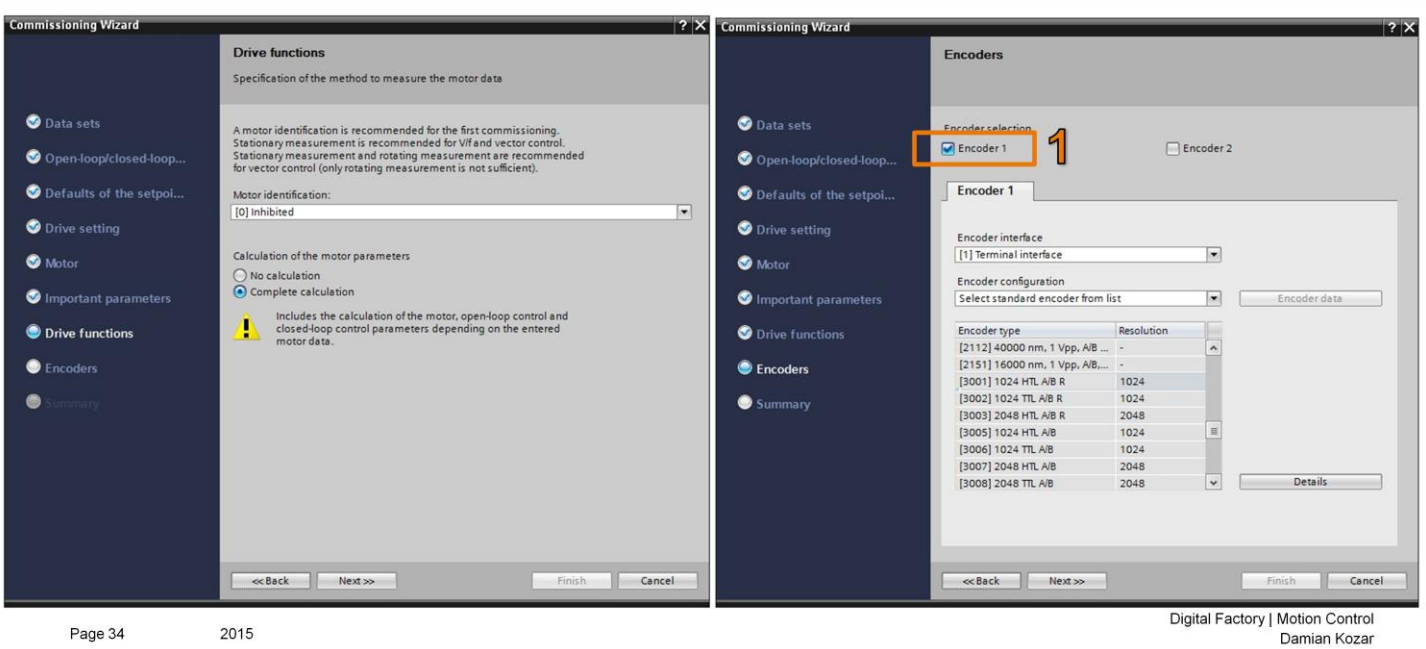

Ważnym krokiem jest dodanie enkodera do naszego proektu.

Zaznaczamy opcję Encoder 1 (1) oraz wybieramy posiadany enkoder z listy.

SIEMENS

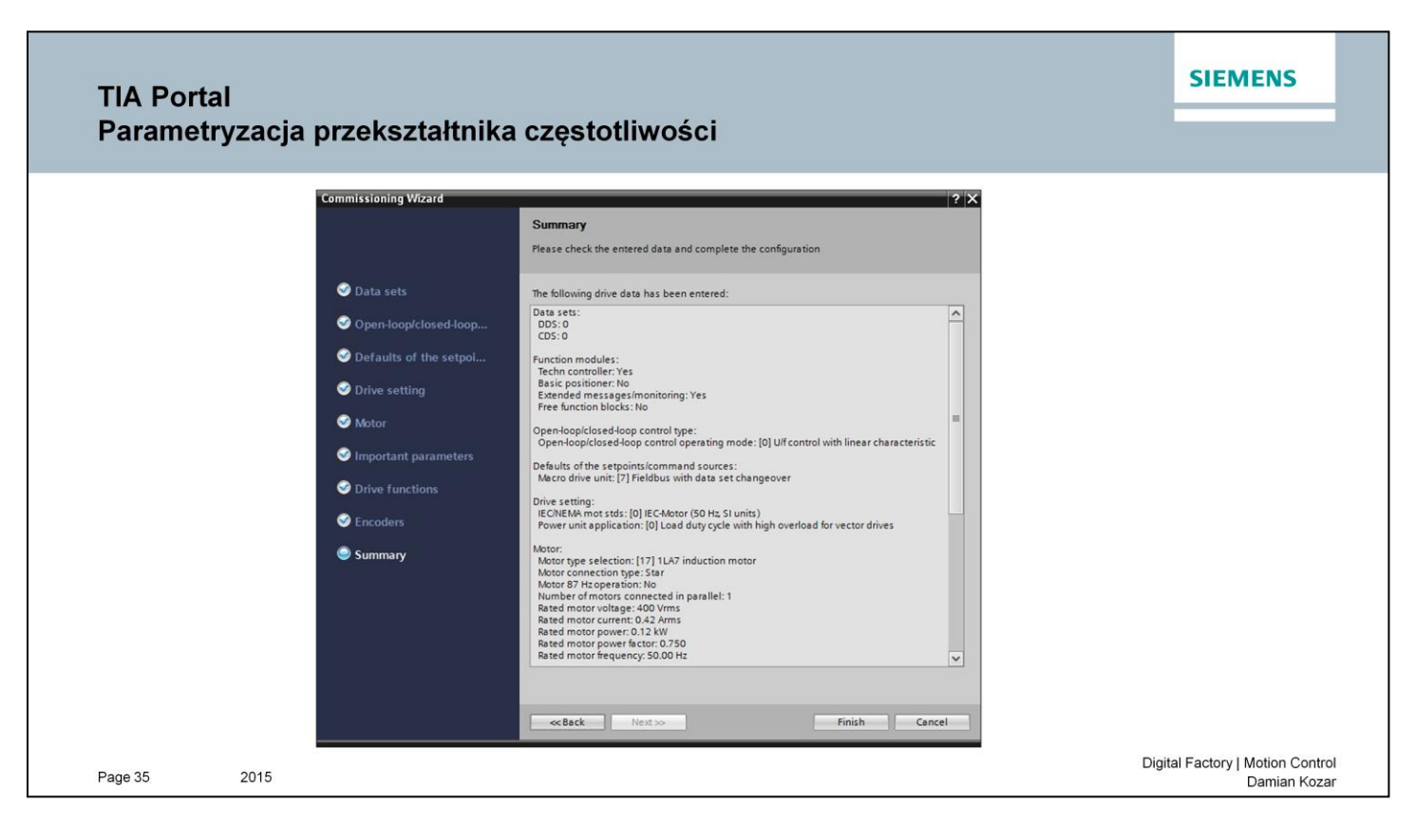

W oknie widzimy podsumowanie naszej konfiguracji. Zamykamy okienko przyciskiem Finish.

|                                                                                                    |                                                                                |                                                     | SIEMENS                    |
|----------------------------------------------------------------------------------------------------|--------------------------------------------------------------------------------|-----------------------------------------------------|----------------------------|
| A Portal                                                                                                    |                                                                                |                                                     | JILIVIENS                  |
| A l'Oltai                                                                                                    |                                                                                |                                                     |                            |
| vorzenie prog                                                                                                    |                                                                                |                                                     |                            |
| forzenie proj                                                                                                    |                                                                                |                                                     |                            |
|                                                                                                    |                                                                                |                                                     |                            |
|                                                                                                    |                                                                                |                                                     |                            |
| Stemens - Cillsers/Damian/Desktop/pozycjonow                                                                                                    | nie g120pozycjonowanie g120                                                    |                                                     | • *                        |
| 9 1 Save project 🔐 🗶 🐚 🕞 🗙 🕤 ± (                                                                                                    | 👔 🖏 🔃 🗊 🖉 🕼 🍠 Goonline 🧬 Gootline 🔥 🖪 📑 🗱 🗱 🗶 🖃 🕕                              | Totally Integrated Automation<br>PORTA              | dL.                        |
| Project tree                                                                                                    | A pozycjonowanie g120 + PLC_1 [CPU 1516-3 PN/DP] + Program blocks + Main [OB1] | _ # = X Instructions # 0 1                          |                            |
| Devices                                                                                                    |                                                                                | Options                                             |                            |
| 200                                                                                                    |                                                                                | E Hi Hi 🗆 🗉                                         |                            |
|                                                                                                    | Main                                                                           | > Favorites                                         | ud                         |
| pogycjonowanie g120     Add new device                                                                                                    | Name Data type Default value Comment                                           | V Basic instructions                                | 005                        |
| Devices & networks                                                                                                    | 2 4 initial Call Real Initial call of this OR                                  | A Name Description                                  |                            |
| • 🗿 PLC_1 [CPU 1516-3 PN/DP]                                                                                                    | 1. da a Semanence Rock while Remanent data are available                       | General     General     General     General         | 8                          |
| Device configuration                                                                                                    |                                                                                | ) S Timer operations                                | les                        |
| Se Online & diagnostics                                                                                                    |                                                                                | Counter operations                                  | ting                       |
| Add new block                                                                                                    | BIOCK LIDE: Main rfogram Sweep (Cycle)"     Command                            | Comparator operations                               |                            |
| 12 Main [081]                                                                                                    |                                                                                | If Math functions     Set Move constants            |                            |
| AC-Interpolator [OB92]                                                                                                    | Network 1:                                                                     | Kove operations                                     | Tas                        |
| MC-Servo (OB91)                                                                                                    | Comment                                                                        | Program control operati                             | ks                         |
| Lag Technology objects                                                                                                    |                                                                                | Word logic operations                               |                            |
| PLC tags                                                                                                    |                                                                                | Shift and rotate                                    | 10                         |
| C PLC data types                                                                                                    |                                                                                | • m Legacy                                          | bra                        |
| Watch and force tables                                                                                                    |                                                                                |                                                     | ries                       |
| Online backups                                                                                                    |                                                                                |                                                     |                            |
| Page Traces                                                                                                    |                                                                                |                                                     |                            |
| Device proxy data                                                                                                    |                                                                                |                                                     |                            |
| PLC alarms                                                                                                    |                                                                                |                                                     |                            |
| h Test lists                                                                                                    |                                                                                |                                                     | <b>&gt;</b>                |
| Local modules                                                                                                    |                                                                                | Extended instructions                               |                            |
| Drive_1 [G120 CU250S-2 PN Vector]                                                                                                    |                                                                                | ✓ Technology                                        |                            |
| Common data                                                                                                    |                                                                                | Name Description                                    |                            |
| Cocumentation settings                                                                                                    |                                                                                | Counting and measurement                            |                            |
| Languages & resources                                                                                                    |                                                                                | Motion Control                                      |                            |
| Card Reader/US8 memory                                                                                                    |                                                                                | Time-based ID                                       |                            |
| w Details day                                                                                                    |                                                                                |                                                     |                            |
| · Details view                                                                                                    |                                                                                | 1005                                                |                            |
| Name Address                                                                                                    | Male 10811                                                                     | O Personation 10 Discoveration                      |                            |
|                                                                                                    |                                                                                | Revenues 12 magnesics manual and                    |                            |
|                                                                                                    | veneral                                                                        |                                                     |                            |
|                                                                                                    | General                                                                        |                                                     |                            |
|                                                                                                    | Time stamps                                                                    |                                                     |                            |
|                                                                                                    | Compilation Name: Main                                                         |                                                     |                            |
|                                                                                                    | Protection Constant name: 08_Main                                              |                                                     |                            |
|                                                                                                    | Attributes Bype: OB                                                            | > Communication                                     | -                          |
|                                                                                                    | Event class: Program cycle                                                     | Ontional package                                    | -                          |
| A Destal sizes                                                                                                    |                                                                                | I v V opponer perceges                              |                            |
| Contraction of the second second se | 440 ·                                                                          | <ul> <li>Connection to PCC 1 terminated.</li> </ul> |                            |
|                                                                                                    |                                                                                |                                                     | aital Eastany   Mation Car |

Utworzymy teraz program dla sterownika PLC S7-1500, który umożliwi nam wydawanie poleceń do przekształtnika częstotliwości.

W tym celu wykorzystamy gotowe bloki technologiczne odpowiedzialne za sterowaniem napędu.

Program realizujemy w bloku Main [OB1]. (1)

### TIA Portal Tworzenie tablicy zmiennych

| ct tree 💷 4                           |                                       |              | 10, 02 0.      |                |                              |              |           |                  |           |                |               |                      | PORTAL   | 2 |  |  |
|---------------------------------------|---------------------------------------|--------------|----------------|----------------|------------------------------|--------------|-----------|------------------|-----------|----------------|---------------|----------------------|----------|---|--|--|
|                                       | pozycjonowanie g120 +                 | PLC_1 [CPU 1 | 516-3 PN/DP] + | PLC tags + Def | ault tag table [67]          |              |           |                  | _ 0 =>    | Tasks          |               |                      |          |   |  |  |
| rices                                 |                                       |              |                |                |                              | a Tags       | User con  | stants 🔊 System  | constants | Options        |               |                      | 1        |   |  |  |
| 0                                     | 1 1 1 1 1 1 1 1 1 1 1 1 1 1 1 1 1 1 1 |              |                |                |                              |              |           |                  | 8         | 100            |               |                      | - lost   |   |  |  |
|                                       | Default tag table                     |              |                |                |                              |              |           |                  |           | ✓ Find an      | id replace    |                      | a a      |   |  |  |
| pozycjonowanie g120                   | Name                                  |              | Data type      | Address Re     | rtain Visibl. Acces. Comment |              |           |                  |           |                |               |                      | 10       |   |  |  |
| Devices & networks                    | Child Child                           |              | Real           | 511.6          |                              |              |           |                  |           | ensu.          |               |                      |          |   |  |  |
| # PLC_1 [CPU 1516-3 PN/DP]            | Home                                  |              | Bool           | 541.1          |                              |              |           |                  |           | Consecution in |               |                      | ion ion  |   |  |  |
| T Device configuration                | 4 💶 Absolute                          |              | Bool           | 941.2          |                              |              |           |                  |           | C whole s      |               |                      | 52       |   |  |  |
| 😼 Online & diagnostics                | 5 d Relative                          |              | 8001           | 941.3          |                              |              |           |                  |           | Matcho         | iase          |                      |          |   |  |  |
| p Program blocks                      | 6. «Add news                          |              |                |                |                              |              |           |                  |           | E Find in :    | substructures |                      |          |   |  |  |
| Add new block                         |                                       |              |                |                |                              |              |           |                  |           | [Find in ]     | hidden texts  |                      |          |   |  |  |
| MC-Interpolator [O892]                |                                       |              |                |                |                              |              | -         |                  |           | 1000           |               |                      |          |   |  |  |
| 5 MC-Servo [0891]                     |                                       |              |                |                |                              | 1516 2 DAUD  |           | DI Charas        | h D-      | 6 14 A         |               | - [67]               |          |   |  |  |
| 🔸 🕁 System blocks                     |                                       | pozyc        | onowal         | nie grzu       | PLC_T [CPU                   | 1210-3 MN/L  | JP] •     | PLC tags         | • De      | rault          | ag tabi       | e [67]               |          |   |  |  |
| Technology objects                    |                                       |              |                |                |                              |              |           |                  |           |                |               |                      |          |   |  |  |
| Add new object                        |                                       |              |                |                |                              |              |           |                  |           |                |               |                      |          |   |  |  |
| Confouration                          |                                       |              |                |                |                              |              |           |                  |           |                |               |                      |          |   |  |  |
| T Commissioning                       |                                       |              | 2 EL           | 00 104         |                              |              |           |                  |           |                |               |                      |          |   |  |  |
| V Diagnostics                         |                                       |              |                | > U.           |                              |              |           |                  |           |                |               |                      |          |   |  |  |
| an External source files              |                                       | De           | fault to       | a table        |                              |              |           |                  |           |                |               |                      |          |   |  |  |
| B C tans                              |                                       | De           | i auti ta      | g table        |                              |              |           |                  |           |                |               |                      |          |   |  |  |
| Show all tags                         |                                       |              | Name           | ÷              |                              | Data type    |           | Address          |           | Retain         | Visibl        | Acces                | Comment  |   |  |  |
| Add new tag table                     |                                       |              |                |                |                              | o o to type  | -         |                  |           |                |               |                      | connent  |   |  |  |
| Gefault tag table [67]                |                                       | 1            | 0 0            | n/Off          |                              | Bool         |           | %11.0            | -         |                |               |                      |          |   |  |  |
| Le PLC data types                     |                                       | -            | -              |                |                              | -            | Genet     |                  |           | 0              |               |                      |          |   |  |  |
| Conline backups                       |                                       | 2            | E Re           | eset           |                              | BOOI         |           | %11.4            |           |                |               |                      |          |   |  |  |
| 🔯 Traces                              |                                       | 3            | 50 H           | ome            |                              | Bool         |           | 9611 1           |           |                |               |                      |          |   |  |  |
| 22 Program info                       |                                       | -            |                | onne           |                              | 0001         |           |                  |           |                |               |                      |          |   |  |  |
| Levice proxy data                     |                                       | 4            | I Al           | osolute        |                              | Bool         |           | %11.2            |           |                |               |                      |          |   |  |  |
| ills view                             |                                       | -            |                |                |                              | -            |           |                  |           | a              | -             | -                    |          |   |  |  |
|                                       |                                       | 5            | 💷 Re           | elative        |                              | Bool         |           | %11.3            |           |                |               |                      |          |   |  |  |
| Data type Details                     |                                       | 6            | 1              | dd naws        |                              |              |           |                  |           |                |               |                      |          |   |  |  |
| Isolute Bool 941.2                    |                                       | 0            | <              | uu new>        |                              |              |           |                  |           |                |               |                      |          |   |  |  |
| stomatic update Pip 0                 |                                       |              |                |                |                              |              |           |                  |           |                |               |                      |          |   |  |  |
| tive 1-PROFINET inte Hw Device 264    |                                       |              |                |                |                              |              |           |                  |           |                |               |                      |          |   |  |  |
| we_1-PROFINET_inte Hw_SubMo 267       |                                       |              |                |                |                              |              |           |                  |           |                |               |                      |          |   |  |  |
| ive_1-PROFINET_inte_ Hw_Interface 271 | -                                     |              |                |                |                              |              |           |                  |           |                |               |                      |          |   |  |  |
| ive_1-PROFINET_inte Hw_interface 270  |                                       |              |                |                |                              |              |           |                  |           |                |               |                      |          |   |  |  |
| ve_1-PROFINET_inte Hw_SubMo 272       |                                       |              |                |                |                              |              |           |                  |           |                |               |                      |          |   |  |  |
| me eool 141.1                         |                                       |              |                |                |                              | O Properties | . It Infe | Diagnostic       |           |                |               |                      |          |   |  |  |
|                                       | # Default to                          | _            | _              |                |                              | Shopenes     | 1.5 000   | Line on admonthe |           |                | 2 at          |                      |          |   |  |  |
| La overview 22 Main                   | veraut tag t                          |              |                |                |                              |              |           |                  |           |                | The pro       | ect pozycjónowanie s | 1120 We5 | 2 |  |  |
|                                       |                                       |              |                |                |                              |              |           |                  |           |                |               |                      |          |   |  |  |

Pierwszym krokiem do utworzenia naszego programu jest utworzenie tablicy zmiennych, które będziemy wykorzystywać podczas tworzenia naszego programu.

Adresy naszych zmiennych będą odpowiadać wejściom cyfrowym (przyciskom) stanowiska laboratoryjnego.

Dzięki temu w programie będziemy operować nazwami wejść, a nie ich adresami.

W celu dodania nowych zmiennych do projektu rozwijamy folder z naszym sterownikiem PLC. (1) Następnie rozwijamy folder PLC tags (2) oraz otwieramy Default tag table. (3)

Otwartą tabelę wypełniamy zmiennymi jak na powyżej.

| TIA Portal<br>Tworzenie programu LAD                                                                                                    | SIEMENS                                                                                                    |
|----------------------------------------------------------------------------------------------------|----------------------------------------------------------------------------------------------------|
| stow Help<br>↓ □ □ □ □ ↓ Ø Goonine Ø Gootline 10 [] 15 16 2 [PUIDE] > Program Nacke > Main (/181]<br>spendersenande s120 > 18 C = 1 (201 1516 2 [PUIDE] > Program Nacke > Main (/181]                                                                                                    | Totally Integrated Automation<br>PORTAL                                                                                                    |
| Nil xX P P Is       Image: Second Second Secon | Options     Image: Second Second |
| Page 38 2015                                                                                                    | Digital Factory   Motion Control<br>Damian Kozar                                                                                                    |

Rozwijamy listę "Technology" (1)

Odszukujemy folder z blokami odpowiedzialnymi za sterowanie ruchem *Motion Control*, oraz rozwijamy *S7-1500 Motion Control*.

Każdy z bloków posiada swój opis w rubryce Description.

W kolejnych krokach wykorzystamy bloki potrzebne do pozycjonowania absolutnego i relatywnego napędu.

### TIA Portal Tworzenie programu LAD

| Project tree                            |        | pozycjonowanie g120 → PLC_1       | [CPU 1516-3 PN/DP] | Program bloc  | cks ▶ Main [OB1]                      | ∎ ∎ X | Instructions                               |                            | # 0 ►       |  |
|-----------------------------------------|--------|-----------------------------------|--------------------|---------------|---------------------------------------|-------|--------------------------------------------|----------------------------|-------------|--|
| Devices                                 | 1.1    |                                   |                    |               |                                       |       | Options                                    |                            |             |  |
| 1900                                    |        |                                   |                    | 10 6. 12 68   | 2 L L & M M                           | 14    | tie jie                                    |                            |             |  |
|                                         |        | Main                              |                    |               | • • • • • •                           |       | > Favorites                                |                            |             |  |
| <ul> <li>pozycjonowanie g120</li> </ul> |        | Name                              | Data type          | Default value | Comment                               |       | > Pasic instructions                       |                            |             |  |
| Add new device                          |        | 1 🚤 💌 Input                       |                    |               |                                       | ^     |                                            |                            |             |  |
| 📥 Devices & networks                    |        | 2 🔄 = Initial_Call                | Bool               | a)            | Initial call of this OB               | -     | > Extended instructions                    |                            |             |  |
| PLC_1 [CPU 1516-3 PN/DP]                |        | 3 - Remanence                     | Bool               |               | =True, if remanent data are available | ~     | ✓ Technology                               |                            | -           |  |
| Device configuration                    |        |                                   |                    |               |                                       |       | Name                                       | Description                | Versi       |  |
| 😵 Online & diagnostics                  |        |                                   |                    |               |                                       |       | Counting and measurement                   |                            | <u>V2.2</u> |  |
| <ul> <li>Program blocks</li> </ul>      |        | ▼ Block title: *Main Program Swee | p (Cycle)*         |               |                                       |       | PID Control                                |                            |             |  |
| Add new block                           |        | Comment                           |                    |               |                                       |       | Motion Control                             |                            |             |  |
| Asin [OB1]                              |        |                                   |                    |               |                                       |       | <ul> <li>S7-1500 Motion Control</li> </ul> |                            | <u>V2.0</u> |  |
| MC-Interpolator [OB92]                  |        | Network 1:                        |                    |               |                                       | -     | MC_Power                                   | Enable/disable axis        | V2.0        |  |
| 5 MC-Servo [0891]                       |        | Comment                           |                    |               |                                       |       | MC_Reset                                   | Confirm error              | V2.0        |  |
| Technology objects                      |        | 1                                 |                    |               |                                       |       | MC_Home                                    | Home axis                  | V2.0        |  |
| External source files                   |        |                                   |                    |               |                                       |       | MC_Halt                                    | Pause axis                 | V2.0        |  |
| PLC tags                                |        |                                   |                    |               |                                       |       | MC_MoveAbsolute                            | Position axis absolutely   | V2.0        |  |
| PLC data types                          |        |                                   |                    |               |                                       |       | MC_MoveRelative                            | Position axis relatively   | V2.0        |  |
| Watch and force tables                  |        | 1.                                |                    |               |                                       |       | MC_MoveVelocity                            | Move axis at predefine     | . V2.0      |  |
| <ul> <li>Online backups</li> </ul>      |        |                                   |                    |               |                                       |       | MC_MoveJog                                 | Move axis in Jog mode      | V2.0        |  |
| Traces                                  |        |                                   |                    |               |                                       |       | MC_Gearin                                  | Start gear synchronizati.  | V2.0        |  |
| 28 Program info                         |        |                                   |                    |               |                                       |       | MC_MoveSuperimpos                          | . Positioning axes overla. | V2.0        |  |
| Device proxy data                       |        |                                   |                    |               |                                       |       | Time-based IO                              |                            | V1.2        |  |
| PLC alarms                              |        |                                   |                    |               |                                       |       |                                            |                            |             |  |
| Text lists                              |        |                                   |                    |               |                                       |       |                                            |                            |             |  |
| Local modules                           |        |                                   |                    |               |                                       |       |                                            |                            |             |  |
| Distributed I/O                         |        |                                   |                    |               |                                       |       |                                            |                            |             |  |
| Drive_1 [G120 CU250S-2 PN Vec           | ictor] |                                   |                    |               |                                       |       |                                            |                            |             |  |
| Common data                             |        |                                   |                    |               |                                       |       |                                            |                            |             |  |
| Documentation settings                  |        |                                   |                    |               |                                       |       |                                            |                            |             |  |
| Languages & resources                   |        |                                   |                    |               |                                       |       |                                            |                            |             |  |
| Geg Online access                       |        |                                   |                    |               |                                       |       |                                            |                            |             |  |
| Card Reader/USB memory                  |        |                                   |                    |               |                                       |       |                                            |                            |             |  |
| had been the states                     |        |                                   |                    |               |                                       |       |                                            |                            |             |  |
|                                         |        |                                   |                    |               |                                       |       |                                            |                            |             |  |
| Dana 20                                 | 2045   |                                   |                    |               |                                       |       | Digital Factor                             | y   Motion Contr           | ol          |  |
| Fage 39                                 | 2015   |                                   |                    |               |                                       |       |                                            | Damian Koz                 | ar          |  |

Pierwszym użytym blokiem będzie **MC\_Power**, odpowiedzialny za włączenie napędu.

Aby skorzystać z danego bloku przeciągamy go na drabinkę programu metodą przeciągnij i upuść. (1)

### TIA Portal Tworzenie programu LAD

| i ,X \$P \$P \$= <b>E E E</b> | ₽ <b>≋±</b> ≅±≡ <u></u> © % 0 | 8 48 <b>Q</b> 1 <sub>2</sub> 1 <sub>2</sub> 0 <sup>2</sup> 0 <sup>2</sup> 10                                                                                                    |                         | Ei H3 H3 ₽ ₽   |                                                                   | 8:2:E                                                       | 😥 🥙 💊 🖉 🤋                | 1 🕹 L L & 🥸 🗵                         |
|-------------------------------|-------------------------------|----------------------------------------------------------------------------------------------------|-------------------------|----------------|-------------------------------------------------------------------|-------------------------------------------------------------|--------------------------|---------------------------------------|
| Name                          | Data type Default val         | ue Comment                                                                                                    |                         | Main           |                                                                   |                                                             |                          |                                       |
| 🕣 💌 Input                     |                               |                                                                                                    |                         | Name           |                                                                   | Data type                                                   | Default value            | Comment                               |
| Initial_Call     Remanance    | Bool 1                        | Initial call of this OB                                                                                                    |                         | - 1 - Input    |                                                                   | 1 97                                                        |                          |                                       |
|                               |                               |                                                                                                    |                         | 2 💶 = Ini      | tial_Call                                                         | Bool                                                        |                          | Initial call of this OB               |
| Black titles "this Presson Se | anan (Curla)*                 |                                                                                                    |                         | 3 -671 # Re    | manence                                                           | Bool                                                        |                          | =True, if remanent data are available |
| Comment                       | neeb (c)cie)                  |                                                                                                    |                         |                | m → →                                                             |                                                             |                          |                                       |
| Network 1:                    |                               |                                                                                                    |                         | ▼ Block title: | "Main Program Sweep                                               | (Cycle)*                                                    |                          |                                       |
| Comment                       |                               |                                                                                                    |                         | Comment        |                                                                   | (0)0.07                                                     |                          |                                       |
|                               |                               |                                                                                                    |                         |                |                                                                   |                                                             |                          |                                       |
|                               | 0                             |                                                                                                    |                         | Vetwork        | l:                                                                |                                                             |                          |                                       |
|                               |                               | 19404030200000                                                                                                    |                         | Comment        |                                                                   |                                                             |                          |                                       |
|                               |                               | Data block                                                                                                    |                         |                |                                                                   | %D82                                                        |                          |                                       |
|                               |                               | Calleguines<br>Single<br>Single | Ata in its own instance |                | *MK       EN     Axis       false     Enable       0     StopMode | SDB2<br>C_POWER_DB*<br>MC_POWER<br>E<br>Sta<br>B<br>E<br>Em | NO<br>tus<br>usy<br>rror |                                       |

Wyświetlone zostanie okienko dialogowe pytające o utworzenie nowego bloku danych dla tworzonego bloku funkcyjnego.

Zostawiamy domyślna nazwę i zatwierdzamy przyciskiem OK.

Blok funkcyjny zostanie umieszony na linii programu.

| onowanie g120 → PLC_1 [CPU 1516-3 PN/DP] → Program blocks → Main [OB1]                                                                                                    |                                                           |
|----------------------------------------------------------------------------------------------------|-----------------------------------------------------------|
|                                                                                                    | Options                                                   |
| () 2 1 1 1 1 1 1 1 2 1 2 1 2 1 1 1 1 1 1                                                                                                    |                                                           |
| in                                                                                                    | > Favorites Et                                            |
| Name Data type Default value Comment                                                                                                    | Basic instructions                                        |
| Input     Initial Call     Bool     Initial Call of this OB                                                                                                    | Extended instructions                                     |
| Remanence     Bool     True, if remanent data are available                                                                                                    | V V Technology                                            |
|                                                                                                    | Name Description Versi                                    |
|                                                                                                    | Counting and measurement V2.2                             |
| MC_POWER                                                                                                    |                                                           |
|                                                                                                    | ▼ S7-1500 Metion Control V2.0                             |
| EN ENO                                                                                                    | MC_Power Enable/disable axis V2.0                         |
| false — Enable Busy —                                                                                                    | The Mc_Reset Confirm error V2.0                           |
| 0 — StopMode Error →                                                                                                    | MC_Home Home axis V2.0                                    |
| Errorid                                                                                                    | MC_Matt Pause axis V2.0                                   |
|                                                                                                    | MC_MOVERABION: POSITION as relatively V2.0                |
|                                                                                                    | MC_MoveVelocity Nove axis at predefine V2.0               |
| letwork 2:                                                                                                    | MC_MoveJog Move axis in Jog mode V2.0                     |
|                                                                                                    | Mc_Gearin Start gear synchronizati V2.0                   |
| The Market                                                                                                    | Time hourd by the superimpos Positioning axes overla V2.0 |
| MC_RESET_D0*<br>MC_RESET_D0*<br>MC |                                                           |

Podobnie wykonujemy dla bloku **MC\_RESET**, odpowiedzialnego za kwitowanie błędów.

Bloczek **MC\_RESET** przeciągamy do **Networku 2** naszego programu.

### TIA Portal Tworzenie programu LAD

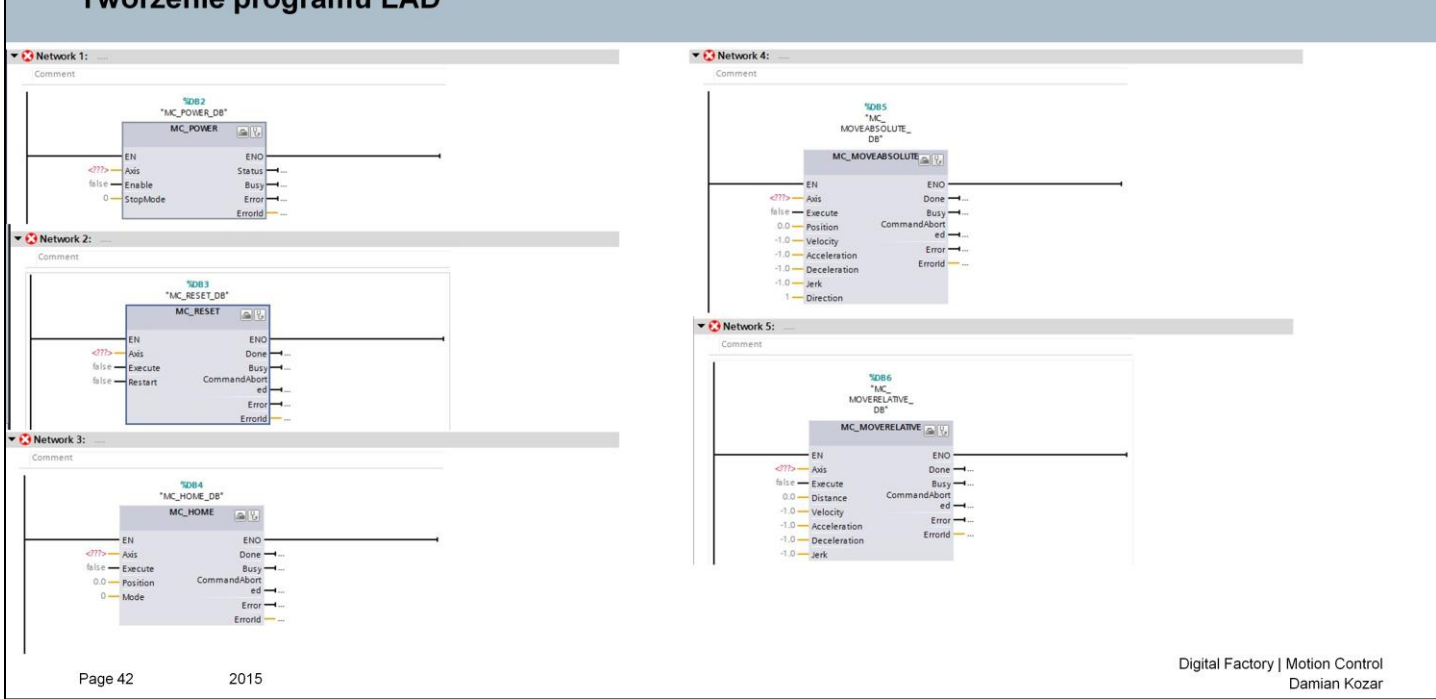

Pozostałe bloki, których użyjemy dodajemy w podobny sposób.

Do Network 1:

MC\_Power odpowiedzialny za uruchomienie napędu.

### Do Network 2:

MC\_Reset odpowiedzialny za kasowanie błędów napędu.

Do Network 3:

**MC\_Home** odpowiedzialny za bazowanie napędu.

Do Network 4:

**MC\_MoveAbsolute** odpowiedzialny za ruch absolutny napędu.

Do Network 5:

**MC\_MoveRelative** odpowiedzialny za ruch relatywny napędu.

SIEMENS

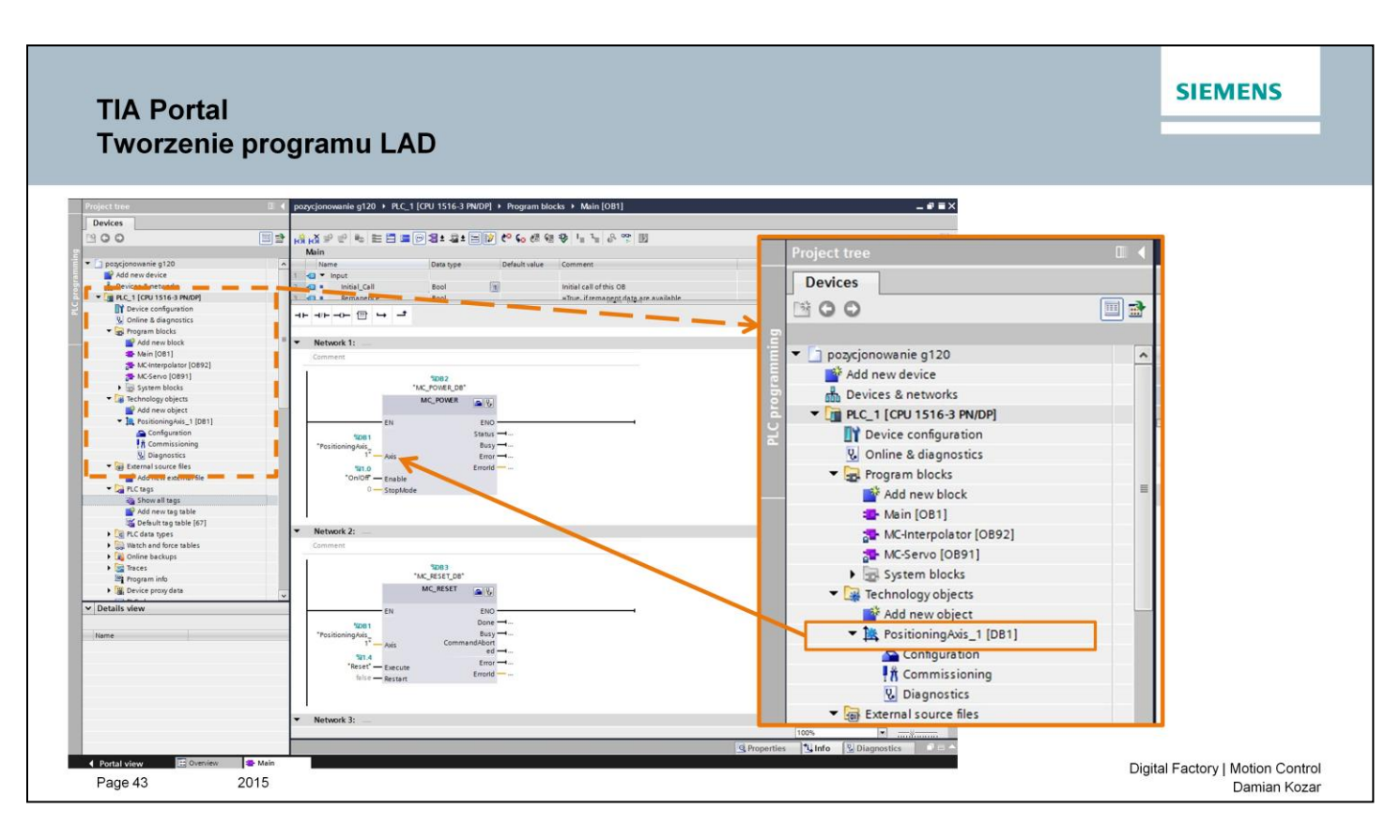

Przystąpimy teraz do konfiguracji bloków programowych.

Do każdego z bloków do zmiennej **Axis (1)** przeciągamy obiekt **PositioningAxis (2)** dostępny w liście projektu w obiektach technologicznych folderu naszego sterownika.

### SIEMENS **TIA Portal** Tworzenie programu LAD Network 1: 1 %DB2 "MC POWER DB" %DB2 "MC\_POWER\_DB" I MC\_POWER MC\_POWER - 2 I I ENO EN EN ENC Status -... %DB1 277>-Busy -Axis Status ۰... 1 ngAxis\_ 1\* false -Erro Enable Busy - L.... ľ I Errorld %11.0 StopMode Error 4 .... "On/Off" - Enable I Errorld StopMode I I Network 2: MC\_RESET\_D8 MC\_RESET ENO Done --%DB1 \*PositioningAxis Busy -Abort ed -----91.4 Error -"Reset" - Execute Errorld Restart Digital Factory | Motion Control 2015 Page 44 Damian Kozar

Następnie dodamy nasze zdefiniowane zmienne do odpowiednich funkcji w bloczkach.

Dodanie zmiennej do funkcji realizowane jest poprzez dwukrotne naciśnięcie na wartość stojącej koło zmiennej w bloczku, (1)

a następnie wprowadzenia jej nazwy lub adresu.

<u>Do każdego bloczku powinna być dodana ta sama oś technologiczna w zmiennej Axis.</u> (poprzedni krok)

# Blok MC\_POWER

Do funkcji Enable odpowiadającej za włączenie napędu podpinamy zmienną On/Off.

### Blok MC\_RESET

Do funkcji Execute podłączamy zmienną Reset.

# <section-header><section-header><section-header>

# Blok MC\_HOME

Do funkcji Execute podłączamy zmienną Home.

# Blok MC\_MOVEABSOLUTE

Do funkcji Execute podłączamy zmienną Absolute.

Do wartości Position wpisujemy wartość 100.

Spowoduje to dokładnie jeden obrót wału silnika od wartości bazowej.

# Blok MC\_MOVERELATIVE

Do funkcji Execute podłączamy zmienną Relative.

Do wartości *Distance* wpisujemy wartość *100.* Spowoduje to dokładnie jeden obrót wału silnika.

| TIA Portal<br>Wgranie programu                                                                                                    |                                                                                                    | SIEMENS                                                                                                    |    |
|----------------------------------------------------------------------------------------------------|----------------------------------------------------------------------------------------------------|----------------------------------------------------------------------------------------------------|----|
| Semanter:      Galacter () kenn bened Online () oppered ()     Project 16th / Mars. Insert Online ()     Project 16th / Mars. Insert Online ()     Proj |                                                                                                    |                                                                                                    |    |
| Details view                                                                                                    | Exercise     Converse     Converse     Converse     Converse     Converse     Converse     Converse     Converse     Converse     Converse     Converse     Converse     Converse | Contraction of the second second seco | -1 |

Wgramy teraz naszą konfigurację sprzętową do sterownika PLC S7-1500.

W tym celu poprzez jednokrotne kliknięcie zaznaczamy urządzenie do którego chcemy wgrać konfigurację (1).

Następnie klikamy w przycisk "Download to device" (2).

| nded download | d to device                                                                                                    | ×                                                                                                    | ded download to device |                                                                                                    |                                                                                                    |                   |
|---------------|----------------------------------------------------------------------------------------------------|----------------------------------------------------------------------------------------------------|------------------------|----------------------------------------------------------------------------------------------------|----------------------------------------------------------------------------------------------------|-------------------|
|               | Chinguite access notes of PLC_1<br>Device Device type Slot T<br>PLC_1 CPU 1516-3 PNDP 1 X1 F<br>CPU 1516-3 PNDP 1 X2 F<br>CPU 1516-3 PNDP 1 X3 F | ype         Address         Subnet           NNIE         192.168.0.1         PNIE_1           NNIE         192.168.1.1         ROFIBUS         2 | Device<br>PLC_1        | S nodes of "PLC_1"         Slot           Device type         Slot           CPU 1516-3 PN/DP         1 X1           CPU 1516-3 PN/DP         1 X2           CPU 1516-3 PN/DP         1 X3 | Type         Address           PN/IE         192.168.0.1           PN/IE         192.168.1.1           PROFIBUS         2 | Subnet<br>PN/IE_1 |
|               | Type of the PG/PC interface: PG/PC interface: Connection to interface/subnet: PA                                                                 | PNIE   PNIE  Intel(7) 82574L Gigabit Network Connection                                                                                           |                        | Type of the PGIPC interface:<br>PGIPC interface:<br>Connection to interface/subnet:<br>1st gateway:                                                                                        | PNIE Intel(R) 82574L Gigabit Network PNIE_1                                                                               | Connection        |
|               | Compatible devices in target subnet:                                                                                                    | Show all compatible devices                                                                                                    | Compatible devic       | es in target subnet:                                                                                                    | Show all compa                                                                                                    | tible devices     |
|               | Device Device type Type Phile                                                                                                    | Address larget device<br>Access address —                                                                                                    | PLC                    | CPU 1516-3 PN/DP PN/IE                                                                                                    | 192.168.0.1<br>Access autoress                                                                                            | PLC               |
| Flash LED     |                                                                                                    |                                                                                                    | Flash LED              |                                                                                                    |                                                                                                    | Start searc       |

W nowo otwartym okienku wybieramy typ interfejsu PN/IE oraz naszą kartę sieciową (1), a następnie rozpoczynamy wyszukiwanie dostępnych urządzeń (2).

Program powinien znaleźć nasz sterownik oraz wyświetlić komunikat (3).

Zaznaczamy teraz sterownik do którego chcemy wgrać konfigurację (4) oraz ją wgrywamy przyciskiem *Load* (5).

|            |          |                           |                                                |             | SIEMENS                         |
|------------|----------|---------------------------|------------------------------------------------|-------------|---------------------------------|
| TIA        | Po       | ortal                     |                                                |             | STEMENS                         |
| Wa         | ran      | ie program                |                                                |             |                                 |
| <b>u</b> g | a        | ne program                | u                                              |             |                                 |
|            |          |                           |                                                |             |                                 |
|            |          |                           |                                                |             |                                 |
| ad res     | ults     |                           |                                                | ×           |                                 |
|            | luits    |                           |                                                |             |                                 |
| 😮 SI       | tatus a  | and actions after downloa | ding to device                                 |             |                                 |
| Status     | 1        | Target                    | Message                                        | Action      |                                 |
| 1          | <b>%</b> | ▼ PLC_1                   | Downloading to device completed without error. |             |                                 |
|            |          |                           | and the first state of the second state        |             |                                 |
|            |          | Start modules             | Start modules after downloading to device.     | Start all   |                                 |
|            |          |                           |                                                |             |                                 |
|            |          |                           |                                                |             |                                 |
|            |          |                           |                                                |             |                                 |
|            |          |                           |                                                |             |                                 |
|            |          |                           |                                                |             |                                 |
|            |          |                           |                                                |             |                                 |
|            |          |                           |                                                |             |                                 |
|            |          |                           |                                                |             |                                 |
| <          |          |                           |                                                | >           |                                 |
|            |          |                           |                                                |             |                                 |
|            |          |                           | 9                                              |             |                                 |
|            |          |                           | Finish                                         | Load Cancel |                                 |
|            |          |                           |                                                |             |                                 |
|            |          |                           |                                                |             | Digital Factory   Motion Contro |

Potwierdzamy informację (1), oraz kończymy wgranie przyciskiem Finish (2).

### Uruchomienie programu Sterowanie napędem

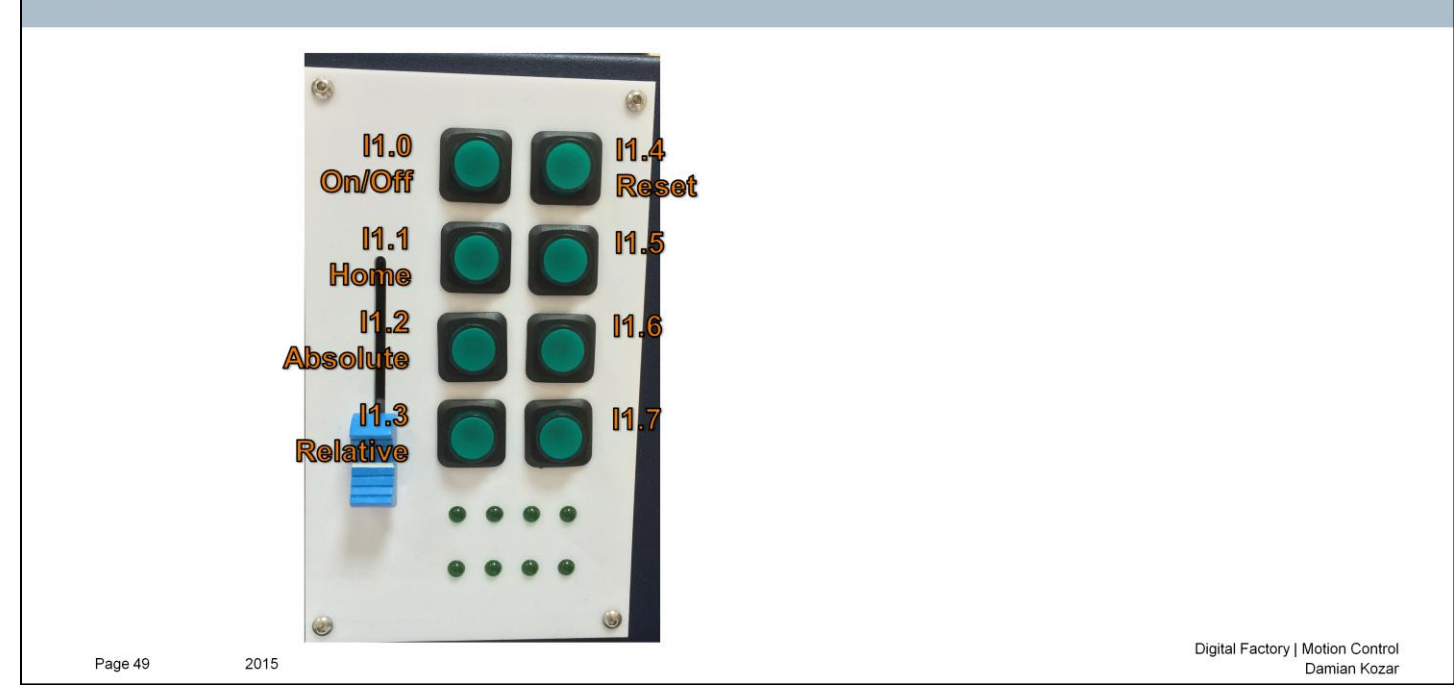

Nasz program został wgrany do sterownika, możemy sprawdzić teraz jego działanie zgodnie z opisanymi przyciskami.

<section-header><image><section-header><section-header><section-header><section-header><section-header><section-header><section-header><section-header><image>

Dodamy teraz do projektu panel operatorski z którego możemy wydawać polecenia, a także odczytywać i wprowadzać wartości.

W kolejnych krokach dodamy panel do konfiguracji sprzętowej, nadamy mu adres sieciowy, a także zdefiniujemy nowe zmienne

niezbędne do modyfikacji posiadanego już programu.

Pierwszym krokiem jest dodanie nowego urządzenia do proejektu.

W widoku Network view (1), klikamy na Add new device (2).

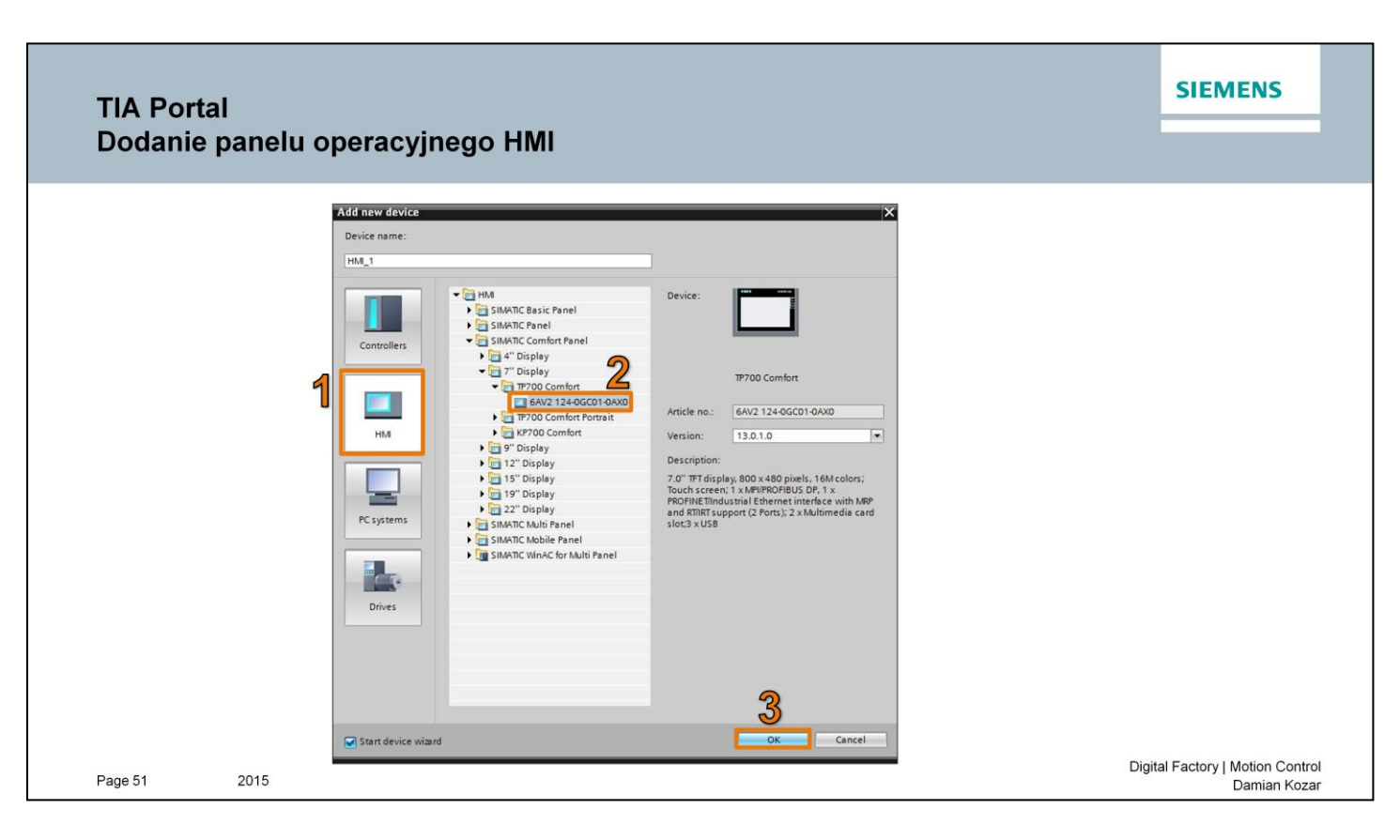

W nowo otwartym okienku, wybieramy urządzenia HMI (1),

A następnie z listy wyszukujemy posiadane przez nas urządzenie (2).

Potwierdzamy wybór przyciskiem OK (3).

| TIA<br>Do | A Portal<br>danie pa | nelu operacy               | /jnego HI                                                                                            | VI                                            |                                                                                                    |                                                                     |                                                                                                    |       | SIEMENS                                 |          |
|-----------|----------------------|----------------------------|----------------------------------------------------------------------------------------------------|-----------------------------------------------|----------------------------------------------------------------------------------------------------|---------------------------------------------------------------------|----------------------------------------------------------------------------------------------------|-------|-----------------------------------------|----------|
|           |                      | PLC con<br>Scree<br>System | Infr: 19700 Comfort<br>PLC come<br>encitions<br>en layout<br>Alarms<br>Screens<br>Buttons<br>Buttons | ections<br>Configur<br>HML_1<br>TP70D Comfort | re the PLC connection(s).  Communication driver: SUMITC 57 1500 Interface: ETHERNET  CHERNET  CHERNET  CHERNET  CHERNET  CHERNET | PIC_1<br>CPU IS16-3 PADP<br>Prover<br>Fame<br>None<br>Tame<br>PLC_1 | Image: Control of the second second |       |                                         |          |
| Page      | 52 20                | 15                         |                                                                                                    |                                               |                                                                                                    |                                                                     |                                                                                                    | Digit | al Factory   Motion Contr<br>Damian Koz | ol<br>ar |

W otwartym konfiguratorze klikamy w przycisk **Browse...** (1) celem otwarcia posiadanych sterowników.

Zaznaczamy nasz sterownik i zatwierdzamy zielonym przyciskiem *(2)* oraz zamykamy okienko przyciskiem *OK* bez przechodzenia przez kolejne kroki konfiguratora.

Ten etap pozwolił nam dodać nowy ekran oraz przyłączyć go do już istniejącej sieci PROFINET. Przypiszemy teraz odpowiedni adres IP oraz nazwę sieciową.

## TIA Portal Konfiguracja panelu operacyjnego HMI

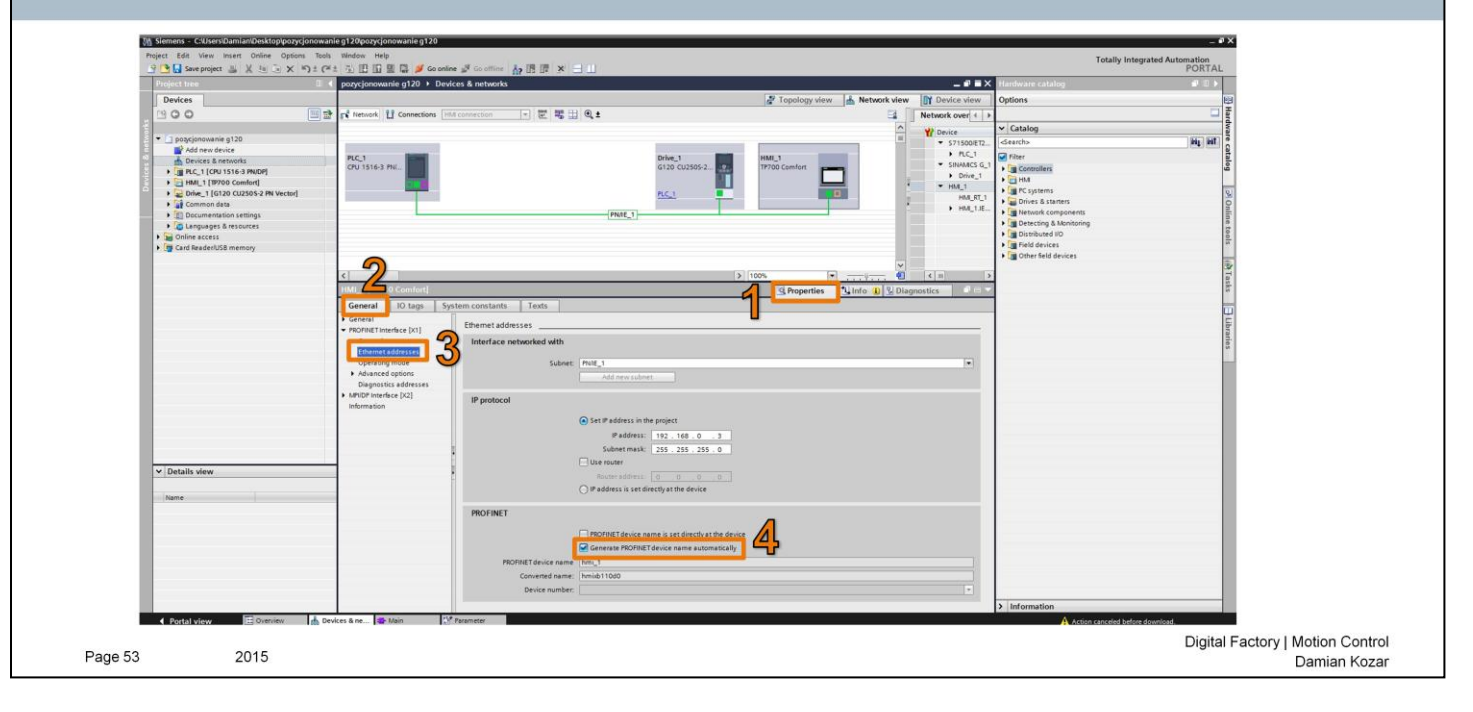

W widoku Network view dodany został panel operatorski.

Klikamy na niego jeden raz, a następnie przechodzimy do zakładki **Properties (1) -> General (2) -** > **Ethernet addresses (3).** 

Wprowadzamy tam nowy adres IP oraz bramę sieciową:

Adres IP: 192.168.0.3 Brama sieciowa: 255.255.255.0

Oraz generujemy nazwę sieciową PROFINET automatycznie (4).

### TIA Portal Konfiguracja panelu operacyjnego HMI

|                                                                                                    | D ( )                                                     | (t) 825/4E Gigabit Network Connection → nmi_1 [192.168.0.203] → nmi_1 [192.168.0.203]                                                                                                    |
|----------------------------------------------------------------------------------------------------|-----------------------------------------------------------|----------------------------------------------------------------------------------------------------|
| Devices                                                                                                    | - <b>1</b>                                                |                                                                                                    |
| 00                                                                                                    | Diagnostics<br>General                                    | Assign IP address                                                                                                    |
| PLC_1 (CRU 1516-3 PN/DP)     PHLL_1 (19700 Comfort)     Doke_1 (120 CU2505-2 RV Vector)     Doke_1 (120 CU2505-2 RV Vector)     Doke_1 (120 CU2505-2 RV Vector)     Dokementation settings     Doke and the settings     Online access     Online access     Online scalar     Online scalar     Onlin | Functions<br>Assigning address<br>Reset to factory settin | ACC address: 28 -63 -36 -10 -49 -55 Accessible devices<br>B address: 192 - 168 . 0 . 3<br>Subnet mask: 255 . 255 . 0<br>Use router<br>Router address: 0 0 0 0 0<br>Assign IP address 55<br>ssign a device address to the module |
| Vithuara Virtual Ethernat Adapter for Vitheat                                                                                                    |                                                           | > Memory                                                                                                    |

Przypiszemy adres IP oraz nazwę sieciową do panelu operatorskiego.

Z drzewa projektu odszukujemy **Online access (1)**, odszukujemy naszą kartę sieciową oraz klikamy **Update accessible devices (2)**.

Pozwoli to wyszukać urządzenia dostępne w sieci, które zostaną wyświetlone jako lista.

Rozwijamy pozycję z naszym panelem operatorskim i wybieramy Online & diagnostics (3).

### Przypisanie adresu IP

Z listy funkcji wybieramy **Assign IP address (4)**, a następnie wprowadzamy adres taki sam jak używamy w projekcie:

Adres IP: 192.168.0.3 Maska podsieci: 255.255.255.0

Krok zakańczamy przyciskiem przypisania adresu Assign IP address (5).

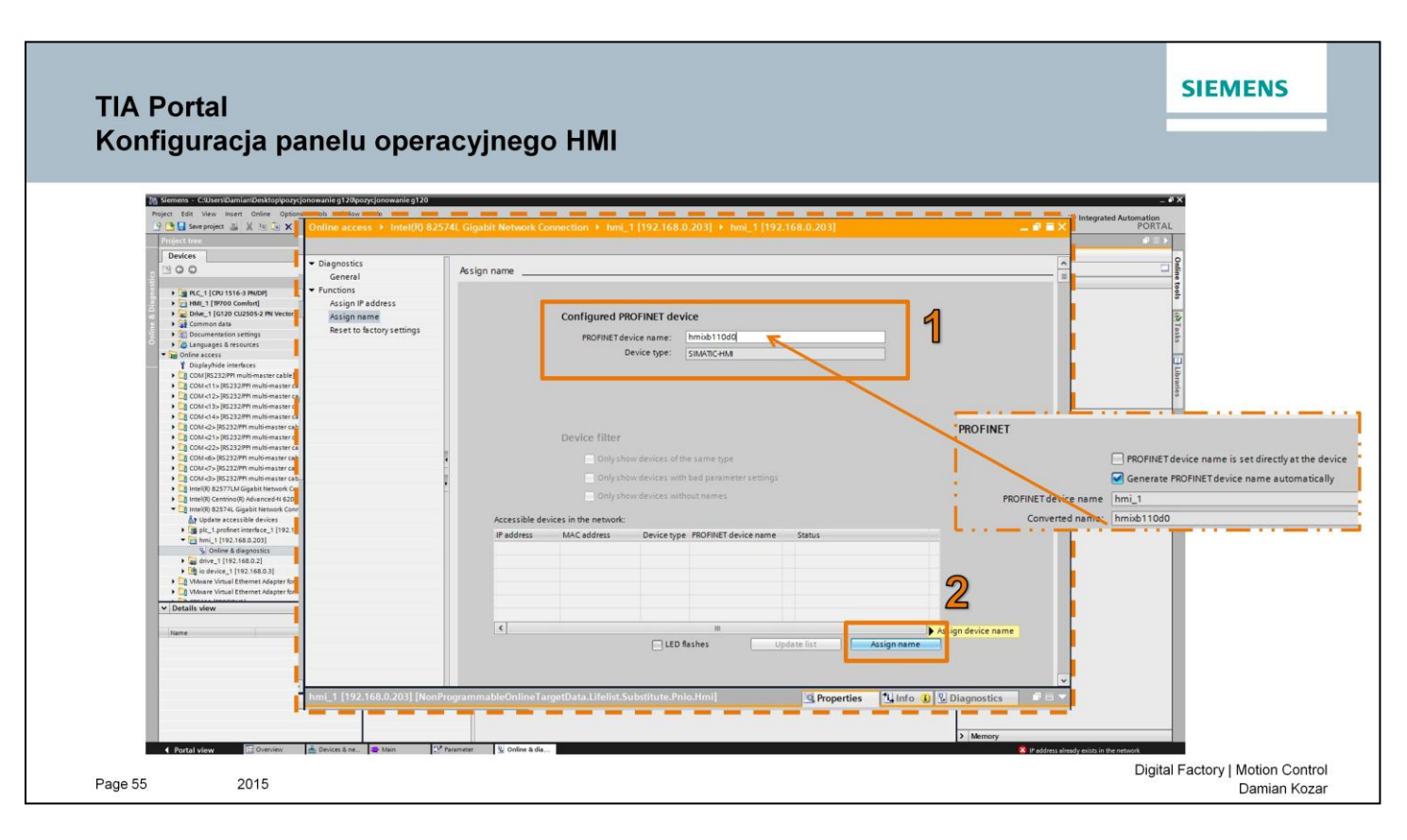

Wprowadzamy nazwę sieciową PROFINET identyczną jak w projekcie (1), Oraz przypisujemy ją do urządzenia przyciskiem *Assign name* (2).

### TIA Portal Tworzenie ekranu panelu operacyjnego HMI

| Project tree                           | I ozycjonowanie g120 + HM_1 [TP700 Comfort] | Screens      Root screen | _ P = X Toolbox              |                                                                                                    |
|----------------------------------------|---------------------------------------------|--------------------------|------------------------------|----------------------------------------------------------------------------------------------------|
| Devices                                |                                             |                          | Options                      | R                                                                                                    |
| 1900                                   | 16 B J U 5 A' 1 E 1                         |                          | 🔪 🏦 🔟 Dark default val       | Too I                                                                                                    |
|                                        | SIEMENS Poot so                             | 2700D                    | 12/31/2000 A V Basic objects | lbo                                                                                                    |
| <ul> <li>poprjonowanie g120</li> </ul> | SIMATIC HML ROOL SC                         | Jeen v                   | 10:59:39 AM                  |                                                                                                    |
| Add new device                         |                                             |                          |                              |                                                                                                    |
| Devices & networks                     |                                             |                          |                              | A                                                                                                    |
| Device conferences                     |                                             |                          |                              | ii ii                                                                                                    |
| Q. Online & diagnostics                |                                             |                          |                              | atio                                                                                                    |
| Program blocks                         | -                                           |                          |                              | ns                                                                                                    |
| <ul> <li>Technology objects</li> </ul> |                                             |                          |                              |                                                                                                    |
| External source files                  |                                             |                          | ✓ Elements                   | 10 A                                                                                                    |
| The tags                               |                                             |                          | 1018 - 1 ma 1 A ()           | • • • • • • • • • • • • • • • • • • •                                                                            |
| Show all tags                          |                                             |                          |                              |                                                                                                    |
| Conference tag table                   |                                             |                          | S (L)                        |                                                                                                    |
| <ul> <li>PLC data types</li> </ul>     |                                             |                          |                              | <b>B</b>                                                                                                    |
| Watch and force tables                 |                                             |                          |                              | Inst                                                                                                    |
| Online backups                         |                                             |                          |                              | truc                                                                                                    |
| 🕨 🥁 Traces                             |                                             |                          |                              | tier                                                                                                    |
| LEg Program info                       |                                             |                          |                              | 15                                                                                                    |
| B C alarms                             |                                             |                          |                              | 10                                                                                                    |
| The Text Lists                         |                                             |                          |                              | 1                                                                                                    |
| Local modules                          |                                             |                          |                              | ask                                                                                                    |
| Distributed i/O                        | A                                           |                          |                              | 14                                                                                                    |
| Can Orstinduced i U IP/ minte          |                                             |                          |                              |                                                                                                    |
| HMI_1 [TP700 Comfort]                  |                                             |                          |                              | Lib                                                                                                    |
| Device configuration                   |                                             | = A                      | 00%                          | ratio                                                                                                    |
| Q Online & diagnostics                 | atton_1 (Button)                            | G Properties             | Linfo Diagnostics            | 8                                                                                                    |
| Y Buntime settings                     | Properties Animations Events Text           | ts                       |                              |                                                                                                    |
| ▼ m Screens                            | 1.T BEX                                     |                          |                              |                                                                                                    |
| Add new screen                         | - Cick                                      |                          |                              |                                                                                                    |
| Destarran                              | Press Add function>                         |                          | ×                            |                                                                                                    |
| Nuot screen                            | V Release                                   |                          |                              |                                                                                                    |
|                                        | Activate                                    |                          |                              |                                                                                                    |
| Automatic update Pip 0                 | Desctivate                                  |                          | M Controls                   |                                                                                                    |
| dis_absol Real %MD150                  | Change                                      |                          | Controls                     | And And And And And And                                                                                          |
| dis_rel LReal %M120.0                  |                                             |                          | 1 🖾 🔢 🚇 🐰                    |                                                                                                    |
| Drive_1-PHOFINET_inte Hw_Interface 269 |                                             |                          |                              |                                                                                                    |
| Drive 1-PROFINET inte Hw SubMo. 267    |                                             |                          |                              |                                                                                                    |
| Drive_1-PROFINET_inte Hw_Interface 271 | *                                           |                          |                              |                                                                                                    |
| 4                                      |                                             |                          | > Graphics                   |                                                                                                    |
|                                        | M Date have                                 |                          |                              | and the second second second second second second second second second second second second second second second |

Utworzymy teraz ekran panelu operatorskiego.

Z listy projektu rozwijamy zakładkę z naszym panelem operatorskim **TP700 Comfort (1)**, następnie rozwijamy zakładkę z ekranami **Screens** oraz otwieramy ekran główny **Root screen**.

### TIA Portal Tworzenie ekranu panelu operacyjnego HMI

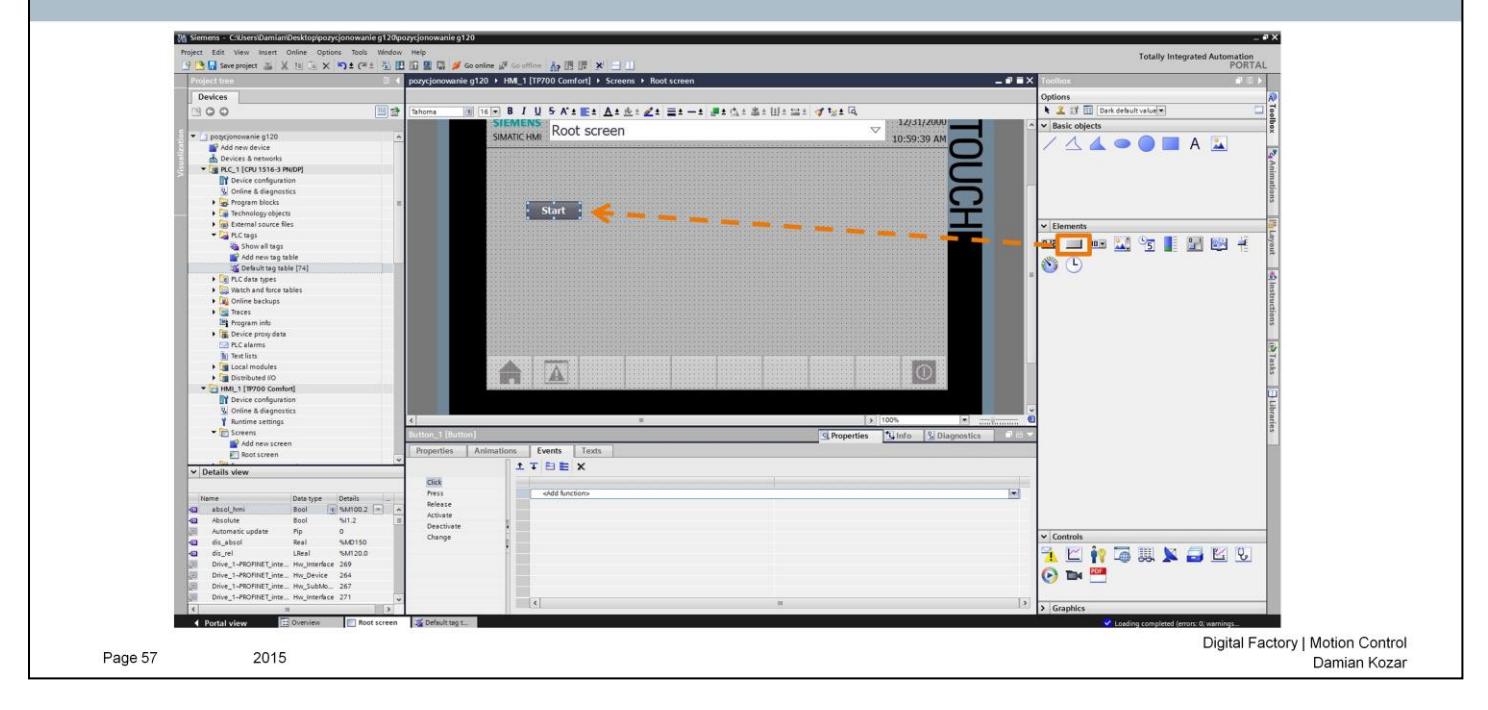

Ekran, który widnieje jest graficznym przedstawieniem tego co będziemy widzieć na ekranie HMI.

Dodamy przyciski umożliwiające kontrolę napędem.

Z listy elementów przeciągamy przycisk i w polu tekstowym nazywamy go Start.

### TIA Portal Tworzenie ekranu panelu operacyjnego HMI

|                                                                                                    | Project tree 🛛 🕄 📢                                                                                                    | pazycjanowanie g120 + HML_1 [TP700 Camfort] + Screens + Root scr | een.                        |                | Toolbox                      |                                                                                                    |
|----------------------------------------------------------------------------------------------------|----------------------------------------------------------------------------------------------------|------------------------------------------------------------------|-----------------------------|----------------|------------------------------|----------------------------------------------------------------------------------------------------|
|                                                                                                    | Devices                                                                                                    |                                                                  |                             |                | Options                      | R                                                                                                    |
|                                                                                                    | 200 22                                                                                                    | Tahoma 1 16 . B / U S A't Et At 1 2 = 1                          |                             |                | 🔪 🤽 💱 🎹 Dark default value 💌 |                                                                                                    |
|                                                                                                    |                                                                                                    | SIEMENS                                                          | 12/51                       | /2000          | A Basic objects              |                                                                                                    |
| Image: State State         Image: State State         I                                                                                                    | 1 possionovanie s120                                                                                                    | SIMATIC HMI Root screen                                          | 10.50                       | 20 AM          |                              | ×                                                                                                    |
|                                                                                                    | Add new device                                                                                                    |                                                                  | 10.39%                      |                |                              | A 🚣 🚽                                                                                                    |
|                                                                                                    | A Devices & networks                                                                                                    |                                                                  |                             |                |                              | 10                                                                                                    |
| Image: image: image                                                                                                    | * [ PLC_1 [CPU 1516-3 PN/DP]                                                                                                    |                                                                  |                             |                |                              | Ani:                                                                                                    |
| <ul> <li> <ul> <li> <li> <ul> <li> <li> <li> <li> <li> </li></li></li></li></li></ul> </li> </li></ul> </li> </ul> <li> <ul> <li> <li> <li> <li> <ul> <li> <li> <li> <li> </li></li></li></li></ul> </li> </li></li></li></ul> </li> <li> <ul> <li> <ul> <li> <li> <ul> <li> <li> <li> <li> <ul> <li> <li> <li> <li> </li></li></li></li></ul> </li> </li></li></li></ul> </li> </li></ul> </li> <li> <ul> <li> <li> <ul> <li> <li> <ul> <li> <li> <li> <li> <ul> <li> <li> <li> <li> </li></li></li></li></ul> </li> </li></li></li></ul> </li> </li></ul> </li> </li></ul> </li> </ul> </li> <li> <ul> <li> <ul> <li> <li> <ul> <li> <li> <ul> <li> <li> <ul> <li> <li> <ul> <li> <li> <ul> <li> <ul> <li> <li> <ul> <li> <li> <ul> <li> <ul> <l< td=""><td>Device configuration</td><td></td><td></td><td></td><td></td><td></td></l<></ul></li></ul></li></li></ul></li></li></ul></li></ul></li></li></ul></li></li></ul></li></li></ul></li></li></ul></li></li></ul></li></ul></li> | Device configuration                                                                                                    |                                                                  |                             |                |                              |                                                                                                    |
| Program block<br>Program block<br>Pro                                                                                                    | Se Online & diagnostics                                                                                                    |                                                                  | [] PLC_1 [CPU 1516-3 PN/DP] |                |                              | tion                                                                                                    |
| V Detek Ver          V Detek Ver         V Detek Ver                                                                                                    | 🕨 🔂 Program blocks 📰                                                                                                    |                                                                  | Program blocks              | ame Data t     | ne address Comment           | 2                                                                                                    |
| • Enders size files       • Enders     • Enders                                                                                                    | Technology abjects                                                                                                    | Start                                                            | Technology objects          | None           | pe nones conten              | and the second second se                                                                                                    |
| Image: market in the set of the set of the set                                                                                                    | <ul> <li>External source files</li> </ul>                                                                                                    |                                                                  | ▼ Ca PLC tags               | absol hmi Bool | SA1100.2                     |                                                                                                    |
| All and all and all all all all all all all all all al                                                                                                    | PLC tags                                                                                                    |                                                                  | Default tag table [74]      | Absolute Bool  | 5/1.2                        | 100 mars 12 2                                                                                                    |
| Image: Add area up and image: Add area up and image: Add Area up and image: Add Area up and image: Add Area up and image: Add Area up and image: Add Area up and image: Add Area up and image: Add Area up and image: Add Area up and image: Add Area up and image: Add Area up and Area up and Ar                                                                                                    | a Show all tags                                                                                                    |                                                                  | C PLC data types            | dis absol Real | 5MD150                       |                                                                                                    |
| Control to the stage with the stage of the stage with the stage of the stage with the stage of the stage with the stage of the stage of the sta                                                                                                    | 💕 Add new tag table                                                                                                    |                                                                  | Incel modules               | dis rel LReal  | %M120.0                      | -                                                                                                    |
| Port des des des des des des des des des des                                                                                                    | Sefault tag table [74]                                                                                                    |                                                                  | • HM_1 [19700 Comfort]      | Home Bool      | 5/1.1                        | 1                                                                                                    |
| • We have deve sales         • We have deve sales                                                                                                    | PLC data types                                                                                                    |                                                                  | HM tags                     | home hmi Bool  | 5A/100.4                     | 10                                                                                                    |
| Image: State State Stat                                                                                                    | Watch and force tables                                                                                                    |                                                                  |                             | OniOff Bool    | 161.0                        | astr                                                                                                    |
| Image: Section of the section of the section of th                                                                                                    | Coline backups                                                                                                    |                                                                  | a                           | relat_hmi Bool | %M100.3                      | Du la la la la la la la la la la la la la                                                                                                    |
| Image: Series       Image: Series       Image: Series<                                                                                                    | Traces                                                                                                    |                                                                  |                             | Relative Bool  | \$1.3                        | tioe                                                                                                    |
| Declarized and and and and and and and and and an                                                                                                    | Program info                                                                                                    |                                                                  | -a                          | Reset Bool     | 501.4                        | 12                                                                                                    |
| Image: Section Section                                                                                                    | A Device proxy data                                                                                                    |                                                                  |                             | reset_hmi Bool | 5M100.1                      |                                                                                                    |
| Image: Section Section                                                                                                    | PLC alarms                                                                                                    |                                                                  |                             | start_hmi 800l | T 5M100.0 -                  | 9                                                                                                    |
| Image: Section Section     Image: Section Section     Image: Section Section Section     Image: Section Section Sectio                                                                                                    | Text lists                                                                                                    | EDITO VALUE DE CONTRACTO DA CONTRACTO DE CONTRACTO DE            |                             |                |                              | Tag                                                                                                    |
| Controls     Controls                                                                                                    | Local modules                                                                                                    |                                                                  |                             |                |                              | at a state of the state of the |
| Verlative                                                                                                    | Gisticuted NO                                                                                                    |                                                                  |                             |                |                              |                                                                                                    |
| Image: Services     Image: Services     Image: Services <td< td=""><td>MIL 1 [IP/00 Comfort]</td><td></td><td></td><td></td><td></td><td></td></td<>                                                                                                    | MIL 1 [IP/00 Comfort]                                                                                                    |                                                                  |                             |                |                              |                                                                                                    |
| Vertex best vertex vertex vert                                                                                                    | T Device consuration                                                                                                    |                                                                  |                             |                |                              | 5                                                                                                    |
| Controls      Controls                                                                                                    | Busting cations                                                                                                    | 4                                                                |                             |                |                              | tar                                                                                                    |
| Image: State of the state of the state o                                                                                                    | Sen farmer                                                                                                    |                                                                  |                             |                |                              | les                                                                                                    |
| Central Constant Constant                                                                                                    | B add oper stream                                                                                                    | Button_1 (Buller)                                                |                             |                |                              |                                                                                                    |
| Versite/versite/v                                                                                                    | President and the state of the state of the | Properties nimations Events Texts                                |                             |                |                              |                                                                                                    |
| V Detail view<br>V Detail view<br>V Deta                                                                                                    | e nou sueen                                                                                                    |                                                                  | 2                           |                |                              |                                                                                                    |
| Image:     Image:     Image: <td>✓ Details view</td> <td></td> <td></td> <td></td> <td></td> <td></td>                                                                                                    | ✓ Details view                                                                                                    |                                                                  |                             |                |                              |                                                                                                    |
| Nume     Case of the light of the light of t                                                                                                    |                                                                                                    | Click                                                            | Show all                    |                | 🗟 Edit 🛛 🔛 Add news 🖌 🖌 🗙    |                                                                                                    |
| Control 2000 Barrier Barrier Bar                                                                                                    | Name Data type Details                                                                                                    | · SetTag                                                         |                             |                | 4                            |                                                                                                    |
| Activity     Accentacy and Activity     Accentacy     Accentacy                                                                                                    | absol hmi Bool T SM100.2 - A                                                                                                    | Release Tag (Output)                                             | start.hmi                   | 1 Minut        | 4                            |                                                                                                    |
| Anderskingdate Pp 0     Graditate     Graditate     G                                                                                                    | Absolute Bool %1.2                                                                                                    | Activate Value                                                   |                             |                |                              |                                                                                                    |
| 0       display       Anis       Monto       Conserved       Conserved                                                                                                    | Automatic update Pip 0                                                                                                    | Deactivate + ofdd function>                                      | 5                           |                | Lu Contrato                  |                                                                                                    |
| G. dc, rd       Let M M200         Divit_MONTET_(ins, m_junkes 249         Divit_MONTET_(insm_junkes 249         Divit_MONTET_(insm_junkes 249) <td< td=""><td>dis_absol Real %MD150</td><td>Change</td><td>5</td><td></td><td>Controis</td><td></td></td<>                                                                                                    | dis_absol Real %MD150                                                                                                    | Change                                                           | 5                           |                | Controis                     |                                                                                                    |
| Dong, JACOPET, Ins Buy Index 290           Dong, JACOPET, Ins Buy Index 214           Dong, JACOPET, Ins Buy Index 214           Dong, J                                                                                                    | dis_rel LReal %M120.0                                                                                                    |                                                                  |                             |                | 📑 🗹 🍋 🔚 🔛 🔽                  | 🚐 🔀 Q.                                                                                                    |
| Diveloper Text (internet, the provide 3 def<br>Diveloper Text (internet, the provide 3 def<br>Diveloper Text (internet, the provide 4 def<br>Diveloper Text (internet, the provide 4 def<br>Diveloper Text (internet, the pr                                                                                                    | Drive_1-PROFINET_inte Hw_Interface 269                                                                                                    |                                                                  |                             |                |                              |                                                                                                    |
| Imag - HODING (me. May Adde 207           Imag - HODING (me. May Adde 207           Imag - HODING (me 200           Imag - HODING (me 200           Imag - HODING (me 200           Imag - HODING (me 200           Imag - HODING (me 200           Imag - HODING (me 200           Imag - HODING (me 200           Imag - HODING (me 200           Imag - HODING (me 200           Imag - HODING (me 200           Imag - HODING (me 200           Imag - HODING (me 200           Imag - HODING (me 200           Imag - HODING (me 20                                                                                                    | Drive_1-PROFINET_inte Hw_Device 264                                                                                                    |                                                                  |                             |                | 🕞 🍽 🔤                        |                                                                                                    |
| Convertient of the second second                                                                                                    | Drive_1-PROFINET_inte Hw_SubMo 267                                                                                                    |                                                                  |                             |                | -                            |                                                                                                    |
| C C C C C C C C C C C C C C C C C C C                                                                                                    | Drive_1-PROFINET_inte Hw_Interface 271                                                                                                    |                                                                  |                             | 15             |                              |                                                                                                    |
| Portal View      Root screen     Supervise     Capting completed (more): 0, warryhop:     Capting completed (more): 0, warryhop:     Capting complete                                                                                                    | < #                                                                                                    | 181                                                              |                             |                | > Graphics                   |                                                                                                    |
|                                                                                                    | Portal view     Portal view     Portal view     Root screen                                                                                                    | Z Default teg t                                                  |                             |                | Loading completed (er        | rors: 0: warnings                                                                                                    |

Aby przycisk był funkcjonalny należy przypisać mu akcję. Otwieramy zakładkę Events (1).

Przycisk ma reagować na pojedyncze kliknięcie, w tym celu zaznaczamy opcję **Click (2).** Następnym krokiem jest określenie zdarzenia jakie ma się wykonać. Aby umożliwić uruchomienie napędu należy ustawić zmienną *start\_hmi* na wartość 1.

Klikamy w pozycję (3) i wybieramy z listy SetTag, aby ustawić wartość wybranej zmiennej.

Z listy (4) wybieramy zmienną start\_hmi i zmieniamy wartość value na 1 (5).

### TIA Portal Tworzenie ekranu panelu operacyjnego HMI

| Devices                                  |                                                    |                             |                                      |                            |
|------------------------------------------|----------------------------------------------------|-----------------------------|--------------------------------------|----------------------------|
| a considerante e 120                     |                                                    |                             | Options                              |                            |
| 1 poscionowanie o120                     | na 16 - B / U S A' ± E ± A ± 4 ± 2 ± = ± - ± # ± 4 | : 高士田士昌士 🥑 12士 同            | 💺 🤽 🗊 Dark default value 💌 🗔 😨       | *                          |
| 1 poscionowanie o120                     | SIEMENS                                            | 12/31/2000                  | A v Basic objects                    | P                          |
|                                          | SIMATIC HMI ROOT Screen                            | 10-50-20 AM                 |                                      |                            |
| Add new device                           |                                                    | 10.39.39 AM                 | 🔲 🛛 🖊 📥 🗢 🔵 🔲 A 🔽 🛛 📙                | -                          |
| A Devices & networks                     |                                                    |                             |                                      | ·                          |
| * [m PLC_1 [CPU 1516-3 PN/DP]            |                                                    |                             | Ani                                  |                            |
| Device configuration                     |                                                    |                             | 2                                    |                            |
| Q Online & diagnostics                   |                                                    |                             | -                                    |                            |
| General Stress                           |                                                    |                             | 3                                    |                            |
| Technology objects                       | Start Stop                                         |                             |                                      |                            |
| Set External source files                |                                                    |                             | ✓ Elements                           | F                          |
| ▼ 🕞 PLC tegs                             |                                                    |                             |                                      |                            |
| Show all tags                            | Bazowanio Bazowanio                                |                             |                                      |                            |
| Add new tag table                        | Bazowalite                                         |                             |                                      |                            |
| Gefault tag table [74]                   |                                                    |                             | N (5)                                | -                          |
| Q PLC data types                         |                                                    |                             |                                      | 2                          |
| Watch and force tables                   |                                                    |                             | Inst                                 |                            |
| Que Online backups                       |                                                    |                             |                                      |                            |
| 🕨 🚟 Traces                               |                                                    |                             |                                      |                            |
| 2 Program info                           |                                                    |                             | 8                                    |                            |
| 🕨 🧱 Device proxy data                    |                                                    |                             |                                      |                            |
| C3 PLC alarms                            |                                                    |                             |                                      |                            |
| E Text lists                             |                                                    |                             |                                      |                            |
| Cal modules                              |                                                    |                             | ask ask                              |                            |
| Distributed I/O                          |                                                    |                             | 2                                    |                            |
| * 🔁 HMI_1 [19700 Comfort]                |                                                    |                             |                                      | 1                          |
| T Device configuration                   |                                                    |                             |                                      | 1                          |
| S Online & diagnostics                   |                                                    |                             | 2 abro                               |                            |
| Y Runtime settings                       |                                                    | > 100%                      | arie al                              |                            |
| 👻 🛅 Screens Butto                        | n_2 (Button)                                       | Properties Unfo Diagnostics |                                      |                            |
| Add new screen                           | Contraction of Contraction of Contraction          | The Alternation in the      |                                      |                            |
| Proj                                     | perties Animations Events fexts                    |                             |                                      |                            |
| Details view                             | A THEX                                             |                             |                                      |                            |
|                                          |                                                    |                             |                                      |                            |
| Name Data type Details                   | hess 🐱 Setleg                                      |                             |                                      |                            |
| absol hmi Bool 1 SAI100.2                | Tag (Output)                                       | home_hmi                    |                                      |                            |
| Absolute Bool 941.2                      | Activate Value                                     | 1                           | 3 <u>-</u>                           |                            |
| Automatic update Pip 0                   | Deactivate                                         |                             |                                      |                            |
| dis_absol Real %MD150                    | change                                             |                             | V Controis                           |                            |
| dis_rel LReal %M120.0                    |                                                    |                             |                                      |                            |
| Drive_1-PROFINET_inte Hw_Interface 269   |                                                    |                             |                                      |                            |
| Drive_1-PROFINET_inte Hw_Device 264      |                                                    |                             |                                      |                            |
| Drive_1-PROFINET_inte Hw_SubMo 267       |                                                    |                             |                                      |                            |
| Drive_1-PROFINET_inte Hw_Interface 271   |                                                    |                             | 121                                  |                            |
|                                          | <u>s</u>                                           |                             | > Graphics                           |                            |
| Portal view 🗰 Overview 📰 Root screen 🚄 D | relault tag t                                      |                             | The project pozycionowanie g 120 was |                            |
|                                          |                                                    |                             |                                      |                            |
|                                          |                                                    |                             |                                      | Digital Factory   Motion ( |

Przycisk **Stop** tworzymy w podobny sposób, tylko wartość value ustawiamy na 0.

Przycisk Bazowanie, umożliwi zaznaczenie miejsca zero napędu.

Wciśnięcie tego przycisku będzie skutkowało ustawieniem wartości na 1 w zmiennej odpowiedzialnej za bazowanie,

natomiast w chwili puszczenia przycisku zmienna ustawi się ponownie na stan 0.

W celu takiej konfiguracji, podepniemy dwa wydarzenia do przycisku: w momencie kliknięcia oraz w momencie puszczenia przycisku stany odpowiedni się zmienią.

Zdarzenie w momencie kliknięcia:

Zaznaczamy opcję **Press (1)**, a następnie analogicznie do poprzednich kroków na zmiennej *home\_hmi* ustawiamy wartość *value* na 1.

### TIA Portal Tworzenie ekranu panelu operacyjnego HMI

| Project tree 🛛 🖬 🕯                       | pozycjonowanie g120 + HM_1 [TP700 Comfort] + Screens + Root screen                                                                                                    | _ # = X Tostox # 0 >                                           |  |
|------------------------------------------|----------------------------------------------------------------------------------------------------|----------------------------------------------------------------|--|
| Devices                                  |                                                                                                    | Options                                                        |  |
| [R.O.O.                                  | There is a set of the set of the | 7 If T Data details what all all all all all all all all all a |  |
| 300                                      |                                                                                                    |                                                                |  |
| 5                                        | Root screen V                                                                                                    | Basic objects                                                  |  |
| podyclonowanie grzu                      | Simeric Phil                                                                                                    | 59:39 AM                                                       |  |
| Add new device                           |                                                                                                    |                                                                |  |
| Centres a networks                       |                                                                                                    |                                                                |  |
| N Device configuration                   |                                                                                                    |                                                                |  |
| 2. Online & diagonatics                  |                                                                                                    |                                                                |  |
| Program blocks                           |                                                                                                    |                                                                |  |
| Technology objects                       | Start Stop                                                                                                    |                                                                |  |
| Get External source files                |                                                                                                    | Y Flements                                                     |  |
| TLC tags                                 |                                                                                                    |                                                                |  |
| a Show all tags                          | Bazowania Billiona Bazowania                                                                                                    |                                                                |  |
| Add new tag table                        |                                                                                                    |                                                                |  |
| Gefault tag table [74]                   |                                                                                                    |                                                                |  |
| E PLC data types                         |                                                                                                    |                                                                |  |
| Watch and force tables                   |                                                                                                    | in st                                                          |  |
| <ul> <li>Online backups</li> </ul>       |                                                                                                    | 100                                                            |  |
| Traces                                   |                                                                                                    | 5                                                              |  |
| Ha Program info                          |                                                                                                    |                                                                |  |
| Garage Device proxy data                 |                                                                                                    |                                                                |  |
| Les PLC alerms                           |                                                                                                    | 2                                                              |  |
| M Rest ists                              |                                                                                                    | I as I as                                                      |  |
| Local modules                            |                                                                                                    | (O)                                                            |  |
| * Si IAN 1 (1970) Comford                |                                                                                                    |                                                                |  |
| IV Device configuration                  |                                                                                                    |                                                                |  |
| Q Online & diagnostics                   |                                                                                                    | ibr                                                            |  |
| Y Runtime settings                       | K 8 100%                                                                                                    | ·                                                              |  |
| - Screens                                | Button 2 [Button] G Properties 11 [nf                                                                                                    | Diagnostics                                                    |  |
| Add new screen                           |                                                                                                    |                                                                |  |
| Root screen                              | Properties Asimations Events Lexis                                                                                                    |                                                                |  |
| ✓ Details view                           |                                                                                                    |                                                                |  |
|                                          | Cick 1                                                                                                    |                                                                |  |
| Name Data time Details                   | * Settag                                                                                                    |                                                                |  |
| all absol bmi Bool Bould a station 2 - o | 📸 Release 🔲 Tag (Output) home_hmi                                                                                                    |                                                                |  |
| Absolute Bool 5/1.2 II                   | ACTIVATE Value 0                                                                                                    | (bai)                                                          |  |
| Automatic update Pip 0                   | Deactivete Add function>                                                                                                    |                                                                |  |
| dis_absol Real %MD150                    | Change                                                                                                    | Controls                                                       |  |
| dis_rel LReal %M120.0                    | 8                                                                                                    | S 🖂 🚩 🍋 🔚 🔛 🔜 🕅 🖓                                              |  |
| Drive_1-PROFINET_inte Hw_Interface 269   |                                                                                                    |                                                                |  |
| Drive_1-PROFINET_Inte Hw_Device 264      |                                                                                                    | 🕑 🖿 🚟                                                          |  |
| (R) Drive_1-PROFINET_inte Hw_SubMo 267   |                                                                                                    |                                                                |  |
| Drive_1-PROFINET_Inte Hw_Interface 271   | s)                                                                                                    |                                                                |  |
| < = >                                    |                                                                                                    | > Graphics                                                     |  |
| Portal view     Dveniew     Root screen  | The Default tag t                                                                                                    | 🤡 The project pozycjonowanie g120 was                          |  |
|                                          |                                                                                                    |                                                                |  |

Zdarzenie w momencie puszczenia przycisku:

Zaznaczamy opcję **Release (1)**, a następnie analogicznie do poprzednich kroków na zmiennej *home\_hmi* ustawiamy wartość *value* na 0.

### TIA Portal Tworzenie ekranu panelu operacyjnego HMI

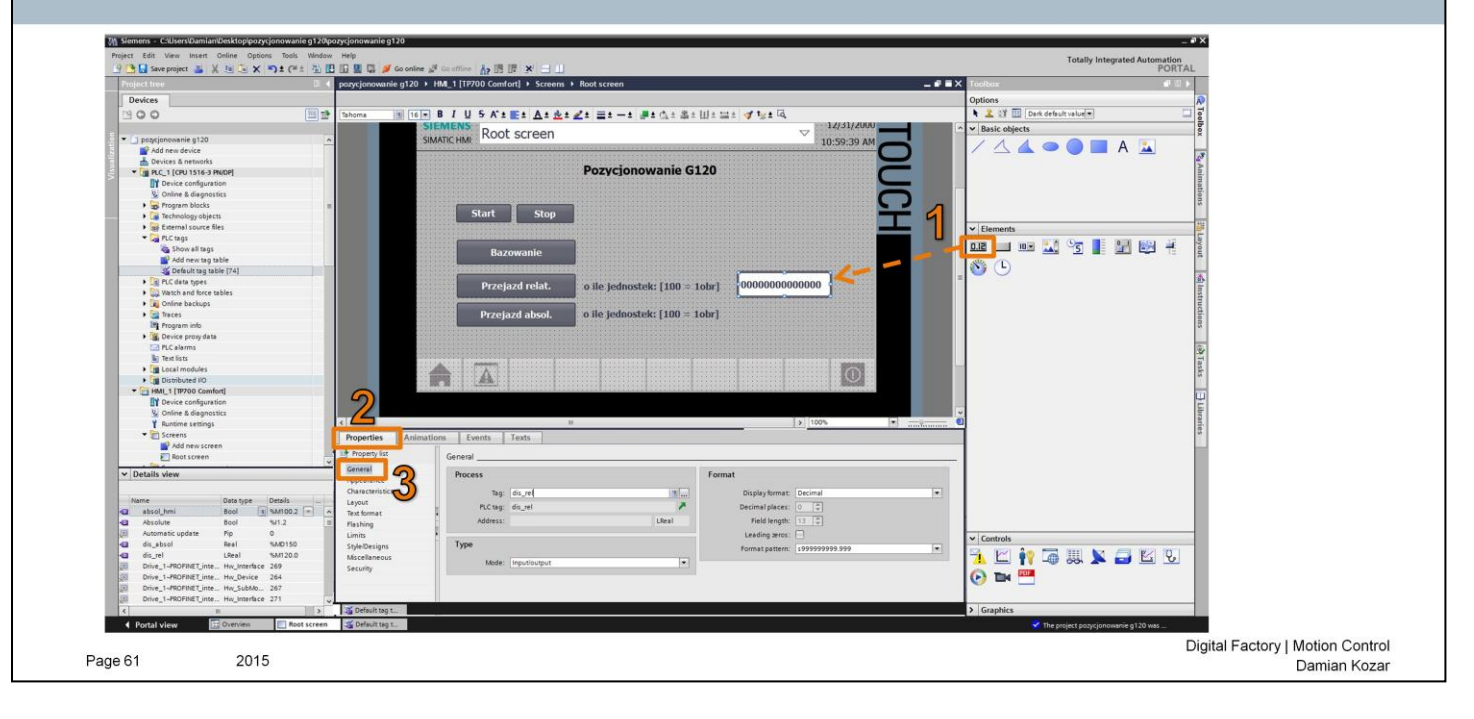

Przycisk *Przejazd realtywny* oraz *Przejazd absolutny* będą realizowane przez zdarzenie przy kliknięciu *Click* analogicznie do przycisku **Start** i **Stop**.

### Przejazd relatywny

Zmienna: *relat\_hmi* Wartość value: 1

Przejazd absolutny

Zmienna: absol\_hmi Wartość value: 1

### Pole zadania wartości

Dodamy teraz pole do wprowadzenia długości przejazdu relatywnego i absolutnego.

Przeciągamy z listy elementów pozycję (1).

Przechodzimy do zakładki Properties (2) oraz General (3).

Do pola przypisujemy zmienną dis\_rel

### TIA Portal Tworzenie ekranu panelu operacyjnego HMI

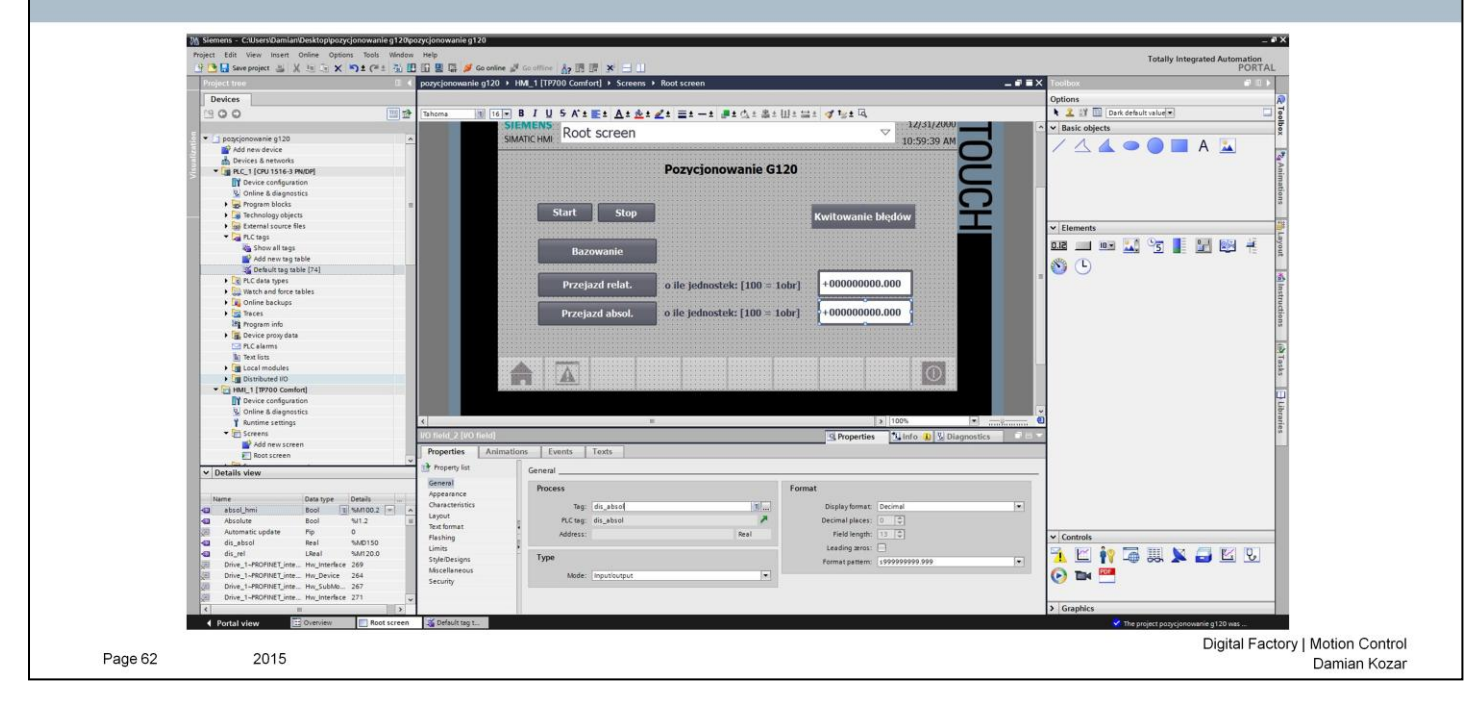

Podobnie tworzymy pole dla przejazdu absolutnego.

Jako zmienną podpinamy tag dis\_absol.

Ostatnim elementem będzie przycisk kasowania błędów. Wykonujemy kroki analogiczne do przycisków **Start** i **Stop**. Zmienna użyta przy tym przycisku to reset\_hmi.

Wartość value przycisku reset ustawiamy na 1.

Przystąpimy teraz do modyfikacji programu, który umożliwi obsługę napędu z poziomu panelu operatorskiego.

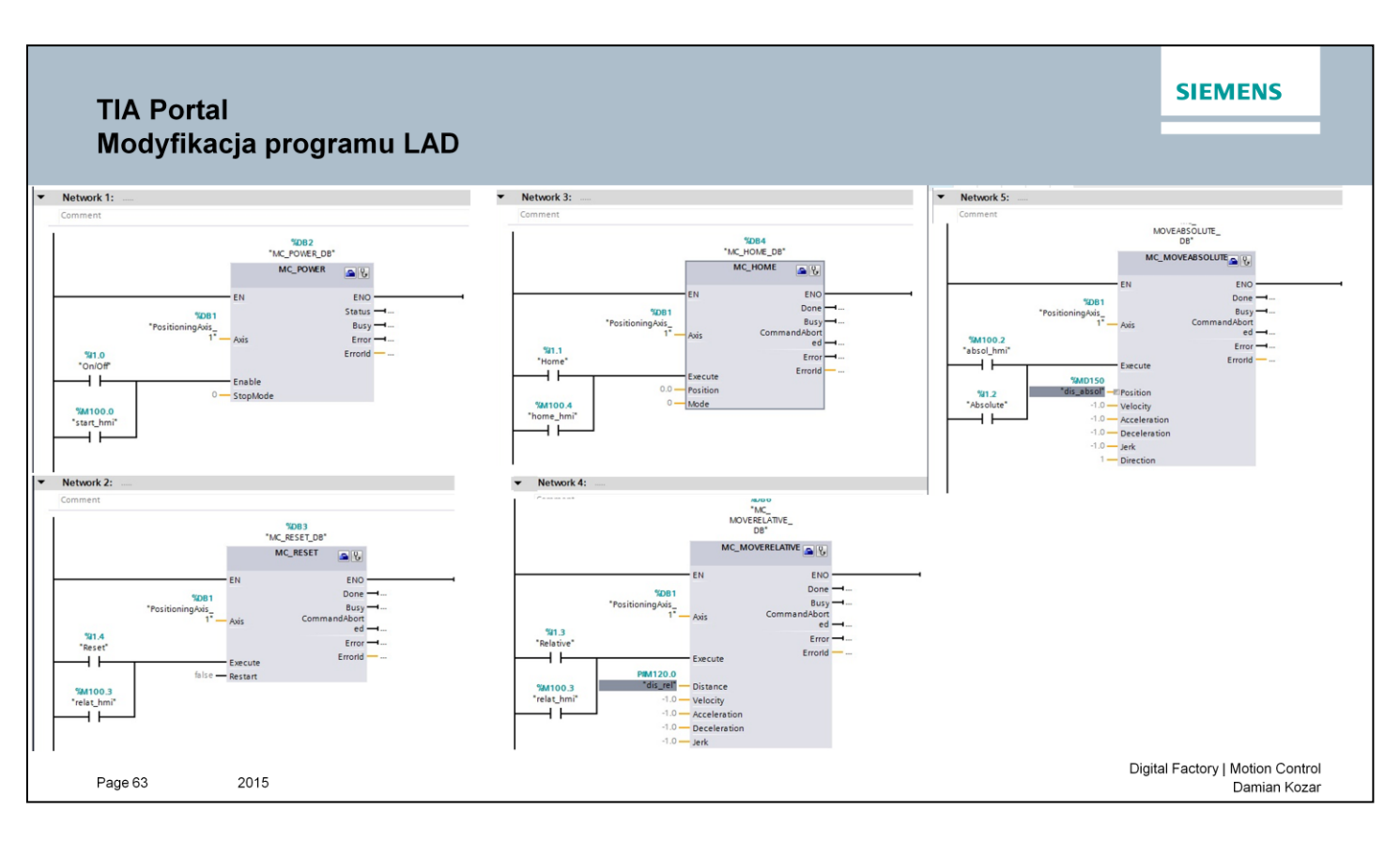

Otwieramy nasz przygotowany wcześniej program i modyfikujemy go według kolejnych Networków jak pokazano na obrazku wyżej.

Tak przygotowany program wgrywamy do sterownika oraz do panelu operatorskiego.

### Program STARTER Konfiguracja dodatkowa

### SIEMENS

|                              | Data Parame                                                                                                    | iter text                                                                                                    |     | Online   | value Control_Unit   | Unit | Modifiable to | Access level | Minimum | Maximun  |
|------------------------------|----------------------------------------------------------------------------------------------------|----------------------------------------------------------------------------------------------------|-----|----------|----------------------|------|---------------|--------------|---------|----------|
| 110 All                      | A Al                                                                                                    | ter time constant / damping time constant d avis                                                                                                    |     | - 42     |                      |      | Al 👱          | All 💌        | AI _    | IAI      |
| 120 (395(0)                  | M Actual e                                                                                                    | ter une constant / damping une constant o axis                                                                                                    |     | 93       | 1                    | ohm  |               | 3            |         | -        |
| 121 r396[0]                  | M Actual r                                                                                                    | ator resistance                                                                                                    |     | 16 1956  | 19                   | ohm  |               | 3            |         |          |
| 122 (E) p400(0)              | E Encoder                                                                                                    | type selection                                                                                                    |     | [3001] 1 | 024 HTL A/B R        |      | Commissionin  | 1            |         |          |
| 23 (f) p402[0]               | E Gearbox                                                                                                    | type selection                                                                                                    |     | [9999] 0 | Bearbox user-defined |      | Commissionin  | 1            |         |          |
| 24 @ p404[0]                 | E Encoder                                                                                                    | configuration effective                                                                                                    |     | 209008   | н                    |      | Commissionin  | 3            |         |          |
| 25 @ p405[0]                 | E Square-                                                                                                    | wave encoder track A/B                                                                                                    |     | DH       |                      |      | Commissionin  | 3            |         |          |
| 26 @ p407[0]                 | E Linear e                                                                                                    | ncoder grid division                                                                                                    |     | 16000    |                      | nm   | Commissionin  | 3            | 0       | 25000000 |
| 27 ⊕ p408[0]                 | E Rotary e                                                                                                    | ncoder pulse number                                                                                                    |     | 1024     |                      |      | Commissionin  | 3            | 0       | 16777215 |
| 128 - 0410                   | 0                                                                                                    | Encoder inversion actual value                                                                                                    |     |          |                      | T    |               |              |         | _        |
| 129 H-1 p4                   | 10[0] E                                                                                                    | Encoder inversion actual value                                                                                                    | 3H  |          | Commissionin.        | 3    |               |              |         |          |
| 130 - p4                     | 10[0].0 E                                                                                                    | Invert speed actual value                                                                                                    | Yes |          | Commissionin.        | 3    | 8             |              |         | _        |
| 131 p4                       | 10[0].1 E                                                                                                    | Invert position actual value                                                                                                    | Yes |          | Commissionin.        | 3    | 2             |              |         |          |
| 132 🕀 p4                     | 10[1] E                                                                                                    | Encoder inversion actual value                                                                                                    | OH  |          | Commissionin.        | 3    | 1             |              |         | _        |
| 36 (E) p418(0)               | E Fine res                                                                                                    | g year with a second second seco |     | 11       |                      | _    | Commissionin  | 3            | 2       | 18       |
| 37 (E) p419[0]               | E Fine res                                                                                                    | olution absolute value Gx XIST2 (in bits)                                                                                                    |     | 9        |                      |      | Commissionin  | 3            | 2       | 18       |
| 38 @ p420[0]                 | E Encoder                                                                                                    | connection                                                                                                    |     | OH       |                      |      | Commissionin  | 3            |         |          |
| 39 ⊕ p421[0]                 | E Absolut                                                                                                    | e encoder rotary multiturn resolution                                                                                                    |     | 0        |                      |      | Commissionin  | 3            | 0       | 42949672 |
| 40 ⊕ p422[0]                 | E Absolut                                                                                                    | e encoder linear measuring step resolution                                                                                                    |     | 0        |                      | nm   | Commissionin  | 3            | 0       | 42949672 |
| 41 ⊕ p423[0]                 | E Absolut                                                                                                    | e encoder rotary singleturn resolution                                                                                                    |     | 0        |                      |      | Commissionin  | 3            | 0       | 10737418 |
| 42 ⊕ p424[0]                 | E Encoder                                                                                                    | linear zero mark distance                                                                                                    |     | 0        |                      | mm   | Commissionin  | 3            | 0       | 65535    |
| 43 ⊕ p425[0]                 | E Encoder                                                                                                    | rotary zero mark distance                                                                                                    |     | 1024     |                      |      | Commissionin  | 3            | 0       | 16777215 |
| 44 @ p426[0]                 | E Encoder                                                                                                    | zero mark differential distance                                                                                                    |     | 1        |                      |      | Commissionin  | 3            | 1       | 65535    |
| 45 E p42/[0]                 | E Encoder                                                                                                    | SSI baud rate                                                                                                    |     | U        |                      | KHZ  | Commissionin  | 3            | 0       | 65535    |
| 40 (±) p420[0]               | E Encoder                                                                                                    | SSI monorplane                                                                                                    |     | 014      |                      | μs   | Commissionin  | 2            | 0       | 00000    |
| 47 [0] p420[0]               | E Sensor                                                                                                    | Module configuration                                                                                                    |     | E00800   | 00H                  | -    | Commissionin  | 3            |         | -        |
| 48 (0) 0430(0)               | E Angular                                                                                                    | commutation offset                                                                                                    |     | 0.00     | 0011                 |      | Commissionin  | 3            | -180    | 180      |
| 48 ⊕ p430[0]<br>49 ⊕ p431[0] | and the second second s |                                                                                                    |     |          |                      | -    | Commissionia  | 2            | 4       | 10000    |

Przy pracy silnikiem oraz enkoderem szczególnie ważnym elementem jest kierunek obrotu wału silnika oraz kierunek odczytu danych z enkodera.

Do poprawnej realizacji aplikacji należy upewnić się, że te parametry są ze sobą zgodne. W innym przypadku prawidłowa realizacja zadania będzie niemożliwa.

Aby sprawdzić prędkość wykrywaną przed enkoder oraz prędkość aktualną posłużymy się programem STARTER.

Na liście parametrów sprawdzamy parametry:

r0061 – pokazuje aktualną prędkość wyrywaną przez enkoder r0063 – pokazuje aktualną częstotliwość z jaką pracuje silnik

Najważniejszą informacją pozyskaną z tych parametrów jest znak stojący przy odczycie. Jeżeli znaki tych dwóch parametrów są ze sobą zgodne oznacza to, że kierunki obrotu enkodera i silnika są zgodne.

W przypadku rozbieżności, następnym krokiem jest programowa zmiana odczytu wartości z enkodera. Posłużymy się parametrem p410, który za to odpowiada.

p410 – odwrócenie aktualnej wartości enkodera

Zmieniamy parametr z indeksem [0] na wartość Yes.

Kolejny indeks parametru to kolejny enkoder, który może być podłączony.